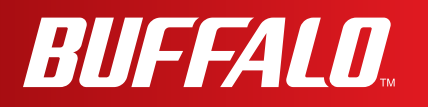

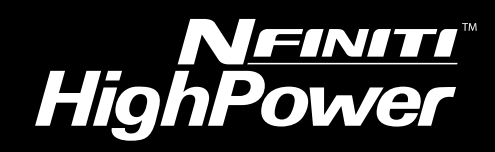

# **User Manual for User-friendly Firmware**

Nfiniti High Power Wireless Router & Access Point

## WZR-HP-AG300H

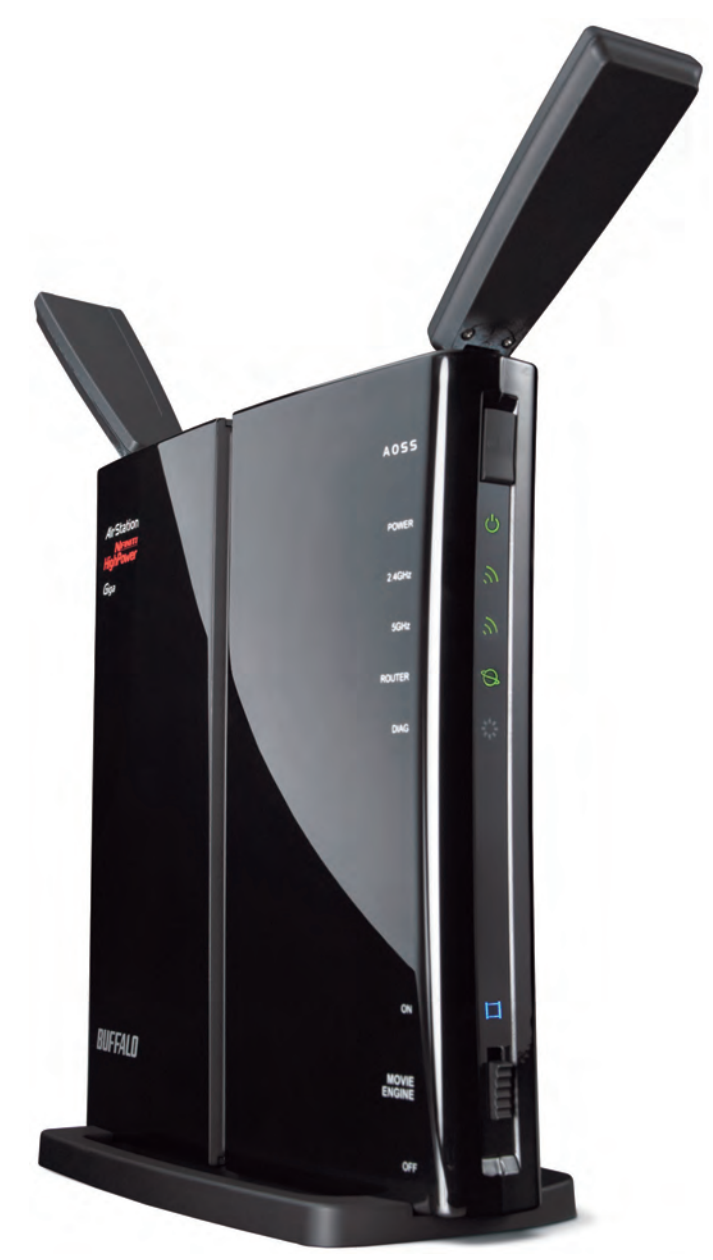

www.buffalotech.com

35011804 ver.01

## Contents

| Chapter 1 - Product Overview6                   | 6  |
|-------------------------------------------------|----|
| Features                                        | 3  |
| Air Navigator CD Requirements                   | 3  |
| 300 Mbps High Speed Mode                        | 3  |
| Package Contents                                | 3  |
| Hardware Overview                               | )  |
| Front Panel LEDs9                               | )  |
| Back Panel1                                     | 1  |
| Bottom1                                         | 2  |
| Right Side 1                                    | 3  |
| Chapter 2 - Placing Your AirStation1            | 14 |
|                                                 |    |
| Vertical Placement 1                            | 14 |
| Horizontal Placement 1                          | 14 |
| Wall-Mounting 1                                 | 15 |
| Chapter 3 - Installation1                       | 16 |
| Automatic Setup                                 | 16 |
| Manual Setup                                    | 16 |
| Windows                                         | 19 |
| Macintosh2                                      | 22 |
| Chapter 4 - Configuration2                      | 24 |
| Accessing the Web-based Configuration Interface | 24 |
| Configuration Interface Menus in Router Mode    | 26 |
| Configuration Interface Menus in Bridge Mode    | 28 |
| Setup                                           | 30 |

| Internet/LAN (LAN Config)          | 32 |
|------------------------------------|----|
| Internet (Router Mode only)        | 32 |
| PPPoE (Router Mode only)           | 33 |
| DDNS (Router Mode only)            | 36 |
| VPN server (Router Mode Only)      | 38 |
| LAN                                | 40 |
| DHCP Lease (Router Mode only)      | 42 |
| NAT (Router Mode only)             | 43 |
| Route                              | 44 |
| Wireless Config                    | 45 |
| WPS                                | 45 |
| AOSS                               | 46 |
| Basic                              | 48 |
| Advanced                           | 51 |
| WMM                                | 52 |
| MAC Filter                         | 54 |
| Multicast Control                  | 55 |
| Security (Router Mode only)        | 56 |
| Firewall (Router Mode only)        | 56 |
| IP Filter (Router Mode only)       | 58 |
| VPN Passthrough (Router Mode only) | 59 |
| LAN Config (QoS)                   | 60 |
| Port Forwarding (Router Mode only) | 60 |
| DMZ (Router Mode only)6            | 61 |
| UPnP (Router Mode only)6           | 62 |
| QoS (Router Mode only)6            | 63 |
| Movie Engine (QoS)                 | 65 |
| NAS                                | 67 |
| Disk management6                   | 67 |
| Shared Folder                      | 69 |
| User Management                    | 71 |
| Shared Service                     | 72 |
| Web Access                         | 73 |

| Media Server                              | 75  |
|-------------------------------------------|-----|
| BitTorrent                                | 76  |
| Admin Config                              | 78  |
| Name                                      | 78  |
| Password                                  | 79  |
| Time/Date                                 | 80  |
| NTP                                       | 81  |
| ECO                                       | 82  |
| Access                                    | 84  |
| Log                                       | 85  |
| Save/Restore                              | 86  |
| Initialize/Restart                        | 87  |
| Update                                    | 88  |
| Diagnostic                                | 89  |
| System Info                               | 89  |
| Logs                                      | 91  |
| Packet Info                               | 92  |
| Client Monitor                            | 93  |
| Ping                                      | 94  |
|                                           | ~ - |
| Chapter 5 - Connect to a Wireless Network | 95  |
| Automatic Secure Setup (ANSS/MPS)         | 05  |
| Windows 7//ista (Client Manager V)        | 90  |
| Windows 77 Vista (Client Manager 2)       | 90  |
| Maa OS X (AOSS Assistant)                 | 91  |
| Nac US $\wedge$ (AUSS Assistant)          | 90  |
| Manual Satun                              | 99  |
|                                           | 33  |
|                                           | 99  |
| vvindows Vista (vvLAN AutoConfig)         | 100 |

## Chapter 6 - Troubleshooting......105

| Cannot connect to the Internet over wired connection      | . 105  |
|-----------------------------------------------------------|--------|
| Cannot access the web-based configuration Interface       | . 105  |
| Cannot connect to the network wirelessly                  | . 106  |
| You forgot AirStation's SSID, Encryption Key, or Password | . 106  |
| The link speed is slower than 300 Mbps (Maximum link sp   | eed is |
| only 130 Mbps)                                            | 106    |
| Other Tips                                                | . 107  |
| Appendix A - Specifications                               | .109   |
| Appendix B - Default Configuration Settings               | . 111  |
|                                                           |        |
| Appendix C - Checking Wireless Signal Quality             | .118   |
|                                                           |        |
| Appendix D - TCP/IP Settings                              | .121   |
| Windows 7                                                 | . 121  |
| Windows Vista                                             | 122    |
| Windows XP                                                | 123    |
| Mac OS X                                                  | . 124  |
|                                                           |        |
| Appendix E - Restoring the Default Configuration          | .125   |
|                                                           |        |
| Appendix F - Shared Folders and the USB Port              | .126   |
|                                                           |        |
| Appendix G - Regulatory Compliance Information            | .128   |
|                                                           |        |
| Appendix H - Environmental Information                    | .134   |
|                                                           |        |

| Appendix I - GPL Information      |     |  |
|-----------------------------------|-----|--|
|                                   |     |  |
| Appendix J - Warranty Information | 136 |  |

| i |   |   |   |  |
|---|---|---|---|--|
| , | 1 | ١ | ١ |  |
| ٩ |   | ļ |   |  |

## **Chapter 1 - Product Overview**

### **Installing Your AirStation**

To install your AirStation, insert the software CD from your package into your computer and follow the directions on the screen. For more infomation about installation, turn to chapter 3 of this manual.

## **Professional or User-friendly?**

This AirStation wireless router comes with two different firmware packages. You may use either the dd-wrt-based Professional firmware or the simple User-friendly firmware. By default, the Professional firmware is preinstalled for US/EU products, and the User-friendly firmware is preinstalled for Asia-Pacific products. Turn to page 19 for instructions on switching between the two firmware packages.

Note : Most of this manual documents the user-friendly version of the firmware. For more information on the dd-wrt-based professional firmware, consult the help files in its web-based configuration interface or the *WZR-HP-AG300H User Manual for Professional Firmware*, available for download from Buffalo Technology.

### Features

#### Supports IEEE802.11n and IEEE802.11a/b/g

With support for current Wireless-N, Wireless-A, Wireless-G, and Wireless-B standards, the AirStation can transfer data to and from all standard 2.4 GHz and 5 GHz wireless clients. Simultaneous communication on 2.4 GHz and 5 GHz bands is supported.

#### **Dual speed mode**

Dual speed mode makes wireless transmission faster by using 2 channels, allowing 300 Mbps data transmission.

#### Supports AOSS and WPS

Both AOSS (AirStation One-touch Secure System) and WPS (Wi-Fi Protected Setup) are supported. These automatic connection standards make connection with compatible wireless devices easier.

#### Security Features

The AirStation is equipped with following security features:

- AOSS
- WPS
- WPA-PSK (TKIP/AES)
- WPA2-PSK(TKIP/AES)
- WPA/WPA2 mixed PSK
- WEP (128-bit/64 bit)
- Privacy Separator
- MAC address access restriction
- Deny Any Connection/SSID stealth
- Password for web-based control interface
- Firewall with easy rules

#### **Automatic Channel Selection**

Monitors wireless interference and automatically assigns the clearest, best channel.

#### Roaming

You can use multiple AirStations to cover a large area. Wireless clients can automatically switch AirStations for the best signal.

#### Initialization

To restore settings back to the factory defaults, hold down the Reset button on the bottom of the unit.

#### **Browser Based Administration**

This unit can be easily configured from a web browser on your computer.

#### Auto Mode (Router/Bridge Automatic Recognition)

In Auto mode, the AirStation will detect whether or not your network has a router and automatically switch to the appropriate router or bridge mode. You can also manually switch between modes. (See page 11.)

#### MovieEngine

MovieEngine uses QoS to optimise your network for multimedia streaming. This can reduce jumps, distorted audio, and dropped frames while watching streamed video.

#### NAS (Network Attached Storage)

Attach a USB hard drive to the AirStation and share it on the network as a NAS. All connected clients can access it.

#### **Gigabit Ethernet**

This unit supports gigabit Ethernet, allowing transmission rates of up to a billion bits per second.

## **Air Navigator CD Requirements**

The AirStation wireless router and access point works with most wired and wireless devices. However, the automatic installation program on the CD requires a connected Windows 7, Vista or XP computer to run. If you use the AirStation with a different operating system, you will have to configure your network settings manually from a browser window.

## 300 Mbps High Speed Mode

300 Mbps is the link speed when using Wireless-N mode. It represents actual wireless data speeds, including overhead. Because the overhead is not available for user data transfer, usable wireless throughput will be substantially slower.

## Package Contents

The following items are included in your AirStation package. If any of the items are missing, please contact your vender.

| AC adapter                                   | ĺ |
|----------------------------------------------|---|
|                                              |   |
| Stand for vertical/horizontal/wall-mounting1 |   |
| Screws for wall-mounting                     | ) |
| • LAN cable 1                                |   |
| Air Navigator CD                             |   |
| • Quick Setup Guide1                         |   |

### **Hardware Overview**

### Front Panel LEDs

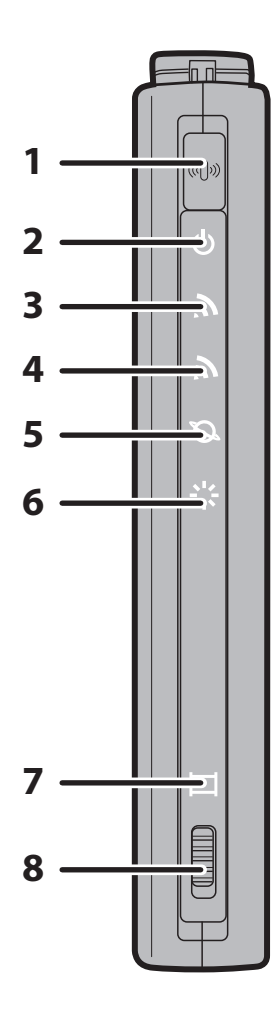

#### **1** AOSS Button

To initiate AOSS, hold down this button until the 2.4 GHz LED and 5 GHz LED flash (about 1 second). Then, push or click the AOSS button on your wireless client device to complete the connection. Both devices must be powered on for this to work.

#### 2 Power LED (Green)

| On: | The AC adapter is connected. |
|-----|------------------------------|
| 04  |                              |

Off: The AC adapter is not connected.

#### 3 2.4 GHz LED (Green or Amber)

Indicates 2.4 GHz wireless LAN and security status. Green on: Wireless link is enabled.

Wireless security is enabled.

- Amber Wireless link is enabled.
- on: Wireless security is disabled.

Green 2 AirStation is waiting for an AOSS or WPS security blinks: key.

AmberAOSS/WPS error; failed to exchange securityblinking:keys.

Off: Wireless LAN is disabled.

Note: The LED glows green if encryption is configured.

#### 4 5 GHz LED (Green or Amber)

Indicates 5 GHz wireless LAN and security status.

| Green on:           | Wireless link is enabled.                              |
|---------------------|--------------------------------------------------------|
|                     | Wireless security is enabled.                          |
| Amber on:           | Wireless link is enabled.                              |
|                     | Wireless security is disabled.                         |
| Green 2 blinks:     | AirStation is waiting for an AOSS or WPS security key. |
| Amber Blinking:     | AOSS/WPS error; failed to exchange security keys.      |
| Off:                | Wireless LAN is disabled.                              |
| Note: The LED glows | green if encryption is configured.                     |

#### 5 Router LED (Green)

| On:  | Router functionality is enabled.  |
|------|-----------------------------------|
| Off: | Router functionality is disabled. |

6 Diag LED (Red) This indicates the status of this unit depending on the number of blinks per cycle.
 Note: When the unit is first turned on or restarted, the Diag LED will blink for almost a minute during boot. This is normal.

| Diag LED<br>status          | Meaning                                                           | Status                                                                                                    |
|-----------------------------|-------------------------------------------------------------------|----------------------------------------------------------------------------------------------------|
| 2 blinks *1                 | Flash ROM error                                                   | Cannot read or write to the flash memory.                                                                                                    |
| 3 blinks *1                 | Ethernet (wired) LAN<br>error                                     | Ethernet LAN controller is malfunctioning.                                                                                                    |
| 4 blinks *1                 | Wireless LAN error                                                | Wireless LAN controller is malfunctioning.                                                                                                    |
| 5 blinks                    | IP address setting error                                          | Because the network addresses of both the Internet port (WAN port) and the LAN port are the same, it is not possible to establish communication. Change the LAN side IP address of this unit. |
| Continuously<br>blinking *2 | Updating the firmware<br>Saving settings<br>Initializing settings | Updating the firmware.<br>Saving the settings.<br>Initializing the settings.                                                                                                    |

- \*1 Unplug the AC adapter from the wall socket, wait for a few seconds, and then plug it again. If the light still flashes, please contact technical support.
- \*2 Never unplug the AC adapter while the Diag LED is blinking continuously.

#### 7 Movie Engine LED (Blue)

On:Movie Engine functionality is enabled.Off:Movie Engine functionality is disabled.

#### 8 Movie Engine Switch

Switches the movie engine function between enabled and disabled.

- On: Movie Engine functionality is enabled.
- Off: Movie Engine functionality is disabled.

### Back Panel

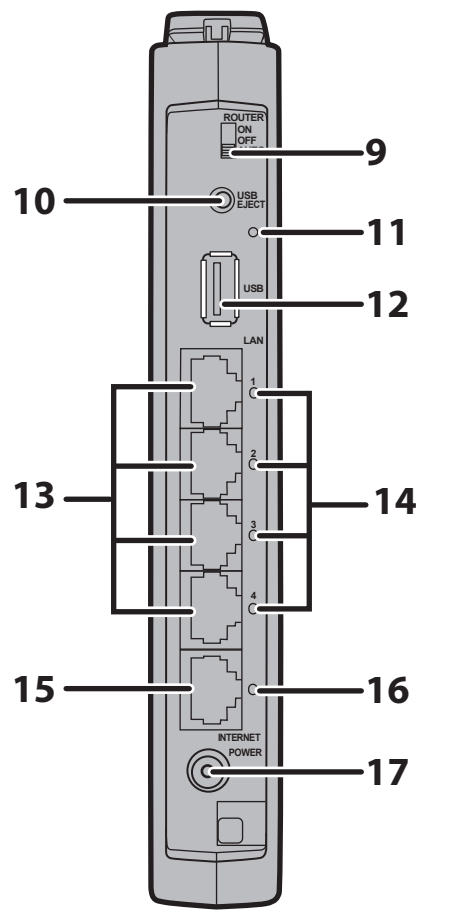

#### 9 Router Switch

Switches router mode between enabled, disabled, and auto.

- On: Router functionality is enabled (router mode).Off: Router functionality is disabled (bridge/AP mode).
- Auto: This switches between modes automatically based on whether or not another router is detected on the Internet port. The default setting for this switch is Auto.

#### **10** USB Eject Button

To dismount a USB hard drive, hold down this button until the USB LED flashes (about 3 seconds). The USB drive can then be unplugged safely.

#### 11 USB LED (Green)

On: The USB disk is connected.

Off: The USB drive can be removed or no USB drive is connected.

Flashing: Overcurrent detected.

Note: When this LED is blinking, the connected USB drive cannot be used. Remove the connected USB drive. If the LED continues to blink even after the USB drive is removed, restart the AirStation.

Do not remove the USB drive or turn off the AirStation while the USB LED is on.

- **12 USB Port**Connect the USB drive.Note: USB hubs are not supported.
- **13 LAN Port** Connect your computer, hub, or other Ethernet devices to these ports. This switching hub supports 10 Mbps, 100 Mbps, and 1000 Mbps connections.

#### 14 LAN LED (Green)

| On:       | An Ethernet device is connected.     |
|-----------|--------------------------------------|
| Flashing: | An Ethernet device is communicating. |

**15 Internet Port**10 Mbps, 100 Mbps, and 1000 Mbps connections are supported.<br/>Note: In bridge/AP mode (router switch off), the Internet port becomes a<br/>regular LAN port, for a total of 5 usable LAN ports.

#### **16** Internet LED (Green)

| DC Connector | Connect the included AC adapter here.   |
|--------------|-----------------------------------------|
| Flashing:    | The Internet port is transmitting data. |
| On:          | The Internet port is connected.         |

#### Bottom

17

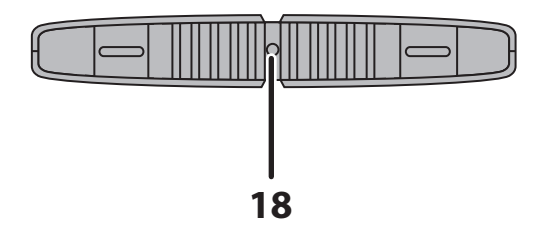

**18 Reset Button** To reset all settings, hold down this button until the Diag LED comes on (about 3 seconds). Power must be on.

### **Right Side**

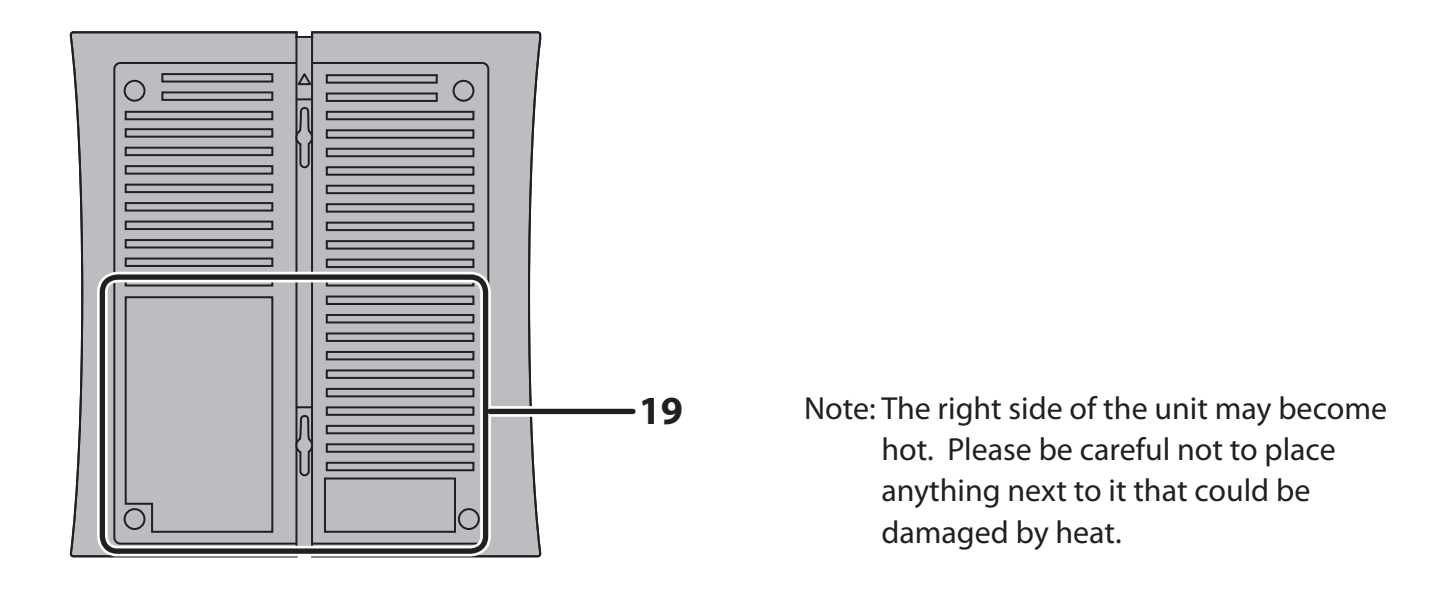

#### **19** Factory Default Settings

This sticker shows the AirStation's SSID, default encryption key, and WPS PIN code. By default, encryption is disabled for AirStations sold in Asia Pacific.

## **Chapter 2 - Placing Your AirStation**

### **Vertical Placement**

If the AirStation is to be placed vertically, attach the stand as shown.

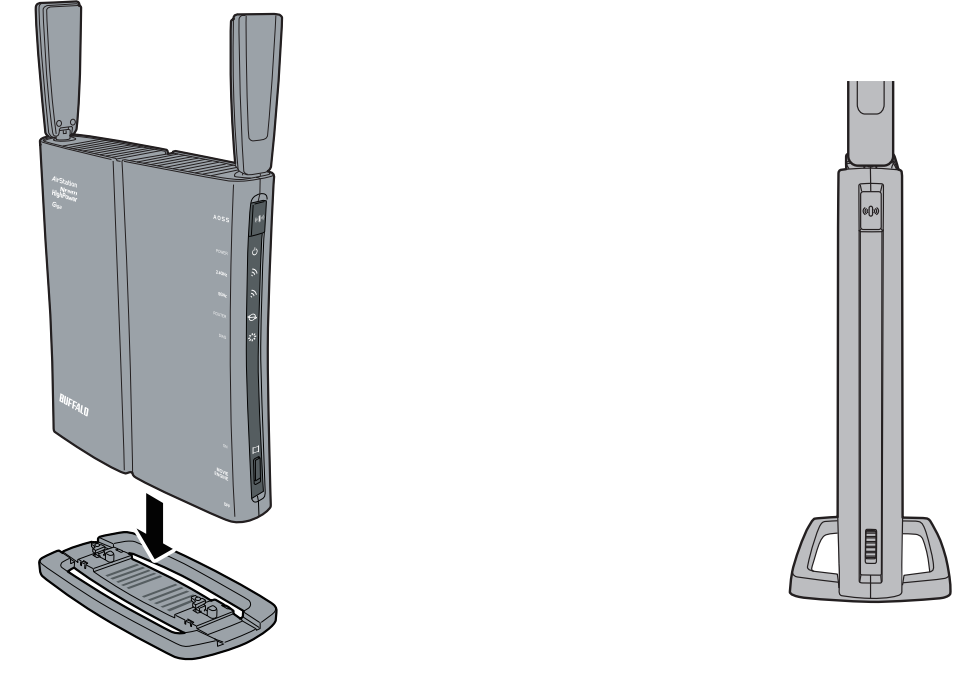

### **Horizontal Placement**

When installing the AirStation horizontally, attach the stand for best heat dissipation.

Attach the stand as shown in the figure.

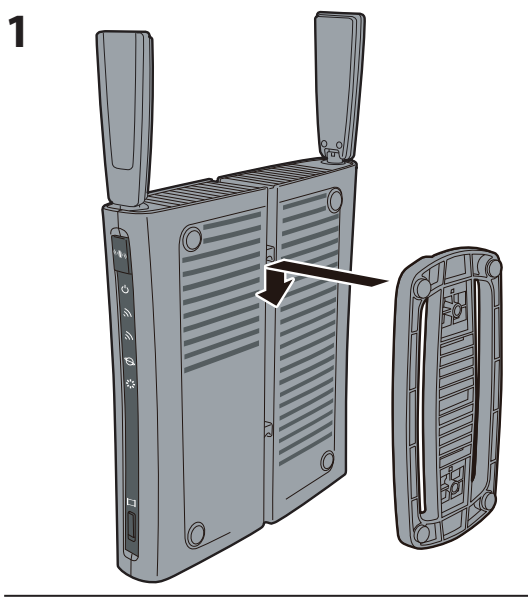

WZR-HP-AG300H User Manual

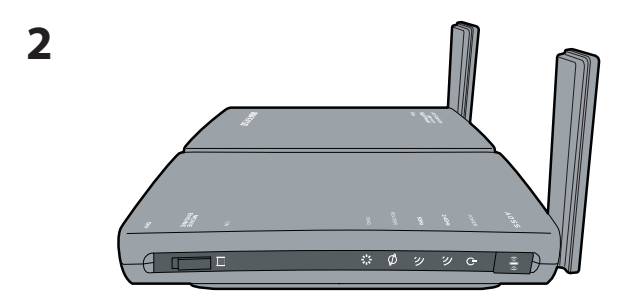

Install horizontally.

## Wall-Mounting

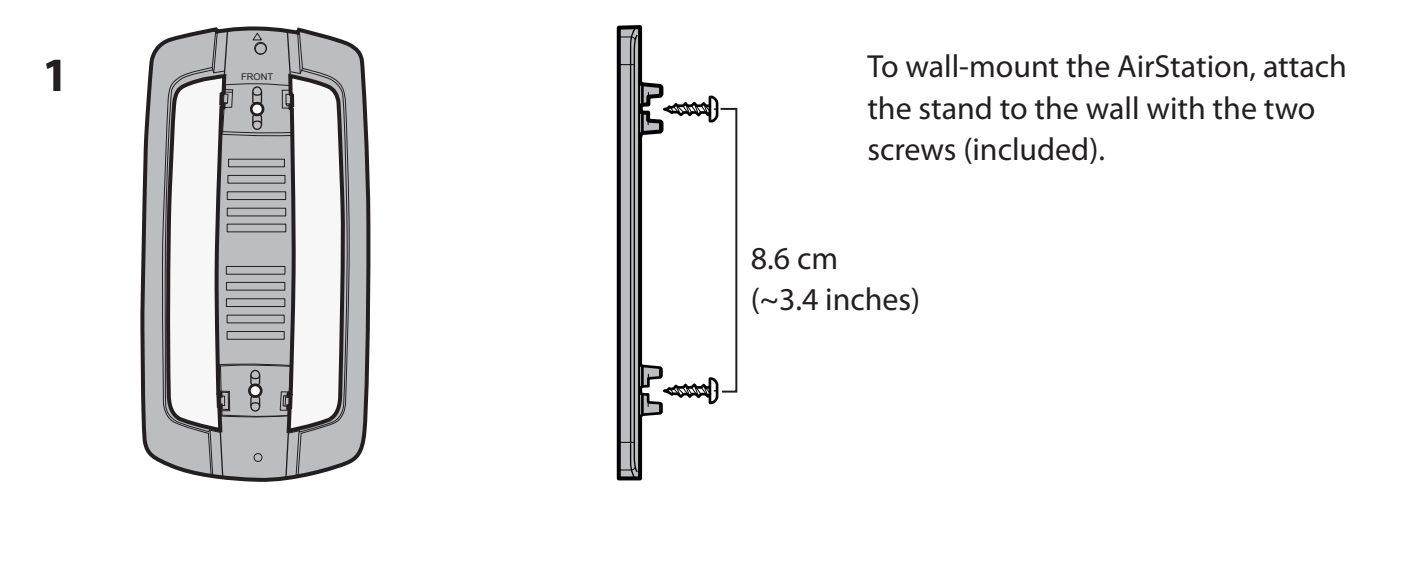

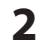

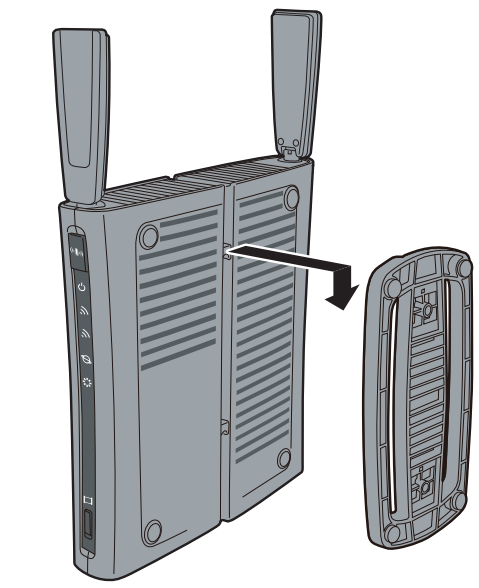

Snap the center of the AirStation to the stand as shown.

## **Chapter 3 - Installation**

### **Automatic Setup**

The AirNavigator CD can step you through installing your AirStation. To step through the setup program, insert the CD into your Windows 7/Vista/XP PC and follow the instructions on the screen. If your computer uses a different operating system, use manual setup instead.

- Note: To use a wireless client in Windows 7 or Vista, perform setup using the AirNavigator CD to automatically generate a profile for wirelessly connecting to the AirStation. After setup is complete, once the LAN cable is removed, you can connect from your wireless client to the AirStation.
  - Before performing setup, enable your computer's wireless client.

### **Manual Setup**

To configure your AirStation manually, follow the procedure below.

1 Verify that you can connect to the internet without the AirStation, then turn off your modem and computer.

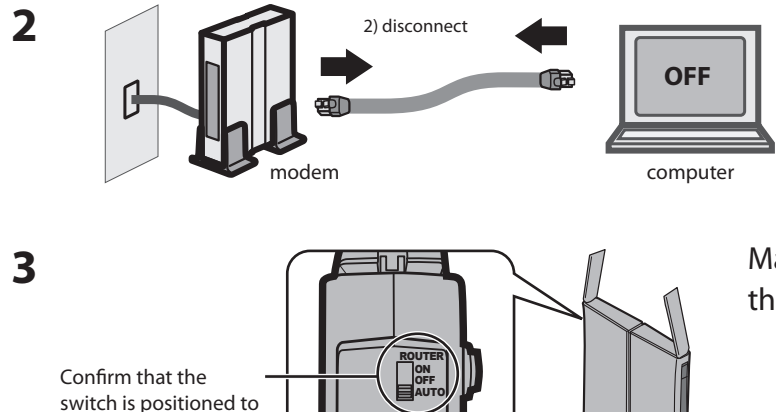

Unplug the LAN cable which connects your computer and modem.

Make sure the mode switch on the back of the AirStation is in the "auto" position.

[AUTO].

**4** Plug one end of the LAN cable into your modem and the other end to the AirStation's Internet (WAN) port. Turn on the modem.

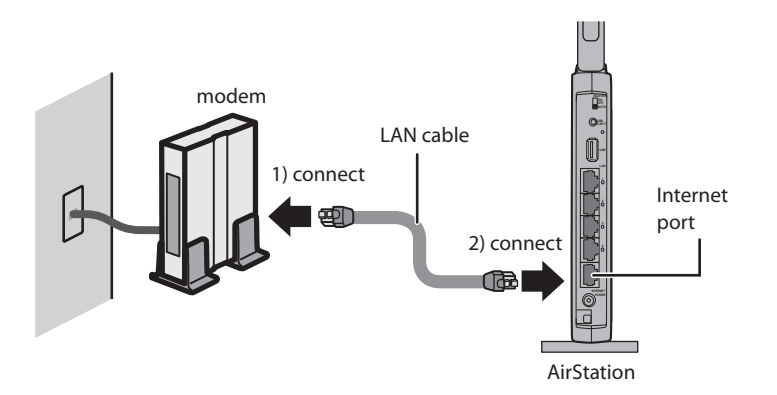

**5** Connect your computer to one of the AirStation's LAN ports with the LAN cable.

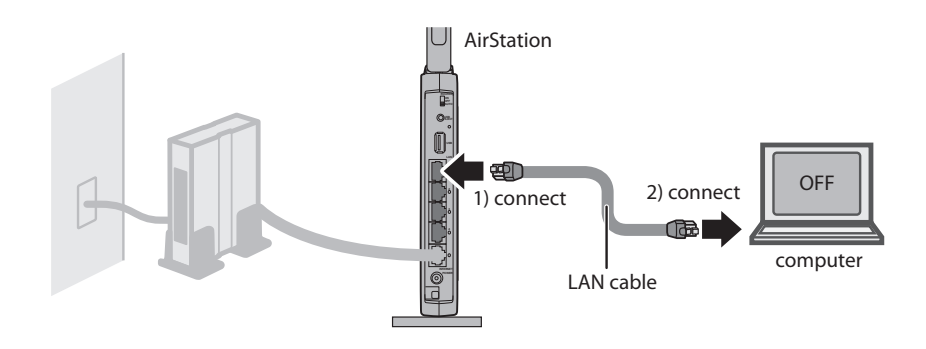

6

Turn on the AirStation, wait one minute, then turn on your computer.

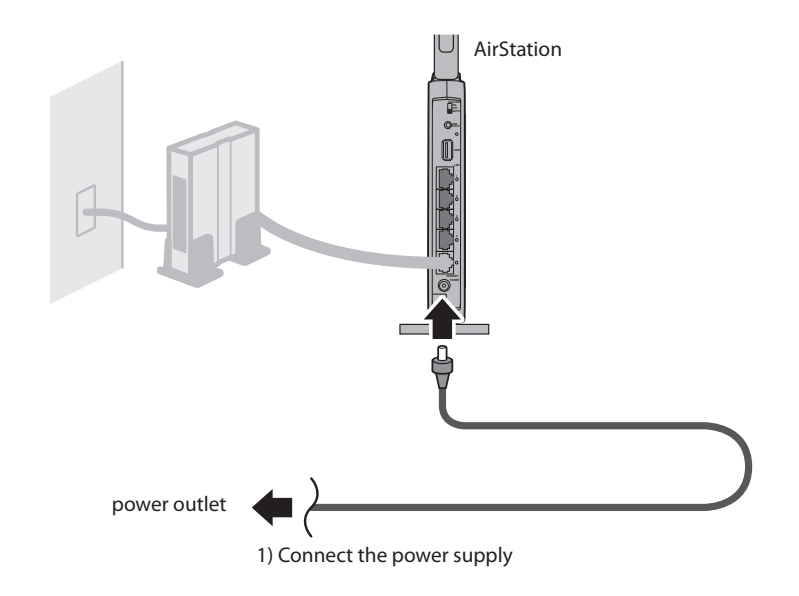

7 Once your computer has booted, the AirStation's LEDs should be lit as described below:

| Power    | Green light on.                                  |
|----------|--------------------------------------------------|
| 2.4 GHz  | Green light on or amber light is on.             |
| 5 GHz    | Green light on or amber light is on.             |
| Router   | Green light on or off depending on your network. |
| Diag     | Off                                              |
| LAN      | Green light on or blinking.                      |
| Internet | Green light on or blinking.                      |

For LED locations, refer to chapter 1.

8 Launch a web browser. If the home screen is displayed, setup is complete. If username and password fields are displayed, enter "root" for the user name. Enter "admin" for the password if you're using the professional firmware (default), or leave the password field blank if you've switched to the user-friendly firmware. Click [OK]. Step through the wizard to complete setup.

You've completed initial setup of your AirStation. Refer to Chapter 4 for advanced settings.

### **Firmware Differences**

You can choose between two different firmwares for your AirStation. By default, the professional firmware (dd-wrt) is installed. If you prefer, you may install the user-friendly firmware instead. The two firmwares have slightly different features, as shown in the chart below.

| Function                         | Professional firmware (dd-wrt) | User-friendly firmware |
|----------------------------------|--------------------------------|------------------------|
| Router mode switch functionality | _                              | ✓                      |
| Default administrator name       | root                           | root (fixed)           |
| Default administrator password   | admin                          | none                   |
| AOSS                             | ✓                              | ✓                      |
| WPS                              | ✓                              | ✓                      |
| WDS                              | ✓                              | _                      |

## **Changing Firmware**

To change between the professional firmware (dd-wrt) and the user-friendly firmware, follow the steps below.

#### Windows

1 Insert the AirNavigator CD into your computer. The setup wizard will automatically launch. Note: If the Setup Wizard does not launch, open the CD and double-click [ASSetWiz.exe] in the "Win" folder.

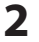

3

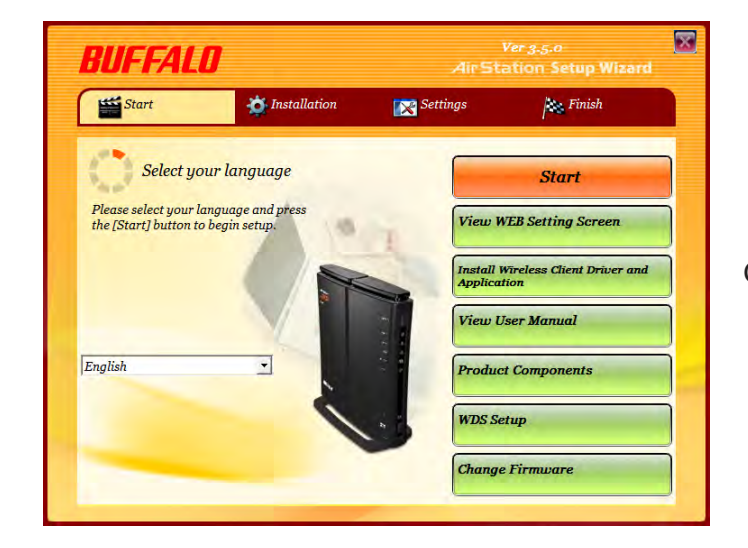

Click [Change Firmware].

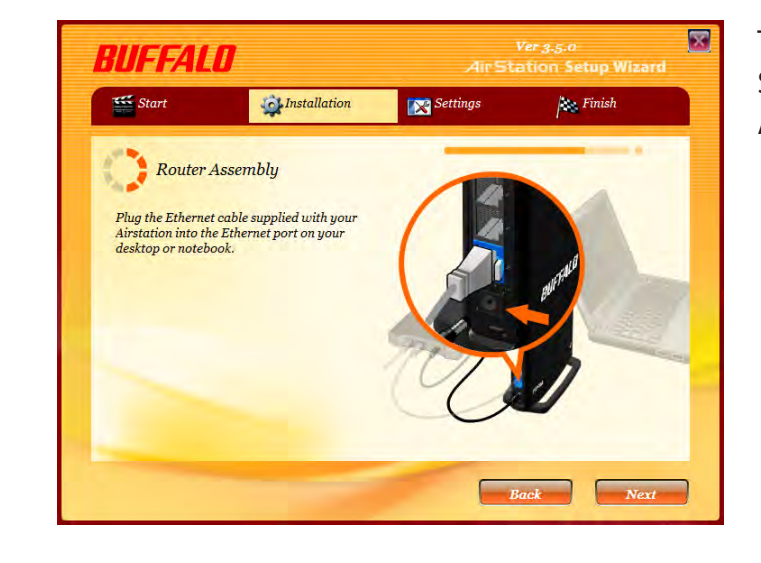

The procedure for wiring will be displayed. Step through the wizard to connect your AirStation.

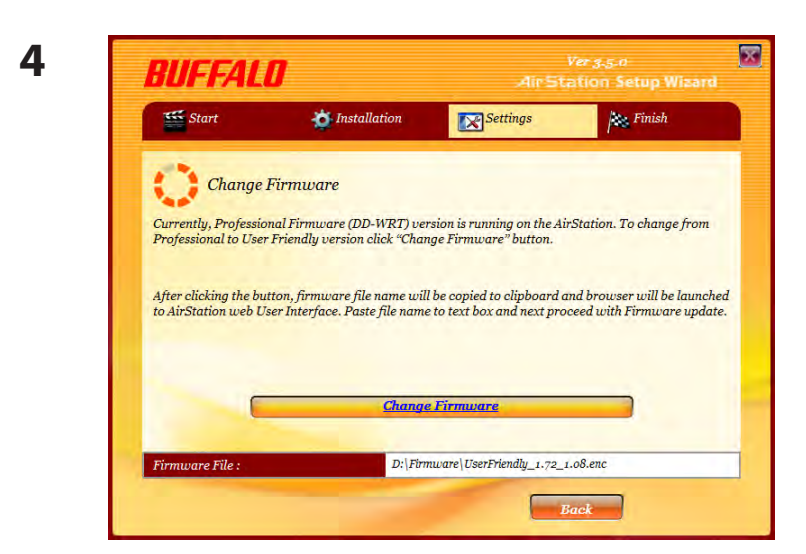

When this screen is displayed, click [Change Firmware].

Connect to 192.168.11.1

5

| 1                                                       |                                                                                  |                               |
|---------------------------------------------------------|----------------------------------------------------------------------------------|-------------------------------|
| The server 192.1<br>and password.                       | 68,11,1 at AirStation require:                                                   | s a username                  |
| Warning: This se<br>password be sen<br>without a secure | ver is requesting that your us<br>t in an insecure manner (basic<br>connection), | sername and<br>authentication |
| User name:                                              | 🖸 root                                                                           | Ŧ                             |
| Password:                                               | ******                                                                           |                               |
|                                                         | Remember my passw                                                                | ord                           |

OK.

8 ×

Cancel

If requested, enter the AirStation's username and password.

Note: By default, the professional firmware doesn't have a username and a password configured. Set them before you go to the next step.

**6** When the following screen is displayed, make sure that the firmware file name is displayed, click [Upgrade] or [Apply], and follow the instructions on the screen.

Note: If the firmware name is not displayed on the screen, click [Browse...] and select the desired firmware. The firmware files are contained in the "Firmware" folder of the AirNavigator CD.

#### Professional firmware (dd-wrt) update screen:

| Firmware Management                                                             |                                                                                                    | Help more                                                                                                    |
|---------------------------------------------------------------------------------|----------------------------------------------------------------------------------------------------|----------------------------------------------------------------------------------------------------|
| Firmware Upgrade<br>After flashing, reset to<br>Please select a file to upgrade | Don't reset                                                                                                | Firmware Upgrade:<br>Click on the <i>Browse</i> , button to<br>select the firmware file to be<br>uploaded to the router.<br>Click the <i>Upgrade</i> button to begin<br>the upgrade process. Upgrade m<br>on the interrupted |
| Upg<br>Do not                                                                   | W A R N I N G<br>grading firmware may take a few minutes.<br>turn off the power or press the reset button! |                                                                                                    |

#### User-friendly firmware update screen:

| Coloct the AirStation firmward                                                                                                    | re undete file                                                                                                    |                                                                                                    |
|----------------------------------------------------------------------------------------------------|----------------------------------------------------------------------------------------------------|----------------------------------------------------------------------------------------------------|
| Select the Anotation Infilms                                                                                                    |                                                                                                    |                                                                                                    |
| Update Method                                                                                                    | Specify Local File Auto Undate Online                                                                                                    |                                                                                                    |
|                                                                                                    | Chato Opdate Online                                                                                                    |                                                                                                    |
| Firmware File Name                                                                                                    | to update firmware by online or down                                                                                                    | Browse                                                                                                    |
| Firmware File Name<br>Using 3G Modem card<br>makes a lot of fees for<br>We recommend other<br>firmware downloading<br>Once you start the firmware u<br>finished and the DIAG LED o | to update firmware by online or down<br>packet transfer depending on your su<br>nternet connection rather than 3G Mo<br>pdate, do not unplug the router or close the brow<br>I the front of the router has stopped blinking. Gel | Browse<br>load firmware update program<br>ubscription plan.<br>odem card connection for<br>rser window until the update has<br>updated firmware files from our |

#### Macintosh

- **1** Open the configuration Interface of the AirStation.
- To replace the professional firmware with the user-friendly firmware, click [Administration] > [Firmware Upgrade].
   To replace the user-friendly firmware with the professional firmware, go to [Easy Setup] and click [Update AirStation Firmware].
- **3** Click [Browse...] to select the firmware file, and click [Upgrade] or [Apply].

Note: The firmware files are contained in the "Firmware" folder of the AirNavigator CD.

| Firmware Management                                                                   |                                                                                                    | Help more                                                                                                    |
|---------------------------------------------------------------------------------------|----------------------------------------------------------------------------------------------------|----------------------------------------------------------------------------------------------------|
| <b>irmware Upgrade</b><br>After flashing, reset to<br>Please select a file to upgrade | Don't reset                                                                                                  | Firmware Upgrade:<br>Click on the <i>Browse…</i> button to<br>select the firmware file to be<br>uploaded to the router.<br>Click the <i>Upgrade</i> button to begin<br>the upgrade process. Upgrade mu<br>not be interrunted. |
| Up<br>Do no                                                                           | W A R N I N G<br>grading firmware may take a few minutes.<br>t turn off the power or press the reset button! |                                                                                                    |

| date Firmware                                                                                                    |                                                                                                    |                                                                                                    |
|----------------------------------------------------------------------------------------------------|----------------------------------------------------------------------------------------------------|----------------------------------------------------------------------------------------------------|
|                                                                                                    |                                                                                                    |                                                                                                    |
| Select the AirStation firmwar                                                                                                    | e update file.                                                                                                    |                                                                                                    |
| Update Method                                                                                                    | <ul> <li>Specify Local File</li> <li>Auto Update Online</li> </ul>                                                                                                    |                                                                                                    |
|                                                                                                    |                                                                                                    |                                                                                                    |
| Firmware File Name                                                                                                    | o update firmware by online or download fir                                                                                                    | Browse                                                                                                    |
| Firmware File Name<br>Using 3G Modem card t<br>makes a lot of fees for j<br>We recommend other in<br>firmware downloading.<br>Once you start the firmware up<br>finished and the DIAG LED on<br>website:  | o update firmware by online or download fir<br>backet transfer depending on your subscrip<br>internet connection rather than 3G Modem c<br>date, do not unplug the router or close the browser wind<br>the front of the router has stopped blinking. Get updated                             | Browse<br>mware update program<br>tion plan.<br>ard connection for<br>ow until the update has<br>firmware files from our |
| Firmware File Name<br>Using 3G Modem card to<br>makes a lot of fees for p<br>We recommend other in<br>firmware downloading.<br>Once you start the firmware up<br>finished and the DIAG LED on<br>website: | o update firmware by online or download fir<br>backet transfer depending on your subscrip<br>iternet connection rather than 3G Modem c<br>date, do not unplug the router or close the browser wind<br>the front of the router has stopped blinking. Get updated<br><u>Buffalo Technology</u> | Browse<br>mware update program<br>tion plan.<br>ard connection for<br>ow until the update has<br>firmware files from our |

#### User-friendly firmware update screen:

### **About this User Manual**

This user manual is primarily for AirStations with the user-friendly firmware. For more information on the professional firmware (dd-wrt), refer to **www.dd-wrt.com/wiki**.

## **Chapter 4 - Configuration**

The web-based configuration tool lets you change advanced settings for the AirStation. Don't change these settings unless you know what you're doing.

### Accessing the Web-based Configuration Interface

To configure the AirStation's advanced settings manually, log in to the web-based configuration interface as shown below.

#### 1 Launch a web browser.

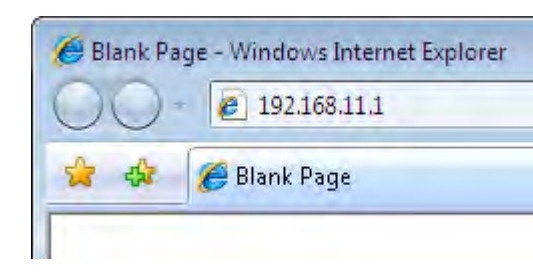

Enter the AirStation's LAN-side IP address in the address field and press the Enter key.

Note: • The AirStation's default LAN-side IP address depends on the position of the mode switch. In router mode: 192.168.11.1

In bridge mode: 192.168.11.100

Note: If the router switch is set to auto and the unit is in bridge mode, then the AirStation's IP address was assigned by an external DHCP server.

 $\cdot\,\,$  If you changed the IP address of the AirStation, then use the new IP address.

3

2

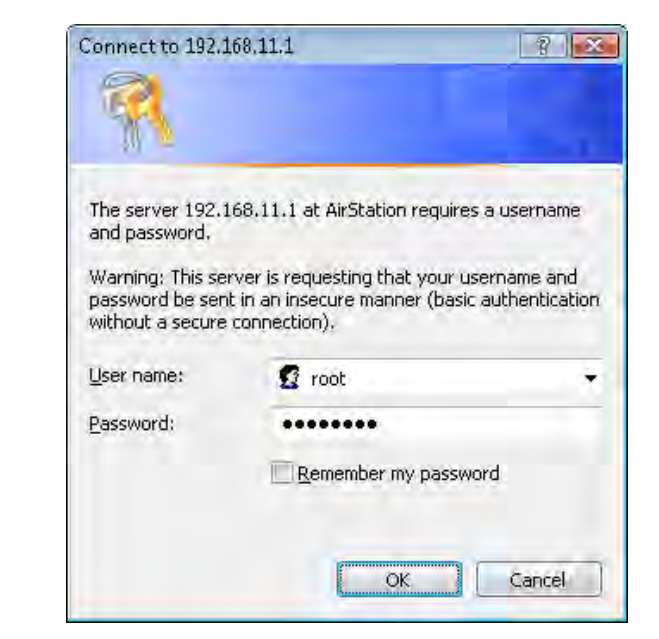

When this screen appears, enter "root" (in lower case) for the username and the password that you set during initial setup. Click [OK].

Note: By default, the password is blank (not set).
If you forget your password, hold down the reset button (page 12) to initialize all settings. The password will then be blank. Note that all other settings will also revert to their default values.

| Setup Internet        | /LAN Wireless Cor     | nfig Security    | LAN Config                          | NAS           | Admin Config                                                       | Diagnos                               |
|-----------------------|-----------------------|------------------|-------------------------------------|---------------|--------------------------------------------------------------------|---------------------------------------|
| Wizards & Overview    |                       |                  |                                     |               |                                                                    | Lea                                   |
| Easy Setup            |                       | MODE Informa     | tion                                |               | Wizards & Overview                                                 | ,                                     |
| Basic Settings        |                       | Router Mode ON   |                                     |               |                                                                    |                                       |
| Run the Internet Co   | nnection Wizard (Easy | Internet Inform  | ation                               |               | the left.                                                          | tup] are on                           |
| Setup)                | annel/11n200 Mbns     | 1: Easy Setup(   | ction)<br>Default)                  |               | An overview of your A                                              | irStation's                           |
| Mode)                 | lainel(111300 https   | Connection Condi | don Onli                            | ine           | system information is<br>the right.                                | displayed of                          |
| Wireless Encryption   | (WEP/TKIP/AES)        |                  | Stop                                |               | Basic Settings                                                     |                                       |
| Internet              |                       | Check Co         | nnection Re                         | efresh        | 5                                                                  |                                       |
| Windows Live (MSt     | rt Forwarding)        | 14/10E1 E00      |                                     |               | Run Internet Connec<br>(Easy Setup)                                | tion Wizard                           |
| Wireless Multicast    | Rate                  | IEEE 802.11n/a   | (Auto / 40ch )                      |               | This Wizard scans yo<br>connection and connection                  | our Internet<br>lects to the          |
| Other                 |                       | SSID E           | UFFALO-C000D8_A                     | te pour       | Internet. Most cable i<br>connect automatical                      | moderns will<br>ly when the           |
| Digital AirStation F  | irmware               | Encryption T     | KIP/AES mixedmode                   | e - PSK       | Internet Connection<br>DSL modems may r                            | Wizard is rur<br>equire PPPo          |
| Initialize AirStation |                       | IEEE 802.11n/g   | /b ( Auto / 11ch )                  |               | Internet. If your conne                                            | ct to the<br>ection requir            |
|                       |                       | Authentication V | UFFALO-C000D8_G<br>VPA/WPA2 mixedmo | G<br>de - PSK | a password or other<br>information, have it n                      | eady! Your IS                         |
|                       |                       | Encryption T     | KIP/AES mixedmode                   | e             | don't have it.                                                     | mauon n you                           |
|                       |                       |                  | (()) AOSS Setu                      | up            | Wireless SSID & Ch<br>Mbps Mode)                                   | annel(11n30                           |
|                       |                       |                  | WPS Setu                            | p             | This Wizard lets you<br>(network name) and<br>wireless channel for | set an SSID<br>chose a<br>your networ |
|                       |                       | ECO Mode         |                                     |               | Wireless Encryption<br>(WEP/TKIP/AES)                              |                                       |
|                       |                       | Status Disable   | Schedule feature                    |               | This Wizard lets you type of encryption (W                         | choose the                            |
|                       |                       |                  | Refresh                             |               | to use on your wirele                                              | ss network.                           |
|                       |                       | Utilities        |                                     |               | Internet                                                           |                                       |
|                       |                       | Netv             | work Service List                   |               | Internet Games (Por                                                | rt Forwardin                          |
|                       |                       |                  |                                     |               | This Wizard lets you                                               | set a <u>Static</u>                   |
|                       |                       | Language         | Araba                               |               | INAL to play internet of                                           | sames.                                |

This is the configuration interface, where most AirStation settings can be configured.

 Help is always displayed on the right side of each screen.
 Refer to the Help screens for more information on using the configuration interface.

Note : This example, like others in this manual, shows the user-friendly firmware. The dd-wrt based professional firmware is somewhat different. For more information on the professional firmware, visit dd-wrt's website at **www.dd-wrt.com**.

## **Configuration Interface Menus in Router Mode**

The menu structure for the AirStation in router mode is as follows. Please refer to the pages listed at right for explanations of each item.

| Main screen        | Descriptions                                                                              | Page    |
|--------------------|-------------------------------------------------------------------------------------------|---------|
| Internet/LAN       |                                                                                           |         |
| Internet           | Configure Internet side port and settings.                                                | Page 32 |
| PPPoE              | PPPoE settings (DSL login).                                                               | Page 33 |
| DDNS               | DNS settings.                                                                             | Page 36 |
| VPN Server         | VPN server settings.                                                                      | Page 38 |
| LAN                | LAN side port configuration.                                                              | Page 40 |
| DHCP Lease         | DHCP lease settings.                                                                      | Page 42 |
| NAT                | Network address translation settings, used to connect LAN side devices to the Internet.   | Page 43 |
| Route              | Configure the AirStation's IP communication route.                                        | Page 44 |
| Wireless Config    |                                                                                           |         |
| WPS                | WPS settings and status.                                                                  | Page 45 |
| AOSS               | AOSS (AirStation One-touch Secure System) settings and status.                            | Page 46 |
| Basic              | Configure basic wireless settings.                                                        | Page 48 |
| Advanced           | Configure advanced wireless settings.                                                     | Page 51 |
| WMM                | Set priorities for Wireless Multimedia Extensions (Wi-Fi Multimedia).                     | Page 52 |
| MAC Filter         | Limit access to specific devices.                                                         | Page 54 |
| Multicast Control  | Configure limits on sending unnecessary multicast packets to the wireless LAN port.       | Page 55 |
| Security           |                                                                                           |         |
| Firewall           | Protect your computer from outside intruders.                                             | Page 56 |
| IP Filter          | IP filters for packets passing through the LAN side and the Internet side.                | Page 58 |
| VPN<br>Passthrough | Configure IPv6 passthrough, PPPoE passthrough, and PPTP passthrough.                      | Page 59 |
| LAN Config         |                                                                                           |         |
| Port Forwarding    | Configure port translation and exceptions for games and other programs.                   | Page 60 |
| DMZ                | Configure a destination to transfer communication packets without a LAN side destination. | Page 61 |
| UPnP               | Configure UPnP (Universal Plug and Play).                                                 | Page 62 |
| QoS                | Configure priority for packets that require a guaranteed data flow.                       | Page 63 |

|                         | 1                                                                                                    | 1       |
|-------------------------|----------------------------------------------------------------------------------------------------|---------|
| Movie Engine            | Configure options for the Movie Engine feature.                                                                  | Page 65 |
| NAS                     | 1                                                                                                    |         |
| Disk Management         | View the status and configure of attached USB disks.                                                             | Page 67 |
| Shared Folder           | Set the USB disk to use as shared folders.                                                                       | Page 69 |
| User Management         | Configure users to access shared folders.                                                                        | Page 71 |
| Shared Service          | Configure shared folder access.                                                                                  | Page 72 |
| Web Access              | Configure Web Access.                                                                                            | Page 73 |
| Media Server            | Configure a Media Server.                                                                                        | Page 75 |
| BitTorrent              | Configure a BitTorrent client.                                                                                   | Page 76 |
| Admin Config            |                                                                                                    |         |
| Name                    | Configure the AirStation's name.                                                                                 | Page 78 |
| Password                | Configure the AirStation's login password for access to the configuration interface.                             | Page 79 |
| Time/Date               | Configure the AirStation's internal clock.                                                                       | Page 80 |
| NTP                     | Configure the AirStation to synchronize with an NTP server to automatically set the AirStation's internal clock. | Page 81 |
| ECO                     | Configure the AirStation's ECO Mode.                                                                             | Page 82 |
| Access                  | Configure access restrictions to the AirStation's configuration interface.                                       | Page 84 |
| Log                     | Configure a syslog server to manage the AirStation's logs.                                                       | Page 85 |
| Save/Restore            | Save or restore the AirStation's configuration from a configuration file.                                        | Page 86 |
| Initialize/Restart      | Initialize the AirStation or reboot it.                                                                          | Page 87 |
| Update                  | Update the AirStation's firmware.                                                                                | Page 88 |
| Diagnostic              |                                                                                                    |         |
| System Info             | View current system information for the AirStation.                                                              | Page 89 |
| Logs                    | Check the AirStation's logs.                                                                                     | Page 91 |
| Packet Info             | View all packets transferred by the AirStation.                                                                  | Page 92 |
| Client Monitor          | View all devices currently connected to the AirStation.                                                          | Page 93 |
| Ping                    | Test the AirStation's connection to other devices on the network.                                                | Page 94 |
| Logout                  |                                                                                                    |         |
| Click this to log out o | of the AirStation's configuration interface.                                                                     |         |

## **Configuration Interface Menus in Bridge Mode**

The menu structure in bridge mode is as follows. Please refer to the pages listed at right for explanations of each item.

| Main screen       | Descriptions                                                                                                    | Page    |
|-------------------|----------------------------------------------------------------------------------------------------|---------|
| LAN Config        |                                                                                                    |         |
| LAN               | Configure LAN side ports and devices.                                                                            | Page 40 |
| Route             | Configure the AirStation's IP communication route.                                                               | Page 44 |
| Wireless Config   |                                                                                                    |         |
| WPS               | WPS settings and status.                                                                                         | Page 45 |
| AOSS              | AOSS (AirStation One-touch Secure System) settings and status.                                                   | Page 46 |
| Basic             | Configure basic wireless settings.                                                                               | Page 48 |
| Advanced          | Configure advanced wireless settings.                                                                            | Page 51 |
| WMM               | Set priorities for Wireless Multimedia Extensions (Wi-Fi Multimedia).                                            | Page 52 |
| MAC Filter        | Limit access to specific devices.                                                                                | Page 54 |
| Multicast Control | Configure limits on sending unnecessary multicast packets to the wireless LAN port.                              | Page 55 |
| QoS               |                                                                                                    |         |
| Movie Engine      | Configure options for the Movie Engine feature.                                                                  | Page 65 |
| NAS               |                                                                                                    |         |
| Disk Management   | View the status and configure of attached USB disks.                                                             | Page 67 |
| Shared Folder     | Set the USB disk to use as shared folders.                                                                       | Page 69 |
| User Management   | Configure the name to access shared folders.                                                                     | Page 71 |
| Shared Service    | Configure the name to access shared folders.                                                                     | Page 72 |
| Web Access        | Set to use the Web Access function.                                                                              | Page 73 |
| Media Server      | Set to use the Media Server function.                                                                            | Page 75 |
| BitTorrent        | Set to use the BitTorrent function.                                                                              | Page 76 |
| Admin Config      |                                                                                                    |         |
| Name              | Configure the AirStation's name.                                                                                 | Page 78 |
| Password          | Configure the AirStation's login password for access to configuration interface.                                 | Page 79 |
| Time/Date         | Configure the AirStation's internal clock.                                                                       | Page 80 |
| NTP               | Configure the AirStation to synchronize with an NTP server to automatically set the AirStation's internal clock. | Page 81 |

| ECO                                                                | Configure ECO Mode.                                                        | Page 82 |  |  |
|--------------------------------------------------------------------|----------------------------------------------------------------------------|---------|--|--|
| Access                                                             | Configure access restrictions to the AirStation's configuration interface. | Page 84 |  |  |
| Log                                                                | Check the AirStation's logs.                                               | Page 85 |  |  |
| Save/Restore                                                       | Save or restore the AirStation's configuration from a configuration file.  | Page 86 |  |  |
| Initialize/Restart                                                 | Initialize the AirStation or reboot it.                                    | Page 87 |  |  |
| Update                                                             | Update the AirStation's firmware. Page                                     |         |  |  |
| Diagnostic                                                         |                                                                            |         |  |  |
| System Info                                                        | View current system information for the AirStation.                        | Page 89 |  |  |
| Logs                                                               | Check the AirStation's logs.                                               | Page 91 |  |  |
| Packet Info                                                        | View all packets transferred by the AirStation.                            | Page 92 |  |  |
| Client Monitor                                                     | View all devices currently connected to the AirStation.                    | Page 93 |  |  |
| Ping                                                               | Test the AirStation's connection to other devices on the network.          | Page 94 |  |  |
| Logout                                                             |                                                                            |         |  |  |
| Click this to log out of the AirStation's configuration interface. |                                                                            |         |  |  |

## Setup

Setup is the home page of the configuration interface. You can verify settings and the status of the AirStation here.

| Setup Internet/LAN Wireless Co                                                                                                    | nfig Security LAN C                                                                                                    | onfig NAS                                                                                                    | Admin Config                                                                                                    | Diagnostic                                                                                                    |
|----------------------------------------------------------------------------------------------------|----------------------------------------------------------------------------------------------------|----------------------------------------------------------------------------------------------------|----------------------------------------------------------------------------------------------------|----------------------------------------------------------------------------------------------------|
| Wizards & Overview                                                                                                    |                                                                                                    |                                                                                                    |                                                                                                    | Logout                                                                                                    |
| Easy Setup<br>Basic Settings<br>Run the Internet Connection Wizard (Easy<br>Setup)<br>Wireless SSID & Channel(11n300 Mbps<br>Mode)<br>Wireless Encryption (WEP/TKIP/AES) | MODE Information<br>Router Mode ON<br>Internet Information<br>(PPPOE Connection)<br>1: Easy Setup(Default)<br>Connection Condition<br>Stop                                                                                     | Online                                                                                                    | Wizards & Overview<br>Wizards for [Easy Set<br>the left.<br>An overview of your A<br>system information is<br>the right.<br>Basic Settings                                                                                                    | v<br>tup] are on<br>irStation's<br>displayed on                                                                                                    |
| Internet  Internet Games (Port Forwarding)  Windows Live (MSN) Messenger  Wireless Multicast Rate  Other  Update AirStation Firmware Initialize AirStation               | Check Connection WIRELESS IEEE 802.11n/a (Auto / 4 SSID BUFFALO-C Authentication WPAWPA2 r Encryption TKIP/AES mi IEEE 802.11n/g/b (Auto SSID BUFFALO-C Authentication WPAWPA2 r Encryption TKIP/AES mi Encryption TKIP/AES mi | Refresh<br>Och )<br>D0DB_A<br>nixedmode - PSK<br>xedmode<br>( 11ch )<br>D0DDB_G<br>nixedmode - PSK<br>xedmode<br>DSS Setup<br>(PS Setup | Run Internet Conner<br>(Easy Setup)<br>This Wizard scans y<br>connection and com<br>Internet. Most cable<br>connect automatical<br>Internet Connection<br>DSL modems may r<br>information to conne<br>Internet. If your conn<br>a password or other<br>information, have it r<br>can provide this info<br>don't have it.<br>Wireless SSID & Ch<br>Mbps Mode)<br>This Wizard lets you<br>(network name) and<br>wireless channel for | ction Wizard<br>our Internet<br>nects to the<br>modems will<br>ly when the<br>Wizard is run.<br>equire PPPoE<br>ect to the<br>ection requires<br>PPPoE<br>eady! Your ISP<br>rmation if you<br>annel(11n300<br>set an SSID<br>chose a<br>your network. |
|                                                                                                    | ECO Mode<br>Status Disable Schedule f<br>Refresh<br>Utilities<br>Network Service<br>Language<br>Auto                                                                                                    | e List                                                                                                    | Wireless Encryption<br>(WEP/TKIP/AES)<br>This Wizard lets you<br>type of encryption (W<br>to use on your wirele<br>Internet<br>Internet Games (Po<br>This Wizard lets you<br>NAT to play Internet                                                                                                    | n<br>(EP/ <u>TKIP/AES</u> )<br>ess network.<br>rt Forwarding)<br>set a <u>Static</u><br>Games.                                                                                                    |

| Parameter                 | Meaning                                                                      |
|---------------------------|------------------------------------------------------------------------------|
| Internet/LAN (LAN Config) | Displays the configuration screen for the Internet port and LAN ports.       |
| Wireless Config           | Click this button to display the configuration screen for wireless settings. |
| Security                  | Click this button to display the configuration screen for security.          |

| Parameter            | Meaning                                                                                                    |
|----------------------|----------------------------------------------------------------------------------------------------|
| LAN Config           | Click this button to display the configuration screen to open ports for games and applications.                              |
| NAS                  | Click this button to display the configuration screen for NAS settings.                                                      |
| Admin Config         | Click this button to display the configuration screen for administration settings.                                           |
| Diagnostic           | Click this button to display the status of the AirStation.                                                                   |
| Easy Setup           | Enables you to easily configure the AirStation's network settings automatically.                                             |
| MODE Information     | This indicates the operation mode of the AirStation.                                                                         |
| Internet Information | Displays WAN-side system information for the AirStation.                                                                     |
| Check Connection     | Click this button to check if the AirStation is connected to the Internet properly.                                          |
| Refresh              | Click this button to refresh the current screen.                                                                             |
| WIRELESS             | Displays the current wireless settings.                                                                                      |
| AOSS Setup           | Click this button to display the AOSS configuration screen.                                                                  |
| WPS Setup            | Click this button to display the WPS configuration screen.                                                                   |
| ECO Mode             | This indicates the operating status of ECO Mode.                                                                             |
| Network Service List | Displays the list of the network devices for which information is provided from the network on the LAN-side.                 |
| Media Server         | Displays the status of the media server.                                                                                     |
| Download List        | Displays the list of BitTorrent files downloading.                                                                           |
| Language             | Enables you to select the language you use.                                                                                  |
| Logout               | Log out of the configuration interface. If the AirStation does not communicate for 5 minutes, it will log out automatically. |

## Internet/LAN (LAN Config)

### Internet (Router Mode only)

Configure the WAN-side port ("Internet port").

| Setup                 | Internet/LAN                           | Wireless Config                                                                          | Security       | LAN Config  | NA                       | S A                                      | dmin Config                                                                        | Diagnosti                                           | с  |
|-----------------------|----------------------------------------|------------------------------------------------------------------------------------------|----------------|-------------|--------------------------|------------------------------------------|------------------------------------------------------------------------------------|-----------------------------------------------------|----|
| Internet              | PPPOE DDNS                             | VPN Server LA                                                                            | DHCP Lea       | ase NAT Rou | te                       |                                          |                                                                                    | Logou                                               | ıt |
|                       |                                        |                                                                                          |                |             |                          | Interr                                   | net Ethernet Sett                                                                  | tings                                               | -  |
| As for th<br>"Perform | e IP address acqu<br>Easy Setup (Inter | isition method,<br>net Connection Wiz                                                    | ard)" is set u | р.          |                          | Config                                   | guring your <u>Interne</u>                                                         | et side port:                                       | -  |
| To set up             | PPPoE, <u>click here</u> .             |                                                                                          |                |             |                          | Norma<br>Interne<br>netwo                | ally, you'll connec<br><u>et</u> side port to an<br>ork such as the int            | t the<br>external<br>ernet.                         |    |
| Advanced Settings     |                                        |                                                                                          |                | -           | Metho<br>Select<br>metho | od of Acquiring I<br>t one of the follow | IP Address<br>ing<br>INTERNET                                                      |                                                     |    |
| Default (             | Gateway                                | port IP Address. Please ask your<br>Provider for any other information                   |                |             |                          |                                          |                                                                                    |                                                     |    |
| Address               | of DNS Name Ser                        | ver Primary:<br>Secondary:                                                               |                |             |                          | about<br>sure v<br>select<br>confiri     | your line format.<br>which method to c<br>ting Easy Setup. `<br>m the status of th | lf you're not<br>hoose, try<br>You can<br>e current |    |
| Internet              | MAC Address                            | <ul> <li>Use Default MAC Address(00:24:A5:C0:00:D8)</li> <li>Use this address</li> </ul> |                |             |                          |                                          |                                                                                    |                                                     |    |
| MTU Size              | e of Internet Port                     | 1500                                                                                     | Bytes          |             |                          | AirSat                                   | tion is set to [ROI                                                                | JTER ONJ.                                           |    |
| Apply                 |                                        |                                                                                          |                |             |                          | Per                                      | form Easy Setup (I<br>inection Wizard)                                             | Internet                                            |    |
| - 11-7                |                                        |                                                                                          |                |             |                          | The<br>Inter                             | Easy Setup scans                                                                   | your<br>d                                           | -  |

| Parameter                      | Meaning                                                                                                    |
|--------------------------------|----------------------------------------------------------------------------------------------------|
| Method of Acquiring IP Address | Specify how the WAN-side IP address is obtained.                                                                                                    |
| Default Gateway                | Configure an IP address for the default gateway.                                                                                                    |
| Address of DNS Name Server     | Specify an IP address for the DNS server.                                                                                                    |
| Internet MAC Address           | Configure the Internet side MAC address.<br>Note: Configuring an improper MAC address may make the AirStation<br>unusable. Change this setting at your own risk. |
| MTU size of Internet Port      | Configure the MTU value of the Internet port. Values of 578 to 1500 bytes may be entered.                                                                        |

### **PPPoE (Router Mode only)**

Configure PPPoE settings.

| Setup Internet/LAN Wireles                  | s Config Securi  | ty LAN Config | NAS<br>te             | Admin Config                                                                                                    | Diagnostic                                                                |  |
|---------------------------------------------|------------------|---------------|-----------------------|----------------------------------------------------------------------------------------------------|---------------------------------------------------------------------------|--|
|                                             |                  |               |                       |                                                                                                    | Logout                                                                    |  |
|                                             |                  |               | PI                    | PPoE Settings                                                                                                    | <b>^</b>                                                                  |  |
| Default PPPoE Connection                    | 1 : Easy Setup 👻 |               | If                    | PPPoF is specified i                                                                                                    | n the                                                                     |  |
| IP Unnumbered PPPoE Connection              | 1 : Easy Setup 👻 |               | Int                   | ternet side configurat                                                                                                    | ion, you'll                                                               |  |
| Apply                                       |                  |               | or<br>th<br>[[r<br>Cl | on this page. To specify PPPoE as<br>the <u>Internet</u> side communication<br>method, on [Internet Setup]-<br>[Internet Port], select [PPPoE<br>Client Function] or select [Use IP<br>Unnumbered]. |                                                                           |  |
| PPPoE Connection List                       |                  |               |                       | Note:                                                                                                    |                                                                           |  |
| Number Name Status                          |                  |               |                       | automatically from DHCP server]<br>or [Manual Setup] is set as the<br>Internet side communication                                                                                                   |                                                                           |  |
| 1 Easy Setup Enable                         |                  |               |                       |                                                                                                    |                                                                           |  |
| Edit Connection List                        |                  |               |                       | PPPoE was detected                                                                                                    | when [Easy                                                                |  |
| Preferred Connections                       |                  |               |                       | enter information on<br>(Even if it is set, it is r<br>Additionally, when [E<br>executed, information                                                                                               | ecessary to<br>this page.<br>not used.)<br>asy Setup] is<br>n set on this |  |
| No. Name Destination address Source address |                  |               |                       | page may be rewritte                                                                                                    | n.                                                                        |  |
| No Preferred Connections are Registered.    |                  |               |                       | efault PPPoE Conn                                                                                                    | ection                                                                    |  |
| Edit Preferred Connections                  |                  | lf            | multiple destinations | are                                                                                                    |                                                                           |  |
|                                             |                  |               | re<br>De              | estination List, the de                                                                                                    | estination -                                                              |  |

| Parameter                      | Meaning                                                                                                    |
|--------------------------------|----------------------------------------------------------------------------------------------------|
| Default PPPoE Connection       | If you have registered multiple connection destinations in the<br>PPPoE Connection List, connection destinations selected here<br>have priority. You need to configure the route to which PPPoE is<br>connected to if you don't use the default settings. |
| IP Unnumbered PPPoE Connection | Select the destination from the PPPoE Connection List which is used when "Use IP Unnumbered" is chosen for the Method of Acquiring IP Address (page 32).                                                                                                  |
| PPPoE Connection List          | Edit PPPoE destination. You can register up to 5 sessions.                                                                                                    |
| [Edit Connection List]         | Click this button to edit destination settings.                                                                                                    |

| Meaning                                                                                                    |
|----------------------------------------------------------------------------------------------------|
| This is displayed when [Edit Connection List] is clicked.                                                                                                    |
| Name of Connection<br>Enter the name to identify the connected destination. You may<br>enter up to 32 alphanumerical characters and symbols.                                                   |
| <b>Username</b><br>Enter the username specified by your ISP for PPPoE certification.<br>You may enter up to 32 alphanumerical characters and symbols.                                          |
| <b>Password</b><br>Enter the password specified by your ISP for PPPoE certification.<br>You may enter up to 32 alphanumerical characters and symbols.                                          |
| <b>Service Name</b><br>Fill in this field only if your ISP specifies a Service Name. Leave<br>blank otherwise. You may enter up to 32 alphanumerical<br>characters and symbols.                |
| <b>Connection Type</b><br>Specifies the timing for the AirStation to connect to your<br>provider.                                                                                              |
| Automatic disconnection<br>Set time to disconnect after communication is stopped when the<br>connection method is set to [Connect on Demand] or [Manual].<br>You can enter up to 1440 minutes. |
| <b>Authorization</b><br>Configure an authorization method with a provider.                                                                                                    |
| <b>MTU Size</b><br>Configure the MTU size for PPPoE. Values of 578 to 1500 bytes<br>may be entered.                                                                                            |
| <b>MRU Size</b><br>Configure MRU (Maximum Receive Unit) for PPPoE. Values of 578<br>to 1492 may be entered.                                                                                    |
|                                                                                                    |

| Parameter                       | Meaning                                                                                                    |  |  |
|---------------------------------|----------------------------------------------------------------------------------------------------|--|--|
| PPPoE Connection No. *-Add      | <b>Keep Alive</b><br>If Keep Alive is enabled, then the AirStation will issue an LCP<br>echo request once a minute in order to maintain the connection<br>with the PPPoE. If the server does not respond for more than<br>6 minutes, the line is recognized as disconnected and the<br>AirStation will terminate the connection. [Disabled] is the<br>recommended setting. |  |  |
| Preferred Connections           | Displays information you have set regarding to the connection destination route.                                                                                                    |  |  |
| [Edit Preferred Connections]    | Click to edit the connection destination route settings.                                                                                                    |  |  |
| Preferred PPPoE Connection -Add | Click [Edit Preferred Connections] to display.                                                                                                    |  |  |
|                                 | Name<br>The destination to connect by PPPoE if [Destination address] and<br>[Source address] match. Select the destination registered to the<br>PPPoE Connection List.                                                                                                    |  |  |
|                                 | <b>Destination address</b><br>When communicating to this address, the AirStation will<br>communicate with [Name of Connection.]                                                                                                    |  |  |
|                                 | <b>Source address</b><br>When communicating from this address, the AirStation will<br>communicate with [Name of Connection.]                                                                                                    |  |  |
#### DDNS (Router Mode only)

Configure Dynamic DNS settings. Many settings are only available when the appropriate Dynamic DNS service is enabled.

| Setup Internet/LAN       | Wireless (    | Config Sec | curity  | LAN Config  | NAS            | Admin Config                                                                                  | Diagnostic                         | c |
|--------------------------|---------------|------------|---------|-------------|----------------|-----------------------------------------------------------------------------------------------|------------------------------------|---|
| Internet PPPoE DDN       | S VPN Serv    | er LAN DI  | HCP Lea | ase NAT Rou | te             |                                                                                               | Logout                             |   |
|                          |               |            |         |             | D              | ynamic DNS Setting                                                                            | js                                 | • |
| Apply                    | Disable 🔻     |            |         |             | B              | ynamic DNS Setup.<br>efore configuring this<br>ou need to sign up for<br>NS service provider. | settings,<br>a dynamic             |   |
| Current Dynamic DNS      | Information   |            |         |             | D<br>S<br>Pi   | ynamic DNS Servic<br>elect a dynamic DNS<br>ovider.<br>ou can select "DynDN                   | e<br>service<br>VS <sup>*</sup> or |   |
| Internet Side IP Address | 61.117.83.211 |            |         |             | 20             | ZO".                                                                                          |                                    |   |
| Domain Name              | Disabled      |            |         |             |                | DynDNS     T70                                                                                |                                    |   |
| Status                   | Disabled      |            |         |             |                | • 120                                                                                         |                                    |   |
| Refresh                  |               |            |         |             | TI<br>de<br>se | ne following values are<br>epending on your dyn<br>ervice provider.                           | e different<br>amic DNS            | Ŧ |

| Parameter           | Meaning                                                                                                    |
|---------------------|----------------------------------------------------------------------------------------------------|
| Dynamic DNS Service | Select a provider (DynDNS or TZO) for Dynamic DNS.                                                                                             |
| Username            | Enter the Dynamic DNS username. You may enter up to 64 alphanumerical characters and symbols.                                                  |
| Password            | Enter the Dynamic DNS password. You may enter up to 64 alphanumerical characters and symbols.                                                  |
| Hostname            | Enter the Dynamic DNS hostname. You may enter up to 255 alphanumerical characters, hyphens, and periods.                                       |
| Email Address       | Enter the email address which is registered to the Dynamic DNS service. You may enter up to 64 alphanumerical characters and symbols.          |
| TZO Key             | Enter the TZO Key which is registered to the Dynamic DNS service.<br>You may enter up to 64 alphanumerical characters and symbols.             |
| Domain Name         | Enter the domain name which is registered to the Dynamic DNS service. You may enter up to 255 alphanumerical characters, hyphens, and periods. |

| Parameter                | Meaning                                                                                                    |
|--------------------------|----------------------------------------------------------------------------------------------------|
| IP Address Update Period | Specifies the period to notify the dynamic DNS service provider of<br>the current IP address. For DynDNS, set it between 0 and 35 days.<br>For TZO, set it between 0 and 99 days. If 0 (zero) days is set, no<br>periodic update is performed. |
| Internet Side IP Address | The WAN-side IP address of the AirStation's Internet port. This address is sent to the dynamic DNS service provider.                                                                                                    |
| Domain Name              | The domain name assigned by the dynamic DNS Service provider.<br>The AirStation can be accessed from the Internet using this domain<br>name.                                                                                                   |
| Status                   | Display the status of dynamic DNS service.                                                                                                    |

# VPN server (Router Mode Only)

Configure the VPN server.

| Setup Internet/L/                                                    | AN Wireles                                                     | ss Config                   | Security           | LAN Config            | NAS  | ;                                                                                           | Admin Config                                                                                                    | Diagnostic                                                                                   |
|----------------------------------------------------------------------|----------------------------------------------------------------|-----------------------------|--------------------|-----------------------|------|---------------------------------------------------------------------------------------------|----------------------------------------------------------------------------------------------------|----------------------------------------------------------------------------------------------|
| Internet PPPoE DDN                                                   | S VPN Ser                                                      | ver LAN                     | DHCP Lease         | NAT Route             |      |                                                                                             |                                                                                                    | Logout                                                                                       |
| The LAN side IP addre<br>Therefore, a PC conne<br>the PC on the LAN. | ess is set to<br>ected to BUI                                  | 192.168.11.<br>FFALO's ro   | 1.<br>buter may be | unable to access      | s to |                                                                                             | VPN Server Settings<br>By using the PPTP se<br>it is possible to acces<br>AirStation from the Int                                                                           | erver function<br>s the<br>ernet and the                                                     |
| Auto Input                                                           | Gen                                                            | erate Recom                 | mended IP Add      | dress                 |      |                                                                                             | LAN from a Windows<br>Note                                                                                                    | PPTP client.                                                                                 |
| LAN Side IP Address                                                  | IP Address<br>Subnet Mask                                      | 192.168.11.1<br>255.255.255 | .0 <b>-</b>        |                       |      | If using GRE protoco<br>no.47) and no.1723 1<br>filtering, then this fun<br>work correctly. | l (protocol<br>ICP port<br>ction may not                                                                                                    |                                                                                              |
| DHCP Server Function                                                 | Enable                                                         |                             |                    |                       |      | the Internet side has                                                                       | these                                                                                                    |                                                                                              |
| DHCP IP Address Pool                                                 | 192.168.11.2                                                   | !                           | for up to 64       | Address(e             | s)   |                                                                                             | function cannot be us                                                                                                    | sed.                                                                                         |
| PPTP Server Function<br>Authorization Type                           | Enable                                                         | (40/128-bit E               | ncryption) 👻       |                       |      |                                                                                             | Auto Input<br>Click this button to ge<br>random IP address wi<br>possibility of overlappi<br>addresses of other Bu                                                          | nerate a<br>th a small<br>ng with IP<br>ffalo routers.                                       |
| [Advanced Settings]                                                  |                                                                |                             |                    |                       |      |                                                                                             | LAN Side IP Addres                                                                                                    | 5                                                                                            |
| Server IP Address                                                    | <ul><li>Auto</li><li>Manual</li></ul>                          |                             |                    |                       |      |                                                                                             | Configure the AirStatio<br><u>Address</u> . The default i<br>192.168.11.1. If you w<br>connect the AirStatior<br>evicting LAN                                               | on's LAN <u>IP</u><br>s<br>vant to<br>to an<br>a unique                                      |
| Client IP Address                                                    | <ul> <li>Auto</li> <li>Manual</li> </ul>                       |                             |                    | for up to 5 address(e | s)   |                                                                                             | unused <u>IP Address</u> fro<br>range of IP addresses                                                                                                    | om the LAN's                                                                                 |
| DNS Server IP Address                                                | <ul> <li>LAN IP a</li> <li>Manual</li> <li>Do Not S</li> </ul> | address of the              | AirStation         |                       |      |                                                                                             | Subnet Mask<br>Select the AirStation's<br>Subnet Mask. The det<br>255.255.255.0. If you                                                                                     | s LAN side<br>fault is<br>want to                                                            |
| WINS Server IP Address                                               | ;                                                              |                             |                    |                       |      |                                                                                             | connect the AirStation<br>existing LAN, specify                                                                                                    | n to an<br>a unique,                                                                         |
| MTU/MRU value                                                        | 1396                                                           |                             |                    |                       |      |                                                                                             | unused <u>IP Address</u> fro<br>range of IP addresses                                                                                                    | om the LAN's                                                                                 |
| Apply                                                                |                                                                |                             |                    |                       |      |                                                                                             | DHCP Server Functi<br>Enable the DHCP Ser<br>default is enabled. If the<br>another DHCP server<br>network one DHCP s                                                        | on<br>ver here. The<br>here is<br>on the<br>erver must be                                    |
| PPTP User List<br>User Name Connection<br>No                         | Condition I                                                    | P Address                   | Operation          |                       |      |                                                                                             | disabled or the IP rang<br>changed to avoid conf<br>by overlapping DHCP<br>DHCP Server is enabl<br>DHCP IP Address Po<br>overlap existing I <u>P Ad</u><br>the LAN segment. | ges must be<br>licts caused<br>scopes. If<br>ed, confirm<br>ol doesn't<br><u>dress</u> es in |
| Edit PPTP User List                                                  |                                                                |                             |                    |                       | -    |                                                                                             | DHCP IP Address Po<br>This determines the IP<br>range from which IP a<br>be distributed to DHC<br>(both wired and wirele                                                    | P Address<br>ddresses will<br>P clients<br>ss). Enter                                        |

| Parameter                      | Meaning                                                                                                    |
|--------------------------------|----------------------------------------------------------------------------------------------------|
| Auto Input                     | Click to generate a random IP address.                                                                                                    |
| LAN Side IP Address            | Set a LAN side IP address and subnet mask.                                                                                                    |
| DHCP Server Function           | Enable or disable the DHCP server, which assigns IP addresses automatically.                                                                             |
| DHCP IP Address Pool           | Configure the range of IP addresses to be assigned by the DHCP server and IP addresses to be excluded from that range. Values from 0-253 may be entered. |
| PPTP Server Function           | Enable to use a PPTP server.                                                                                                    |
| Authorization Type             | Select the authentication method for PPTP connection.                                                                                                    |
| Server IP Address              | Select the server IP address.                                                                                                    |
| Client IP Address              | Select the IP address range.                                                                                                    |
| DNS Server IP Address          | Choose the IP address for the DHCP server.                                                                                                    |
| WINS Server IP Address         | Choose the IP address for the WINS server.                                                                                                    |
| [Edit PPTP User List]          | Click to edit user information.                                                                                                    |
| Username                       | Enter the username to connect to the PPTP server. You may enter up to 16 alphanumerical characters and symbols.                                          |
| Password                       | Enter the password to connect to the PPTP server. You may enter up to 16 alphanumerical characters and symbols.                                          |
| Method of Acquiring IP Address | Select the method to be used to assign the IP address is assigned to the PPTP client.                                                                    |
| PPTP User List                 | Displays the PPTP connection user information.                                                                                                    |

#### LAN

Configure LAN-side and DHCP Server settings.

| Setup Internet/L                           | AN Wireless Config Security LAN Co                       | onfig N/         | AS Admin Config                                                                                                    | Diagnostic                                        |
|--------------------------------------------|----------------------------------------------------------|------------------|----------------------------------------------------------------------------------------------------|---------------------------------------------------|
| Internet PPPoE DDN                         | NS VPN Server LAN DHCP Lease NAT Rou                     | te               |                                                                                                    | Logout                                            |
|                                            |                                                          | L                | AN Side Ethernet Setting                                                                                                    | s                                                 |
| LAN Side IP Address                        | IP Address 192.168.11.1<br>Subnet Mask 255.255.25.0 -    | C                | Configure the AirStation's LA                                                                                                 | N IP<br>local DHCP                                |
| DHCP Server Function                       | ✓ Enable                                                 | n                | networking expert, the defaul                                                                                                 | you re a<br>t settings are                        |
| DHCP IP Address Pool                       | 192.168.11.2 for up to 64 Addr<br>Excluded IP Addresses: | ress(es)         | Note<br>If you have an existing LAN, t                                                                                        | he AirStation's                                   |
| LAN Side IP Address<br>(For IP Unnumbered) | IP Address Subnet Mask 255.255.255.0                     | L                | configuration must be chang<br>to it. Please refer to <u>here</u> to s<br>AirStation on an existing net<br>AN Side IP Address | ged to connect<br>set up your<br>work.            |
| DHCP Server Setting                        | s [Advanced Settings]                                    | C                | Configure the AirStation's LA<br>Address. The default is 192. <sup>-</sup>                                                    | N <u>IP</u><br>168.11.1. If                       |
| Advanced Settings                          | Display                                                  | y<br>e<br>A<br>a | you want to connect the AirS<br>existing LAN, specify a uniqu<br><u>Address</u> from the LAN's rang<br>addresses.             | Station to an<br>ue, unused <u>IP</u><br>ue of IP |
| . 41.7                                     |                                                          | S                | Subnet Mask                                                                                                    | <b>.</b>                                          |
|                                            | (C)2000-2010 BUFFALO INC. All right                      | s reserved.      |                                                                                                    |                                                   |

| Parameter                                  | Meaning                                                                                                    |
|--------------------------------------------|----------------------------------------------------------------------------------------------------|
| LAN Side IP Address                        | By default, the LAN side IP address is 192.168.11.1 with subnet mask 255.255.255.0. You may change it here.                                                           |
| DHCP Server Function                       | Enable or disable the DHCP server, which assigns LAN-side IP addresses automatically.                                                                                 |
| DHCP IP Address Pool                       | Configure the range of IP addresses to be assigned by the DHCP server and IP addresses to be excluded from that range. Values from 0-253 may be entered.              |
| LAN Side IP Address<br>(For IP Unnumbered) | Set an IP unnumbered LAN side IP address.<br>Note: A PC with a normal LAN side IP address and a PC with an IP<br>Unnumbered IP address cannot communicate each other. |
| Advanced Settings                          | Check [Display] to display DHCP server advanced settings options.                                                                                                    |
| Lease Period                               | Set the effective period of an IP address assigned by the DHCP server. Up to 999 hours may be entered.                                                                |
| Default Gateway                            | Set the default gateway IP address for the DHCP server to issue to clients.                                                                                           |

| Parameter                                | Meaning                                                                                                    |
|------------------------------------------|----------------------------------------------------------------------------------------------------|
| DNS Servers<br>*Router Mode only         | Set the DNS server IP address for the DHCP server to issue to clients.                                                                |
| WINS Server<br>* Router Mode only        | Set the WINS server IP address for the DHCP server to issue to clients.                                                               |
| Domain Name<br>* Router Mode only        | Set the domain name for the DHCP server to issue to clients. You may enter up to 127 alphanumerical characters, hyphens, and periods. |
| Default Gateway<br>*Bridge Mode only     | Set the default gateway IP address.                                                                                                   |
| DNS Server Address<br>* Bridge Mode only | Set the DNS server IP address.                                                                                                    |

# DHCP Lease (Router Mode only)

Configure DHCP Exceptions.

| Setup Inte        | rnet/LAN Wir         | eless Config | Secu                                                                                                    | irity               | LAN Config     | NAS | Admin Config                                                            | Diagnostic              |
|-------------------|----------------------|--------------|----------------------------------------------------------------------------------------------------|---------------------|----------------|-----|-------------------------------------------------------------------------|-------------------------|
| Internet PPPo     | DDNS VPN             | Server LAN   | DHCP                                                                                                    | Lease               | NAT Route      |     |                                                                         | Logout                  |
| Add Client Info   | ormation             |              |                                                                                                    |                     |                |     | DHCP Lease Setting                                                      | s                       |
| IP Address        |                      |              |                                                                                                    |                     |                |     | Add manual IP address<br>assignment, delete au<br>Address assignment of | tomatic IP<br>or set    |
| MAC Address       |                      |              |                                                                                                    |                     |                |     | automatic assignment<br>Manual assignment<br>Assign an IP address       | to manual               |
| Add               |                      |              |                                                                                                    |                     |                |     | MAC address manual<br>Up to 200 devices can<br>registered for manual    | y.<br>be<br>assignment. |
| Current DHCP      | Client Informa       | tion         |                                                                                                    |                     |                |     | Add/Edit Client infor                                                   | mation                  |
| IP Address        | MAC Address          | Lease Period | Status                                                                                                    | Custor              | mize           |     | This area is for adding                                                 | or editing a            |
| 192.168.11.2(*)   | 00:11:09:94:F5:B9    | 47:36:47     | Auto                                                                                                    | M                   | anual Assignme | nt  | line.                                                                   | -                       |
| (*) The IP Addres | ss of the client the | )            | IP Address<br>Enter an IP address for<br>assignment.<br>The default is blank in<br>mode.<br>The current IP address | or manual<br>append |                |     |                                                                         |                         |

| Parameter                       | Meaning                                                                                                    |
|---------------------------------|----------------------------------------------------------------------------------------------------|
| IP Address                      | Enter an IP address to lease manually. The IP address should be from the same subnet as the DHCP scope, but not be within the range that DHCP is assigning to other devices. |
| MAC Address                     | Enter the MAC address which identifies the client.                                                                                                    |
| Current DHCP Client Information | Displays information for current leases. An IP address which is<br>leased automatically can be changed to manual leasing by clicking<br>[Manual Assignment].                 |

#### NAT (Router Mode only)

Configure network address translation settings. This enables LAN-side devices to communicate with the Internet.

| Setup Internet/LAN Wire          | less Config | Security                                  | LAN Config                                          | NAS         | Admin Config          | Diagnostic                              |
|----------------------------------|-------------|-------------------------------------------|-----------------------------------------------------|-------------|-----------------------|-----------------------------------------|
| Internet PPPoE DDNS VPN          | Server L    | AN DHCP Le                                | ase NAT Rou                                         | ite         |                       | Logout                                  |
|                                  |             |                                           |                                                     | Ne<br>Se    | etwork Address Tra    | nslation                                |
| Address Translation              | Enable      |                                           |                                                     |             | 5                     |                                         |
| Log Output of Deleted Packets    | Enable      |                                           |                                                     | Co          | nfigure address trans | slation to                              |
| Apply                            |             |                                           |                                                     | Int         | ernet.                |                                         |
| Apply                            |             |                                           |                                                     |             |                       |                                         |
| трру                             |             |                                           |                                                     | Ac          | Idress Translation    | Ţ                                       |
|                                  | (C)2000-    | -2010 BUFFALO                             | INC. All rights resei                               | Ad<br>rved. | Idress Translation    | ••• (Enchio)                            |
| Стрру                            | (C)2000-    | 2010 BUFFALO                              | INC. All rights reser                               | Ac<br>rved. | Idress Translation    | • • · · · · · · · · · · · · · · · · · · |
| Parameter                        | (C)2000-    | 2010 BUFFALO                              | INC. All rights reser                               | Ac<br>rved. | Idress Translation    | -to (Fachia)                            |
| Parameter<br>Address Translation | (C)2000-    | 2010 BUFFALO<br><b>Meanir</b><br>Enable t | INC. All rights reser<br><b>1g</b><br>o use Networl | Ad<br>wed.  | Idress Translation    | • tr (Frekla) ▼                         |

#### Route

Configure the AirStation's IP communication route.

| Setup Internet/L    | AN Wireles          | s Config      | Securi | ty LA              | AN Config | NA  | S                  | Admin Config                                                      | Diagnost                 | ic |
|---------------------|---------------------|---------------|--------|--------------------|-----------|-----|--------------------|-------------------------------------------------------------------|--------------------------|----|
| Internet PPPoE DI   | DNS VPN Se          | rver LAN      | DHCF   | <sup>o</sup> Lease | NAT Rou   | ute |                    |                                                                   | Logo                     | ıt |
|                     |                     |               |        |                    |           |     | Ro                 | uting Information                                                 | Logot                    | Â  |
| Add a Route         |                     |               |        |                    |           |     | Co                 | nfigure <u>Routing Infor</u>                                      | mation.                  | =  |
| Destination Address | IP Address          |               |        |                    |           |     |                    |                                                                   |                          |    |
| Destination Address | Subnet Mask 2       | 255.255.255.  | 0      | •                  |           |     | Δd                 | d/Edit a Route                                                    |                          |    |
| Gateway             |                     |               |        |                    |           |     |                    |                                                                   |                          |    |
| Metric              | 15                  |               |        |                    |           |     | Thi<br>line        | s area is for adding<br>e.                                        | or editing a             |    |
| Add                 |                     |               |        |                    |           |     | De                 | stination Address                                                 |                          |    |
|                     |                     |               |        |                    |           | _   | Sp<br>or I<br>If y | ecify the destination<br>network address.<br>ou're entering an IP | IP address<br>address as |    |
| Routing Information | Routing Information |               |        |                    |           |     |                    | 5.255.255.255] for th<br>sk. In case of enteri                    | e subnet<br>ng a         |    |
| Destination Address | Subnet Mask         | Gateway       | Metric | Operat             | ion       |     | net<br>spe         | work address as de<br>ecify the network ad                        | stination,<br>dress and  |    |
| Routin              | g Configuration i   | s not Registe | ered   |                    |           |     | su                 | onet mask.                                                        |                          |    |
|                     |                     |               |        |                    |           |     | Ga                 | teway                                                             |                          | -  |

| Parameter           | Meaning                                                                                                    |
|---------------------|----------------------------------------------------------------------------------------------------|
| Destination Address | Adds a destination IP address and subnet mask to a routing table.                                                                                                    |
| Gateway             | Adds a gateway address to a routing table.                                                                                                    |
| Metric              | The metric is the maximum number of router hops a packet may take on the way to its destination address. Values between 1 and 15 may be entered. The default value is 15. |
| Routing Information | Manual entries will appear here after being added.                                                                                                    |

# **Wireless Config**

#### WPS

WPS Status and Settings.

| Setup Internet/LAN V                       | Vireless Config                                    | Security            | LAN Config                | NAS     | Admin Config D                                                                                                   | liagnostic                   |
|--------------------------------------------|----------------------------------------------------|---------------------|---------------------------|---------|----------------------------------------------------------------------------------------------------|------------------------------|
| WPS AOSS Basic(11n/<br>Basic(11n/          | a) Advanced(<br>g∕b) Advanced(                     | 11n⁄a)<br>11n⁄g⁄b)  | WMM(11n/a)<br>WMM(11n/g/b | MA<br>) | C Filter Multicast Co                                                                                            | District Logout              |
|                                            |                                                    |                     |                           |         | WPS(WiFi Protected Se                                                                                            | tup)                         |
| WPS 🔽 enab                                 | ble                                                |                     |                           |         | WPS                                                                                                    | =                            |
| External Registrar 🛛 enab                  | ble                                                |                     |                           |         | Configuring WPS                                                                                                  |                              |
| Apply                                      |                                                    |                     |                           |         | WPS is WiFi Protected S<br>which corresponds to Win<br>Connect Now-NET (WCN-                                     | etup<br>Idows<br>NET).       |
| AirStation PIN 18919134                    | Generate PIN                                       |                     |                           |         | Simple Configuration Prote                                                                                       |                              |
| Enrollee PIN                               | OK                                                 |                     |                           |         | easily distribute wireless<br>information form an acces                                                          | security<br>s point          |
| WPS Security Information                   | n                                                  |                     |                           |         | (AirStation) to the WPS c<br>The WPS device which re<br>wireless security informati                              | lients.<br>gisters<br>ion is |
| WPS status configured                      | release                                            |                     |                           |         | called Registrar.<br>The AirStation has an inte<br>Registrar built-in it, but ca                                 | ernal                        |
| 11n/a SSID<br>Security<br>Encryption key   | BUFFALO-C000D8<br>WPA/WPA2 mixedn<br>384532x3hs5p9 | _A<br>node - PSK TK | IP/AES mixedmode          |         | the WPS device which re<br>the WPS device which re<br>the wireless security infor<br>from the Registrar is calle | ceives<br>mation             |
| SSID<br>11n/g/b Security<br>Encryption key | BUFFALO-C000D8<br>WPA/WPA2 mixedn<br>384532x3hs5p9 | _G<br>node - PSK TK | IP/AES mixedmode          |         | The default is Enable.                                                                                           |                              |
|                                            | (C)2000-2                                          |                     | INC All rights reser      | ved     | When the wireless radio<br>disabled. WPS does not                                                                | is<br>work. 🔻                |

| Parameter          | Meaning                                                                                                    |
|--------------------|----------------------------------------------------------------------------------------------------|
| WPS                | Enable to use WPS automatic configuration.                                                                                                    |
| External Registrar | Enable to accept configure requests from other WPS devices.<br>Note: Configure requests will not be accepted if AOSS is in use.                                             |
| AirStation PIN     | Displays the PIN code of the AirStation. Clicking [Generate PIN]<br>will generate a new PIN code. This code can be entered into other<br>wireless devices that support WPS. |
| Enrollee PIN       | Enter the PIN code for the other wireless device and click [OK].                                                                                                    |
| WPS status         | Displays "configured" if all available wireless bands are<br>configured. Displays "unconfigured" if at least one wireless band is<br>unconfigured.                          |

#### AOSS

AOSS Status and Settings.

| Setup                                                                                                    | Internet/LAN                 | Wireless C             | onfig S                  | ecurity              |                    | onfig   | NAS      | Admin Config Diagnosti                                                                                                    |
|----------------------------------------------------------------------------------------------------|------------------------------|------------------------|--------------------------|----------------------|--------------------|---------|----------|----------------------------------------------------------------------------------------------------|
| AUSS                                                                                                    | Basic(11n/a)<br>Basic(11n/g/ | Advance<br>(b) Advance | d(11n/a)<br>d(11n/g/b    | ) WMM(               | 11n/a)<br>11n/g/b) | MAC FI  | iterj Mu | Logo                                                                                                    |
| (]))<br>NSSS                                                                                                    |                              |                        |                          |                      |                    |         | *<br>    | AOSS (AirStation One-Touch<br>Secure System)                                                                                                 |
| OSS Setting                                                                                                    | gs                           |                        |                          |                      |                    |         | -1       | secure wireless connection. You<br>can see AOSS's configuration and<br>status from this screen.                                              |
| Encryption Ty                                                                                                    | pe of Exclusive              | SSID for WEP           | 802.11n/a<br>802.11n/a/b | Disabled<br>Disabled | <b>-</b>           |         |          | (([]))<br>ADSS [Start AOSS] button                                                                                                    |
| Encryption lev                                                                                                    | el expansion fu              | Inction                | 802.11n/a<br>802.11n/a/b | Enabled<br>Enabled   | •                  |         |          | Click this button to start AOSS.<br>The AOSS button on top of the<br>router works the same as this                                           |
| Dedicated WE                                                                                                    | EP SSID isolatio             | n                      | 802.11n/a<br>802.11n/g/b | Disabled<br>Disabled | •                  |         |          | for more details.                                                                                                    |
| Allow WEP for                                                                                                    | r Game Console               | e Only                 | 802.11n/a<br>802.11n/g/b | Enable               |                    |         |          | This button appears when AOSS is enabled. Click this button to                                                                               |
| AOSS Button                                                                                                    | on the AirStatio             | n Unit                 | 🔽 Enable                 |                      |                    |         |          | disable AOSS. Connections to<br>wireless clients will be terminated                                                                          |
| Current Encr                                                                                                    | yption Informa               | ation 802.11n/         | a                        |                      |                    |         |          | AOSS Information removed, and<br>Encryption Type reset to its default<br>value, AES. Current Encryption<br>Information will also be removed. |
| Type BSID E                                                                                                    | PA-PSK-AES (Nov              | w in use)<br>8_A-1     |                          |                      |                    |         |          | Wireless Setting and Wireless<br>Security are enabled in Advanced<br>Settings when AOSS is disabled.                                         |
| Encryption 3                                                                                                    | 84532x3hs5n9                 |                        |                          |                      |                    |         |          | How to use AOSS                                                                                                    |
| Encryption w                                                                                                    | PAMPA2-PSK-mi                | ived (Now in use)      |                          |                      |                    |         |          | (1)First<br>Power on or reboot the AirStation<br>and a wireless client that supports                                                         |
| Гуре                                                                                                    |                              |                        |                          |                      |                    |         |          | (2)Press AOSS buttons<br>After rebooting, press both                                                                                         |
| SSID B                                                                                                    | UFFALO-C000D                 | 8_A                    |                          |                      |                    |         |          | product's AOSS buttons, the<br>router's first, then the client's. The                                                                        |
| key 3                                                                                                    | 84532x3hs5p9                 |                        |                          |                      |                    |         | _        | AirStation and the wireless client<br>will exchange security information<br>to set up the most secure                                        |
| Encryption Ty                                                                                                    | Type WEP128                  |                        |                          |                      |                    |         |          | encryption type automatically and<br>are ready to communicate.                                                                               |
| SSID                                                                                                    | BUFFALO-C000D8_G-3           |                        |                          |                      |                    |         |          | Note:                                                                                                    |
|                                                                                                    | B6CE6646E                    | 472721D4D9714          | 159F8                    |                      | (Sending Key       | )       |          | <ul> <li>Once the AOSS button is<br/>pressed, other operations can't</li> </ul>                                                              |
| Encryption ke                                                                                                    | F989CEECF                    | FD4A087F1FB15          | D1ABB                    |                      |                    |         |          | be started until AOSS is<br>finished. If the AirStation can't                                                                                |
|                                                                                                    | 45CA4EAB                     | 04332277406D0F         | F64BA                    |                      |                    |         |          | minutes, the AirStation's status<br>returns to its previous state.                                                                           |
|                                                                                                    | 43075FUCE                    | B4A5UECCA64A           | E2007                    |                      |                    |         |          | <ul> <li>Up to 24 wireless clients may<br/>be connected through AOSS</li> </ul>                                                              |
| Encryption Ty                                                                                                    | WEP64                        |                        |                          |                      |                    |         |          | <ul> <li>By default, AOSS is functional<br/>but does not initiate a</li> </ul>                                                               |
| SSID                                                                                                    | BUFFALO-0                    | C000D8_G-4             |                          |                      |                    |         |          | connection unless started<br>manually by pushing the AOSS                                                                                    |
|                                                                                                    | 8DF866C89                    | 2                      |                          |                      | (Sending Key       | ")      |          | button, either here or on the top<br>of the router.                                                                                          |
| Encryption ke                                                                                                    | y 5239041138                 |                        |                          |                      |                    |         |          | <ul> <li>Use AirStation's System<br/>Information page to manually<br/>configure a wireless client that</li> </ul>                            |
|                                                                                                    | 891A8FC2E                    | 30                     |                          |                      |                    |         |          | doesn't support AOSS.                                                                                                    |
| Random                                                                                                    | KEY base Re                  | eset                   |                          |                      |                    |         |          | <ul> <li>When wireless security is<br/>configured, it's security<br/>information is succeeded.</li> </ul>                                    |
| Apply                                                                                                    |                              |                        |                          |                      |                    |         |          | In the following cases, the setting<br>of wireless security is not<br>succeeded and AOSS returns<br>error                                    |
| OSS Client                                                                                                    | Information                  |                        |                          |                      |                    |         |          | Any blank is contained in SSID.     WPA-PSK is input with     'bevaderimal 64 characters'                                                    |
| Client<br>nformation                                                                                                    | MAC Address                  | Encryption Ty          | pe                       |                      | Wireless           | Setting | ction    | Any blank is contained in WPA-<br>PSK.                                                                                                    |
| LP-UC-<br>3300 00:1D:73:3B:26:2C WPA-PSK-TKIP/WPA-PSK-AES <sup>(802,11n/a)</sup><br>WEP64/WEP128 802.11n/a Allow In the following cases, the setting<br>of wireless security is not<br>succeeded and AOSS generates |                              |                        |                          |                      |                    |         |          |                                                                                                    |
| Edit AOS                                                                                                    | SS Client Informat           | tion                   |                          |                      |                    |         |          | Wireless Authentication is                                                                                                    |
| OSS Ethern                                                                                                    | et Converter                 | Information            |                          |                      |                    |         |          | WFAZ-FON,                                                                                                    |
| Client Information MAC Address Encryption Type If Wireless Authorization is "WPA/WPA2 mixedmode - PSK"<br>AOSS passes encryption key to                                                                             |                              |                        |                          |                      |                    |         |          |                                                                                                    |
|                                                                                                    |                              |                        |                          |                      |                    |         | ۱.       | initial level to WPA-PSK-TKIP.                                                                                                    |

| Parameter                                                                                    | Meaning                                                                                                    |
|----------------------------------------------------------------------------------------------|----------------------------------------------------------------------------------------------------|
| ((()))<br>A055                                                                               | Initiates AOSS automatic wireless configuration. Click this, then press or click the AOSS button on your AOSS-compatible wireless client. Repeat for additional AOSS clients.                                                                    |
|                                                                                              | Click this button to disconnect AOSS connections.<br>Note: If AOSS connections are disconnected, the SSID and encryption keys<br>will be restored to their last settings from before AOSS was used.                                              |
| Encryption Type of Exclusive SSID for<br>WEP                                                 | You may allow a separate SSID specifically for WEP connections. If<br>"disabled" is selected, then clients will not be able to connect with WEP.                                                                                                 |
| Encryption level expansion function                                                          | Expands security method from TKIP to WPA/WPA2-PSK-mixed mode.                                                                                                    |
| Dedicated WEP SSID isolation                                                                 | Set a separate SSID and network segment specifically for WEP connections. Devices connected with WEP will not be able to communicate with devices connected using AES/TKIP. All connected devices will be able to communicate with the internet. |
| Allow WEP for Game Console Only                                                              | When enabled, the AirStation allows wireless devices to connect with 64-bit or 128-bit WEP.                                                                                                    |
| AOSS Button on the AirStation Unit                                                           | Uncheck to disable the physical AOSS button on the AirStation.                                                                                                    |
| Current Encryption Information<br>(AOSS connection only)                                     | Displays the encryption type, SSID, and encryption key configured by AOSS.                                                                                                    |
| [Random]                                                                                     | Click to enter random values for SSID, encryption key, and other settings.                                                                                                    |
| [KEY base]                                                                                   | Click to return the SSID, encryption key, and other wireless settings to the values on the case sticker.                                                                                                    |
| [Reset]                                                                                      | Click to return the SSID, encryption key, and other wireless settings to their previous values.                                                                                                    |
| AOSS Client Information*                                                                     | Displays AOSS clients connected to the AirStation and information of the devices which are wirelessly communicated.                                                                                                    |
| AOSS Ethernet Converter<br>Information*<br>* Only displayed if there are AOSS<br>Connections | Displays information about Ethernet converters connected to the AirStation via AOSS.                                                                                                    |

#### Basic

The screen to configure a basic wireless settings.

| Setup Inte                                                  | rnet/LAN                                                           | Wireless Config                    | Security               | LAN Config             | NAS                                           | Admin Config                                                                                  | Diagnostic                                  |  |
|-------------------------------------------------------------|--------------------------------------------------------------------|------------------------------------|------------------------|------------------------|-----------------------------------------------|-----------------------------------------------------------------------------------------------|---------------------------------------------|--|
| WPS AOSS Bas<br>Bas                                         | ic(11n/a)<br>ic(11n/g/)                                            | Advanced(11n/a)<br>Advanced(11n/a) | a) WMM(1<br>g/b) WMM(1 | 1n/a) MAC F<br>1n/g/b) | ilter Multic                                  | ast Control                                                                                   | Logout                                      |  |
|                                                             | _                                                                  |                                    |                        |                        |                                               | Basic Wireless Set<br>(11n/a/g/b)                                                             | ting                                        |  |
| Wireless Radio                                              | Enable                                                             |                                    |                        |                        |                                               |                                                                                               |                                             |  |
| Wireless Channel                                            | Auto Chanr                                                         | nel 🔻 (Current Channel:            | 11)                    |                        |                                               | You can set basic co                                                                          | onfiguration                                |  |
| 300 Mbps Mode Bandwidth : 20 MHz<br>Extension Channel : 1 - |                                                                    |                                    |                        |                        |                                               | ryption is not<br>n will be<br>his basic                                                      |                                             |  |
| Broadcast SSID                                              | Allow                                                              |                                    |                        |                        |                                               | recommended, howe                                                                             | ver.                                        |  |
| Allow multiple SSIDs                                        |                                                                    |                                    |                        |                        |                                               | (IEEE802.11n/a and<br>IEEE802.11n/g/b) for wireless<br>LANs, and you can perform setup        |                                             |  |
| Separate feature                                            |                                                                    | 🔲 Use                              |                        |                        |                                               | for each standard se                                                                          | perately.                                   |  |
| SSID                                                        |                                                                    |                                    |                        |                        | e" will disable                               |                                                                                               |                                             |  |
| Wireless authentica                                         | ation                                                              | WPA/WPA2 mixedmo                   | de - PSK 🔻             |                        |                                               | disabled, all wireless                                                                        | functionality,                              |  |
| Wireless encryption                                         | Wireless encryption TKIP/AES mixedmode - Default value is enabled. |                                    |                        |                        |                                               | led.                                                                                          |                                             |  |
| WPA-PSK (Pre-Sha                                            | ared Key):                                                         | •••••                              |                        |                        |                                               | Wireless Channel                                                                              | hannal                                      |  |
| Rekey interval : 60 minutes                                 |                                                                    |                                    |                        |                        | (frequency band) for<br>communication. If the | your wireless<br>ere are other                                                                |                                             |  |
| Apply                                                       |                                                                    |                                    |                        |                        |                                               | wireless clients near<br>AirStation, you may<br>interference. Change<br>(and preferably non-c | the<br>get<br>to a different<br>werlapping) |  |

| Parameter        | Meaning                                                                                                    |
|------------------|----------------------------------------------------------------------------------------------------|
| Wireless Radio   | Determines whether to allow wireless communication. If this is unchecked, then no wireless connections will be allowed.                                                                                                    |
| Wireless Channel | Sets a channel (a range of frequencies) for wireless connections.<br>With Auto Channel selected, the AirStation will automatically use<br>the best available channel.                                                                                                    |
| 300 Mbps Mode    | <ul> <li>300 Mbps mode uses twice the normal frequency range, 40</li> <li>MHz instead of 20 MHz. In uncongested areas this can increase performance. To use 300 Mbps mode, set the Bandwidth to 40 MHz and choose an Extension Channel.</li> <li>Note: If Auto Channel is selected, then the Extension Channel is set automatically.</li> </ul> |

| Parameter                               | Meaning                                                                                                    |
|-----------------------------------------|----------------------------------------------------------------------------------------------------|
| Broadcast SSID                          | If [Allow] is checked, then the AirStation will respond to SSID<br>searches from wireless devices by broadcasting its SSID. If [Allow] is<br>unchecked, then the AirStation ignores SSID searches from wireless<br>devices.                                                                                                    |
| Allow multiple SSIDs<br>Use Single SSID | Clicking [Allow multiple SSIDs] will enable Multi Security, allowing<br>the use of multiple SSIDs, each with different wireless security<br>settings. Clicking [Use Single SSID] will disable Multi Security.<br>The AirStation will then allow one SSID and one type of wireless<br>security.<br>Note: When using Multi Security, enable at least one of the following:<br>SSID1, SSID2, or SSID3. |
| SSID1                                   | Multi Security SSID1 can use WPA-PSK-TKIP or WPA/WPA2-Mixed for wireless security.                                                                                                    |
| SSID2                                   | Multi Security SSID2 can use WPA-PSK-AES for wireless security.                                                                                                    |
| SSID3                                   | Multi Security SSID3 can use WEP for wireless security.                                                                                                    |
| Separate                                | When enabled, wireless devices connected to the AirStation can communicate only with the Internet side, not with each other.                                                                                                    |
| SSID                                    | Set SSID using 1 - 32 alphanumeric characters.                                                                                                    |
| Wireless authentication                 | Specifies an authentication method used when connecting to a wireless device.                                                                                                    |

| Parameter                | Meaning                                                                                                    |
|--------------------------|----------------------------------------------------------------------------------------------------|
| Wireless encryption      | You may use any of the following types of encryption:                                                                                                    |
|                          | <b>No encryption</b><br>Data is transmitted without encryption. With this setting, anyone<br>within range can connect to your wireless network and might<br>be able to access data on the network. Not recommended for<br>anyone with private data that needs to be kept secure. [No<br>encryption] can be selected only when [No authentication] is<br>selected for wireless authentication. |
|                          | WEP<br>WEP is a common encryption method supported by most<br>devices. WEP can only be selected when wireless authentication<br>is set to [No authentication]. Note that WEP's encryption is weak,<br>and networks protected with WEP are not much more secure<br>than those with no encryption at all. Not recommended for<br>anyone with private data that needs to be kept secure.         |
|                          | <b>TKIP</b><br>TKIP is an encryption method which is more secure than WEP, but<br>slower. Use an pre-shared-key to communicate with a wireless<br>device.<br>TKIP can be selected only when WPA-PSK or WPA2-PSK is selected<br>for Wireless authentication.                                                                                                    |
|                          | AES<br>AES is more secure than TKIP, and faster. Use a pre-shared-key to<br>communicate with a wireless device.<br>AES can be selected only when WPA-PSK or WPA2-PSK is selected<br>for wireless authentication.                                                                                                    |
|                          | <b>TKIP/AES mixed mode</b><br>TKIP/AES mixed mode allows both TKIP and AES authentication<br>and communication. This is no more secure than TKIP alone, but<br>more convenient for some users. TKIP/AES mixed mode can be<br>selected only when WPA/WPA2 mixed mode - PSK is selected for<br>wireless authentication.                                                                         |
| WPA-PSK (Pre-Shared Key) | A pre-shared key or passphrase is the password for your wireless<br>connections. There are two different formats for a pre-shared<br>key. Use 8 to 63 alphanumeric characters (case-sensitive) for an ASCII<br>passphrase, or use 64 alphanumeric characters (0 to 9 and a to f, not case-<br>sensitive) for a hexadecimal passphrase.                                                        |

| Parameter                 | Meaning                                                                                                    |
|---------------------------|----------------------------------------------------------------------------------------------------|
| Rekey interval            | Set the update interval for the encryption key between 0 and 1440 (minutes).                                                                                                    |
| Set up WEP encryption key | A WEP encryption key (passphrase) may have any of four different<br>formats. An ASCII passphrase may use either 5 or 13 alphanumeric<br>characters (case-sensitive). A hexadecimal passphrase may use either 10<br>or 26 alphanumeric characters (0 to 9 and a to f, not case-sensitive). |

#### Advanced

Configure advanced wireless settings.

| Setup     | Internet        | /LAN V            | Vireless Config                          | Security           | LAN Config                | NAS  | Adm                                              | in Config                                          | Diagnost                         | ic    |
|-----------|-----------------|-------------------|------------------------------------------|--------------------|---------------------------|------|--------------------------------------------------|----------------------------------------------------|----------------------------------|-------|
| WPS AC    | SS Basi<br>Basi | C(11n∕a<br>C(11n∕ | a) Advanced(<br>g/b) Advanced(           | 11n⁄a)<br>11n⁄g⁄b) | WMM(11n/a)<br>WMM(11n/g/h | MA(  | C Filter                                         | Multicast                                          | Control<br>Logou                 | ıt    |
|           |                 |                   |                                          |                    |                           |      | Advance<br>11n/a/11                              | d Wireless S<br>n/g/b)                             | Settings                         | - III |
| Multicast | Rate            | Auto              | <ul> <li>e devices compatible</li> </ul> | mode               |                           | 5    | Specify A                                        | dvanced Wire                                       | eless                            |       |
| DTIM Pe   | riod            | 1 Settings.       |                                          |                    |                           |      |                                                  |                                                    |                                  |       |
| Privacy S | Separator       | 🔳 Enab            | le                                       |                    |                           |      | 1a :                                             | Rate                                               |                                  |       |
| Apply     |                 |                   |                                          |                    |                           |      | /ou can 9<br>86, 48, 54<br>1n/g/b :<br>/ou can 9 | select 6, 9, 12<br>Mbps or Auto<br>select 1, 2, 5. | 2, 18, 24,<br>5.<br>5, 6, 9, 11, | Ŧ     |
|           |                 |                   | (C)2000-2                                | 010 BUFFALO        | INC. All rights reser     | ved. |                                                  |                                                    |                                  |       |

| Parameter         | Meaning                                                                                                    |
|-------------------|----------------------------------------------------------------------------------------------------|
| Multicast Rate    | Set the communication speed of multi-cast packets.                                                                                                    |
| DTIM Period       | Set the beacon responding interval (1 -255) for which the AirStation responds to a wireless device. This setting is effective only when power management is enabled for the wireless device.                                                                                                    |
| Privacy Separator | If enabled, the Privacy Separator blocks communication between<br>wireless devices connected to the AirStation. Wireless devices will<br>be able to connect to the Internet but not with each other. Devices<br>that are connected to the AirStation with wired connections will<br>still be able to connect to wireless devices normally. |

#### WMM

Set priorities for specific communications.

| Setup Inte     | rnet/LAN Wire   | eless Config | Security   | LAN Config  | NA | S Admin Config                                                                                                    | Diagnost                                 | ic |
|----------------|-----------------|--------------|------------|-------------|----|----------------------------------------------------------------------------------------------------|------------------------------------------|----|
| WPS AOSS       | Basic(11n∕a)    | Advanced     | (11n∕a)    | WMM(11n/a)  | MA | C Filter Multicast                                                                                                    | Control                                  |    |
|                | Basic(11n/g/l   | b) Advanced  | l(11n∕g⁄b) | WMM(11n/g/h | )  |                                                                                                    | Logou                                    | ſt |
|                |                 |              |            |             |    | WMM Settings (11n/a                                                                                                    | a/11n/g/b)                               | Ê  |
| WMM-EDCA F     | Parameters      |              |            |             |    |                                                                                                    |                                          |    |
| Priority       | Parameter       |              |            |             |    | communication for spe                                                                                                   | ecific                                   |    |
|                |                 | For AP       | For STA    |             |    | provides some real time                                                                                                 | ings<br>ie                               |    |
|                | CWmin:          | 15           | 15         |             |    | communication, which                                                                                                    | can help                                 |    |
|                | CWmax:          | 1023         | 1023       |             |    | other streaming protoc                                                                                                  | ols.                                     |    |
| AC_BK(Low)     | AIFSN:          | 7            | 7          |             |    |                                                                                                    |                                          | Ξ  |
|                | TXOP Limit:     | 0            | 0          |             |    | WMM-EDCA Parame                                                                                                    | ters                                     |    |
|                | Admission Contr | ol:          | Disable 👻  |             |    |                                                                                                    |                                          |    |
|                |                 | For AP       | For STA    |             |    | It is usually not neces                                                                                                 | sary to                                  |    |
|                | CWmin:          | 15           | 15         |             |    | change this value.                                                                                                    |                                          |    |
|                | CWmax:          | 63           | 1023       |             |    | Priority                                                                                                    |                                          |    |
| AC_BE(Normal)  | AIFSN:          | 3            | 3          |             |    | (High)4 : (Normal)2 : (I                                                                                                | Highest)8 :<br>Low)1 for                 |    |
|                | TXOP Limit:     | 0            | 0          |             |    | each packet.                                                                                                    |                                          |    |
|                | Admission Contr | rol:         | Disable 👻  |             |    | Parameter                                                                                                    |                                          |    |
|                |                 | For AP       | For STA    |             |    | CWmin, CWmax                                                                                                    |                                          |    |
|                | CWmin:          | 7            | 7          |             |    | for the contention win                                                                                                  | dow. The                                 |    |
|                | CWmax:          | 15           | 15         |             |    | contention window is<br>control the frame colli                                                                         | used to<br>ision                         |    |
| AC_VI(High)    | AIFSN:          | 1            | 2          |             |    | avoidance system in<br>Values that can be in                                                                            | IEEE802.11.<br>putted: 1-                |    |
|                | TXOP Limit:     | 94           | 94         |             |    | 32767.                                                                                                    |                                          |    |
|                | Admission Contr | rol:         | Disable 👻  |             |    | AIFSN                                                                                                    |                                          |    |
|                |                 | For AP       | For STA    |             |    | Interval of the sending<br>unit defines a time-sl                                                                       | g frame. The<br>ot (similar to           |    |
|                | CWmin:          | 3            | 3          |             |    | the window value of C<br>CWmax). Lower value                                                                            | Wmin,<br>es define a                     |    |
|                | CWmax:          | 7            | 7          |             |    | higher priority as the l<br>algorithm starts earlie                                                                     | back-off<br>er. Values that              |    |
| AC_VO(Highest) | AIFSN:          | 1            | 2          |             |    | can be inputted: 1-15.                                                                                                  |                                          |    |
|                | TXOP Limit:     | 47           | 47         |             |    | TXOP Limit                                                                                                    |                                          |    |
|                | Admission Contr | rol:         | Disable 👻  |             |    | The time for the queu<br>send priority. The min                                                                         | e to obtain<br>nimum value               |    |
| Apply          |                 |              |            |             |    | is 32ms. Large value<br>more frames at a time<br>latency may increase<br>Only one frame is trar<br>the time when the TV | s can send<br>e. However,<br>nsferred at |    |

(C)2000-2010 BUFFALO INC. All rights reserved.

| Parameter           | Meaning                                                                                                    |
|---------------------|----------------------------------------------------------------------------------------------------|
| WMM-EDCA Parameters | You don't usually need to change these settings. Using the default settings is recommended.                                                                                                    |
|                     | <b>Priority</b><br>The following priorities may be applied to individual<br>transmission packets: (Highest) 8, (High) 4, (Normal) 2, and<br>(Low) 1. From the queue, these packets are processed in order of<br>priority.                                                                                                    |
|                     | <b>CWmin, CWmax</b><br>The maximum and minimum value of the contention window.<br>The contention window is used in the frame collision avoidance<br>structure performed in IEEE802.11, and generally, the smaller the<br>value in the window, the higher the probability that the queue<br>obtains the right to send.                       |
|                     | AIFSN<br>The interval to send frames. The unit of the AIFSN is a slot, just as<br>the window defined by CWmin and CWmax is. The smaller the<br>interval of sending frames, the faster the algorithm can restart.<br>As a result, the priority of the queue is higher.                                                                       |
|                     | <b>TXOP Limit</b><br>The period of time that the queue can use after obtaining the right to send. The unit is 32 ms. The longer this time, the more frames can be sent per right to send. However, the queue may interfere with other packet transmissions. If TXOP Limit is set to 0 (zero), only one frame can be sent per right to send. |
|                     | <b>Admission Control</b><br>Restricts new frames from interfering with a previous queue. New<br>packets are prioritized lower until a queue of them is collected. As<br>the new queue accumulates more packets, its priority increases.                                                                                                    |

#### **MAC Filter**

Restrict access to specific wireless devices.

| Setup    | Internet/LAN               | Wirele       | ss Config              | Security           | LAN Config                | NA     | S Adm                                                                                                    | nin Config                                     | Diagnost                                   | tic |
|----------|----------------------------|--------------|------------------------|--------------------|---------------------------|--------|----------------------------------------------------------------------------------------------------|------------------------------------------------|--------------------------------------------|-----|
| WPS AC   | DSS Basic(11n<br>Basic(11n | ∕a)<br>⁄g⁄b) | Advanced(<br>Advanced( | 11n⁄a)<br>11n⁄g⁄b) | WMM(11n/a)<br>WMM(11n/g/b | )<br>) | AC Filter                                                                                                    | Multicast                                      | Control<br>Logou                           | ut  |
|          |                            |              |                        |                    |                           |        | Wireless                                                                                                    | MAC Filterin                                   | ng                                         | Â   |
| Enforce  | MAC Filtering(11           | n/a)         | 🔲 Enable               |                    |                           |        | Wireless                                                                                                    | connections t                                  | o the                                      |     |
| Enforce  | MAC Filtering(11           | n/g/b)       | Enable                 |                    |                           |        | AirStation can be limited to                                                                                                    |                                                |                                            |     |
| Apply    |                            |              |                        |                    |                           | _      | enhance security against<br>unwanted network visitors. When<br>enabled, only wireless client<br>adapters with registered MAC<br>addresses will be allowed to |                                                |                                            |     |
| Registra | ation List                 |              |                        |                    |                           |        | wireless MAC filter is ignored while<br>AOSS is in use.                                                                                                    |                                                |                                            |     |
| MAC Ad   | dress Connectio            | n Status     | 6                      |                    |                           |        | Enforce I                                                                                                    | MAC Filtering                                  | 9                                          |     |
| No Re    | egistered MAC Addre        | esses        |                        |                    |                           |        | Both 802.                                                                                                    | 11n/a and 80                                   | 2.11n/g/b                                  |     |
| Edit F   | Registration List          |              |                        |                    |                           |        | Check En<br>filtering. T<br>with regis                                                                                                    | able to use f<br>hen, only wire<br>tered MAC A | gured.<br>VAC<br>eless clients<br>ddresses | -   |
|          |                            |              |                        | 040 DUEEALO        | INO All rights reason     |        |                                                                                                    |                                                |                                            |     |

| Parameter                                              | Meaning                                                                                                    |
|--------------------------------------------------------|----------------------------------------------------------------------------------------------------|
| Enforce MAC Filtering                                  | Enable to restrict wireless connections to devices with registered MAC addresses.                                                      |
| Registration List                                      | Displays the MAC addresses of registered devices which are permitted to connect wirelessly.                                            |
| Edit Registration List                                 | Adds a wireless device to the list of permitted devices.                                                                               |
| MAC Addresses to be Registered                         | Enter a MAC address of a wireless device to permit to connect to the AirStation. Click [Register] to add that MAC address to the list. |
| List of all clients associated with this<br>AirStation | Display the list of all MAC addresses of wireless devices connected to the AirStation.                                                 |

#### **Multicast Control**

Configure restrictions on unnecessary multicast packets sent to the wireless LAN port.

| Setup    | Internet/L   | AN Wirele | ess Config | Security     | LAN Config            | NAS  | Admin Config                                                             | Diagnostic                 |
|----------|--------------|-----------|------------|--------------|-----------------------|------|--------------------------------------------------------------------------|----------------------------|
| WPS AC   | DSS Basic(   | 11n⁄a)    | Advanced   | (11n⁄a)      | WMM(11n/a)            | MA   | C Filter Multicast                                                       | Control                    |
|          | Basic(       | 11n/g/b)  | Advanced   | (11n/g/b)    | WMM(11n/g/h           | )    |                                                                          | Logout                     |
|          |              |           |            |              |                       | 1    | Multicast Control                                                        |                            |
| Snoopin  | g            | Enable    |            |              |                       |      | This setting controls n<br>backet transfer to wire                       | nulticast<br>less LAN      |
| Multicas | t Aging Time | 300       | Sec.       |              |                       |      | oort.                                                                    |                            |
|          |              |           |            |              |                       | 1    | Snooping                                                                 |                            |
| Apply    |              |           |            |              |                       | :    | Snooping observes mu<br>control packets like IG<br>control unnecessary p | Ilticast<br>MP to<br>acket |
|          |              |           | (C)2000-2  | 2010 BUFFALO | INC. All rights reser | ved. |                                                                          |                            |

| Parameter            | Meaning                                                                                                    |
|----------------------|----------------------------------------------------------------------------------------------------|
| Snooping             | If enabled, snooping supervises multicast administrative packets such as IGMP and restricts unnecessary multicast transfers to wired or wireless ports. |
| Multicast Aging Time | Set the time to hold the data from multicast snooping in the range<br>of 1 to 3600 (seconds). Enter a value bigger than the IGMP/MLD<br>query interval. |

# Security (Router Mode only)

# Firewall (Router Mode only)

Configure the AirStation's firewall.

|                                                                                                    | Setup                               | Internet/LAN Wireless Confi                                           | g Security     | LAN Config | NAS                                    | Admin Config                                                                              | Diagnosti                    | С |  |  |  |
|----------------------------------------------------------------------------------------------------|-------------------------------------|-----------------------------------------------------------------------|----------------|------------|----------------------------------------|-------------------------------------------------------------------------------------------|------------------------------|---|--|--|--|
|                                                                                                    | Firewall IP Filter VPN Pass Through |                                                                       |                |            |                                        |                                                                                           |                              |   |  |  |  |
| ļ                                                                                                    | Firewall                            |                                                                       |                |            |                                        |                                                                                           |                              |   |  |  |  |
| Log Output Enable Limits the type of packets allowed to pass between the Internet and LAN. When packets reach the |                                     |                                                                       |                |            |                                        |                                                                                           |                              | ш |  |  |  |
|                                                                                                    | Enable                              | Basic Rules                                                           | Number of Pack | ets        | Ai                                     | Station, the firewall (                                                                   | evaluates                    |   |  |  |  |
|                                                                                                    |                                     | Prohibit NBT and Microsoft-DS Routing  PPPoE1: Easy Setup Prohibit  O |                |            |                                        |                                                                                           |                              |   |  |  |  |
|                                                                                                    | <b>V</b>                            | Reject IDENT Requests                                                 |                | 0          | Int                                    | ernet side and prever                                                                     | nts leaking                  |   |  |  |  |
|                                                                                                    | V                                   | Block Ping from Internet  PPPoE1: Easy Setup Ignore                   |                | 0          | secure information from the LAIN side. |                                                                                           |                              |   |  |  |  |
| (                                                                                                    | Apply                               |                                                                       |                |            | Cł<br>Fii<br>Th                        | og Output<br>necking this box will i<br>rewall information to a<br>e default setting is d | record<br>a log.<br>isabled. | Ŧ |  |  |  |

| Parameter   | Meaning                                                                                                    |
|-------------|----------------------------------------------------------------------------------------------------|
| Log Output  | Enable to output a log of firewall activity.                                                                                                    |
| Basic Rules | Enable to use any of the quick filters. Preconfigured quick filters include:                                                                                                    |
|             | <b>Prohibit NBT and Microsoft-DS Routing</b><br>Enabling this blocks communication using these protocols from<br>the WAN side to the LAN side or from the LAN side to the Internet.<br>You can configure this with PPPoE if you select [Use PPPoE Client]<br>or [Use IP Unnumbered] in Method of Acquiring IP address (page<br>32), or if Easy Setup identified a PPPoE connection during setup. |

| Parameter | Meaning                                                                                                    |
|-----------|----------------------------------------------------------------------------------------------------|
|           | <b>Reject IDENT Requests</b><br>Enabling this option will answer IDENT requests from the Internet<br>side with corresponding rejection packets. Enable this option if<br>you experienced slow transfer speeds for network applications<br>such as mail, ftp or web browsing. If you have configured transfer<br>of IDENT requests to the LAN side computer in the address<br>translation settings (DMZ or TCP port 113), then that setting has<br>higher priority, and overrides this setting. |
|           | Block Ping from Internet<br>If this is enabled, the AirStation will not respond to pings from the<br>Internet side. You can configure this with PPPoE if you select [Use<br>PPPoE Client] or [Use IP Unnumbered] in Method of Acquiring IP<br>address (page 32), or if Easy Setup identified a PPPoE connection<br>during setup.                                                                                                    |

# IP Filter (Router Mode only)

Edit IP filters.

| Setup         | Internet/L                                                                                                    | AN Wireless C                      | Config Securit             | y LAN Conf        | ig NAS | Admin Config                                                                 | Diagnostic                     |  |  |  |
|---------------|----------------------------------------------------------------------------------------------------|------------------------------------|----------------------------|-------------------|--------|------------------------------------------------------------------------------|--------------------------------|--|--|--|
| Firewall      | Firewall IP Filter VPN Pass Through                                                                                                    |                                    |                            |                   |        |                                                                              |                                |  |  |  |
|               |                                                                                                    |                                    |                            |                   |        |                                                                              | Logout                         |  |  |  |
|               |                                                                                                    |                                    |                            |                   |        | IP Filter Settings                                                           |                                |  |  |  |
| Log Output    | Log Output Enable Limits the type of packets allowed to pass between the Internet and LAN. The maximum number of rules is 32. If the packet meets one of the monitoring conditions (see below) before it is routed, the specified |                                    |                            |                   |        |                                                                              |                                |  |  |  |
| Add IP Add    | ress Based                                                                                                    | Filter                             |                            |                   |        | action will be taken.<br>conditions (see below<br>appropriate action wi      | If multiple<br>v) are met, the |  |  |  |
| Operation     | Ignored 👻                                                                                                    |                                    |                            |                   |        | performed once the p<br>the condition.                                       | acket meets                    |  |  |  |
| Direction     | Internet→LA                                                                                                    | N 🔻                                |                            |                   |        | Log Output                                                                   |                                |  |  |  |
| IP Address    | Source Addres                                                                                                    | s:                                 | → Destin                   | nation:           |        | Checking this box will record IP                                             |                                |  |  |  |
|               | ) Ali                                                                                                    |                                    |                            |                   |        | Operation is enabled, log output is<br>disabled.<br>The default is Disabled. |                                |  |  |  |
|               | O ICMP                                                                                                    |                                    |                            |                   |        |                                                                              |                                |  |  |  |
| Protocol      | 🔘 Manual                                                                                                    | Protocol Numb                      | ber:                       |                   |        |                                                                              |                                |  |  |  |
|               | TCP/UDP                                                                                                    | TCP Port Ma<br>Port Number:        | anual Setting 🔻 <u>Spe</u> | cification method |        | Add/Edit IP Address<br>Filter                                                | s Based                        |  |  |  |
| Add Rule      |                                                                                                    |                                    |                            |                   |        | This area is for addin<br>line.                                              | g or editing a                 |  |  |  |
|               |                                                                                                    |                                    |                            |                   |        | Operation                                                                    |                                |  |  |  |
| IP Filter Inf | IP Filter Information                                                                                                    |                                    |                            |                   |        |                                                                              | be performed                   |  |  |  |
| Operation     | Direction De                                                                                                    | urce Address<br>estination Address | Protocol Count             | Customize         |        | Stop the packet and it.                                                      | do not route                   |  |  |  |
|               | The IP                                                                                                    | Filter has not been c              | onfigured yet              |                   |        | Rejected<br>Return the rejected p                                            | acket to the                   |  |  |  |
|               |                                                                                                    |                                    |                            |                   |        | point of origin.<br>Accepted                                                 | -                              |  |  |  |

| Parameter             | Meaning                                                                          |
|-----------------------|----------------------------------------------------------------------------------|
| Log Output            | If enabled, IP filter activity is saved to a log.                                |
| Operation             | Specify how to process target packets.                                           |
| Direction             | Specify the transmission direction of target packets.                            |
| IP Address            | Specify the sender's IP address and receiver's IP address of the target packets. |
| Protocol              | Select a protocol for target transmission packet.                                |
| IP Filter Information | Display the list of IP filters which have been registered.                       |

#### VPN Passthrough (Router Mode only)

Configure IPv6 passthrough, PPPoE passthrough, and PPTP passthrough.

| Setup Internet/L                    | AN Wirele | ss Config | Security    | LAN Config                            | NAS  | Admin Config            | Diagnostic |  |  |
|-------------------------------------|-----------|-----------|-------------|---------------------------------------|------|-------------------------|------------|--|--|
| Firewall IP Filter VPN Pass Through |           |           |             |                                       |      |                         |            |  |  |
|                                     |           |           |             |                                       | v    | PN Pass Through         |            |  |  |
| IPv6 Pass Through                   | Enable    |           |             | Specify VPN Pass Through<br>settings. |      |                         | ough       |  |  |
| PPPoE Path Through                  | Enable    |           |             |                                       | IF   | v6 Pass Through         |            |  |  |
| PPTP Pass Through                   | Enable    |           |             |                                       | S    | elect whether to use    | IPv6 Pass- |  |  |
| Apply                               |           |           |             |                                       | Ť    | ne default setting is d | isabled.   |  |  |
|                                     |           |           |             |                                       |      | Note:                   | -          |  |  |
|                                     |           | (C)2000-2 | 010 BUFFALO | INC. All rights reser                 | ved. |                         |            |  |  |

| Parameter         | Meaning                                                                                                    |
|-------------------|----------------------------------------------------------------------------------------------------|
| IPv6 Passthrough  | Enable to use IPv6 Passthrough for address translation.                                                                                                    |
| PPPoE Passthrough | Enable to use PPPoE bridging. PPPoE bridging lets you<br>automatically obtain an IP address from your provider for your LAN-<br>side computer using the PPPoE protocol because PPPoE packets<br>can pass between the Internet and LAN. |
| PPTP Passthrough  | Enable to use PPTP passthrough for address translation.                                                                                                    |

# LAN Config (QoS)

# Port Forwarding (Router Mode only)

Configure port translation.

| Setup       | Internet/LAN                                             | Wireless                                                               | Config                              | Security                         | LAN Confi               | g NAS     | Admin Config                                                                                                    | Diagnostic                                                                                            |
|-------------|----------------------------------------------------------|------------------------------------------------------------------------|-------------------------------------|----------------------------------|-------------------------|-----------|----------------------------------------------------------------------------------------------------|----------------------------------------------------------------------------------------------------|
| Port Forw   | Port Forwarding DMZ UPnP QoS Movie Engine Logout         |                                                                        |                                     |                                  |                         |           |                                                                                                    |                                                                                                    |
| Add Port    | Forwarding                                               |                                                                        |                                     |                                  |                         |           | Port Forwarding Ser<br>Although the AirStatio                                                                                                    | ttings                                                                                                |
| Group       |                                                          | New Group                                                              | Group                               | Name:                            |                         |           | Address Translation o<br>communication which                                                                                                    | nly for<br>is started                                                                                 |
| Internet Si | ide IP Address                                           | AirStation's<br>Manual IP Add                                          | Internet IP /                       | Address                          | •                       |           | from the LAN side , co<br>applications, such as<br>games, require that yo<br>communications from                                                                                                    | ertain<br>network<br>ou allow<br>the <u>Internet</u>                                                  |
| Protocol    |                                                          | <ul> <li>All</li> <li>ICMP</li> <li>Manual</li> <li>TCP/UDP</li> </ul> | Protocol N<br>TCP Port<br>Port Numb | umber.<br>t Manual Setup<br>per: | 0 → <u>Specificatio</u> | on Method | side via ( <u>Static NAT</u> ).<br>for communicating fro<br>internal network to the<br>network device( <u>Static</u><br>carefully, consulting y<br>game's documentatio<br>necessary. Up to 32 r<br>registered. | Edit the rules<br>m outside the<br>e LAN side<br><u>NAT</u> )<br>rour internet<br>n as<br>ules can be |
| LAN Side    | IP Address                                               | 192.168.11.2                                                           |                                     |                                  |                         |           | Add/Edit Port Forwa                                                                                                    | rding                                                                                                 |
| LAN Side    | Port ·                                                   | TCP/UDP Port                                                           | t                                   |                                  |                         |           | You can add new port                                                                                                    | forwarding                                                                                            |
| Add         |                                                          |                                                                        |                                     |                                  |                         |           | information and edit ei<br>information.<br>Group<br>You can give a name                                                                                                    | (group name)                                                                                          |
| Port Forw   | Port Forwarding Registration Information                 |                                                                        |                                     |                                  |                         |           |                                                                                                    | <u>AT</u> s and give<br>one name                                                                      |
| Group In    | ternet Side IP Ad<br>AN Side IP Addre<br>Port Forwarding | Idress Prot<br>ess LAN<br>has not beer                                 | ocol<br>Side Port<br>set up yet     | Customize                        |                         |           | and manage them tog<br>By giving names to gr<br>can [Enable] or [Disal<br>separately.<br>To add a <u>Static NAT</u> r<br>existing group, select<br>from the drop-down bo                                       | etner.<br>oups, you<br>ble] each<br>ule to<br>the group<br>ox and                                     |
|             |                                                          |                                                                        | (C)2000-2                           | 2010 BUFFALO                     | INC. All rights re      | served.   | oboooo   Add                                                                                                    |                                                                                                    |

| Parameter                | Meaning                                                                                                    |
|--------------------------|----------------------------------------------------------------------------------------------------|
| Group                    | Specify a group name for a new rule to belong to. Select [New<br>Group] and enter the new group name in the Group Name<br>field to create a new group. A group name can include up to 16<br>alphanumeric characters. |
| Internet Side IP Address | Enter the Internet side IP address (before translation) for the port translation table entry.                                                                                                    |
| Protocol                 | Select the Internet side protocol (before translation) for the port translation table entry.                                                                                                    |
|                          |                                                                                                    |

| Parameter                                   | Meaning                                                                                               |
|---------------------------------------------|----------------------------------------------------------------------------------------------------|
| LAN Side IP Address                         | Enter the LAN side IP address (after translation) for the port translation table entry.               |
| LAN Side Port                               | Select the LAN side (after translation) port number (1 - 65535) for the port translation table entry. |
| Port Forwarding Registration<br>Information | Shows current entries in the port translation table.                                                  |

# DMZ (Router Mode only)

Configure a destination to transfer communication packets without a LAN side destination to.

| Port Forwarding       DMZ       UPnP       QoS       Movie Engine       Logon         IP Address of DMZ       DMZ       DMZ Settings       IP Address of DMZ       IP Address of DMZ         (*) The IP Address of the client that is configuring this Air Station is[192.168.11.2]       IP Address of DMZ       Specify the address of a LAN side network device to which rejected communication packets are to be transferred. When an IP address is entered for the DMZ. It becomes | Setup Internet/LAN Wireless Config                  | Security                 | LAN Config                                                                                                    | NAS                                                                | Admin Config | Diagnostic |  |  |  |
|----------------------------------------------------------------------------------------------------|-----------------------------------------------------|--------------------------|----------------------------------------------------------------------------------------------------|--------------------------------------------------------------------|--------------|------------|--|--|--|
| IP Address of DMZ       DMZ Settings         (*) The IP Address of the client that is configuring this AirStation is[192.168.11.2]       IP Address of DMZ         Apply       Specify the address of a LAN side network device to which rejected communication packets are to be transferred. When an IP address is entered for the DMZ. It becomes                                                                                                    | Port Forwarding DMZ UPnP QoS Movie Engine Logout    |                          |                                                                                                    |                                                                    |              |            |  |  |  |
| IP Address of DMZ       IP Address of DMZ         (*) The IP Address of the client that is configuring this AirStation is[192.168.11.2]       Specify the address of a LAN side network device to which rejected communication packets are to be transferred. When an IP address is entered for the DMZ, it becomes                                                                                                    |                                                     |                          |                                                                                                    | DI                                                                 | MZ Settings  | Logout     |  |  |  |
| (*) The IP Address of the client that is configuring this AirStation is[192.168.11.2]           Apply         Specify the address of a LAN side network device to which rejected communication packets are to be transferred. When an IP address is entered for the DMZ. It becomes                                                                                                    | IP Address of DMZ                                   |                          |                                                                                                    |                                                                    |              |            |  |  |  |
| peoplible to appear the device at                                                                                                    | (*) The IP Address of the client that is configurin | 2] Sp<br>ne<br>co<br>tra | becify the address of<br>twork device to whic<br>mmunication packet<br>insferred. When an li<br>tered for the DMZ, to<br>caible to pace the | a LAN side<br>h rejected<br>s are to be<br>P address is<br>becomes |              |            |  |  |  |
| (C)2000-2010 BUFFALO INC. All rights reserved.                                                                                                    | (C)2000-                                            | 2010 BUFFALO             | INC. All rights resen                                                                                                    | ved.                                                               |              |            |  |  |  |

| Parameter         | Meaning                                                                                                    |
|-------------------|----------------------------------------------------------------------------------------------------|
| IP Address of DMZ | Enter the IP address of the destination to which packets which are<br>not routed by a port translation table are forwarded.<br>Note: RIP protocol packets (UDP port number 520) will not be<br>forwarded. |

# UPnP (Router Mode only)

Configure UPnP (Universal Plug and Play).

| Setup         | Internet/LAN | Wireless Config | Security    | LAN Config            | NAS                          | Admin Config                                                                                                    | Diagnostic                                                   |
|---------------|--------------|-----------------|-------------|-----------------------|------------------------------|----------------------------------------------------------------------------------------------------|--------------------------------------------------------------|
| Port For      | warding DMZ  | UPnP QoS Movi   | e Engine    |                       |                              |                                                                                                    | Logout                                                       |
|               |              |                 |             |                       | UF                           | PnP Settings                                                                                                    | <b>•</b>                                                     |
| UPnP<br>Apply | Enable       |                 |             |                       | Se<br>fun<br>su<br>Th<br>rec | tting up the internet<br>iction of UPnP: On a<br>pports UPnP (Windo<br>e AirStation is auton<br>cognized on the LAN | gateway<br>IPC which<br>wsXP, etc.),<br>natically<br>as an ▼ |
|               |              | (C)2000-2       | 010 BUFFALO | INC. All rights reser | ved.                         |                                                                                                    |                                                              |
| Param         | eter         |                 | Meanin      | g                     |                              |                                                                                                    |                                                              |
|               |              |                 |             |                       |                              |                                                                                                    |                                                              |

# QoS (Router Mode only)

Configure the priority of packets sent to the Internet.

| Se   | tup                                       | Internet/LAN Wireless Conf       | ig Sec      | urity LAN C           | Config      | N/ | AS                                                                                                    | Admin Config                                                                                               | Diagnosti                                                  | с |  |
|------|-------------------------------------------|----------------------------------|-------------|-----------------------|-------------|----|----------------------------------------------------------------------------------------------------|----------------------------------------------------------------------------------------------------|------------------------------------------------------------|---|--|
| Port | Port Forwarding DMZ UPnP QoS Movie Engine |                                  |             |                       |             |    |                                                                                                    |                                                                                                    |                                                            |   |  |
| _    |                                           |                                  |             |                       |             |    | QoS                                                                                                    | Setting                                                                                                    | Lugu                                                       | ĥ |  |
| QoS  | for trans                                 | mission to the Internet V Enable |             |                       |             |    | QoS i<br>on the                                                                                                    | s a technology to use<br>e network more effectiv                                                           | the bandwidth<br>/ely.                                     |   |  |
| Uplo | ad band                                   | vidth 1000 Kbps                  |             |                       |             |    | When<br>same<br>is pro<br>give p                                                                                                | two or more packets<br>time, the packet with<br>cessed first. This can<br>riority to communicati           | arrive at the<br>higher priority<br>be used to<br>ons that | Ш |  |
| No.  | Enable                                    | application name                 | protocol    | destination port      | priority    |    | requir                                                                                                    | e real time processing                                                                                     | , such as                                                  |   |  |
| 1    |                                           | VoIP                             | UDP 🔻       |                       | high        | •  | OoS for transmission to the Internet                                                                                            |                                                                                                    |                                                            |   |  |
| 2    |                                           | ssh                              | TCP 🔻       | 22                    | medium      | •  | lf che                                                                                                    | cked, this gives priority                                                                                  | y to packets                                               |   |  |
| 3    |                                           | telnet                           | TCP 🔻       | 23                    | medium      | •  | being transmitted to the Internet. When<br>enabled, you will be able to add four leve<br>of increased priority for specific     |                                                                                                    |                                                            |   |  |
| 4    |                                           | ftp                              | TCP 🔻       | 21                    | low         | •  | applications.<br>By default, this is disabled.                                                                                  |                                                                                                    |                                                            |   |  |
| 5    |                                           |                                  | TCP 🔻       |                       | low         | •  | Uplin                                                                                                    | k Bandwidth                                                                                                |                                                            |   |  |
| 6    |                                           |                                  | TCP 🔻       |                       | low         | •  | Specify the bandwidth transferred from<br>this unit to the Internet in kbps.<br>The real uplink bandwidth should be<br>entered. |                                                                                                    |                                                            |   |  |
| 7    |                                           |                                  | TCP 🔻       |                       | low         | •  |                                                                                                    |                                                                                                    |                                                            |   |  |
| 8    |                                           |                                  | TCP 🔻       |                       | low         | •  | lfaba<br>lines                                                                                                    | ndwidth value larger the upped is entered, the up                                                          | nan the real<br>plink                                      |   |  |
| Appl | ly                                        |                                  |             |                       |             |    | speed<br>If a sr<br>the m                                                                                                    | victri will be limited by<br>I.<br>naller bandwidth value<br>aximum line speed ca<br>Llink speed measuring | is entered,<br>nnot be used.                               | Ŧ |  |
|      |                                           | (C)                              | 2000-2010 8 | BLIEFALO INC. All rig | hts reserve | d  |                                                                                                    |                                                                                                    |                                                            |   |  |

| Parameter                            | Meaning                                                                                                    |
|--------------------------------------|----------------------------------------------------------------------------------------------------|
| QoS for transmission to the Internet | Determine whether or not to prioritize packets sent to the Internet.<br>Check this box to enable QoS.                                                         |
| Upload bandwidth                     | Specify the upstream bandwidth in kbps from the AirStation to the internet side. Set the actual value for the upstream bandwidth.                             |
| Enable                               | Enable or disable this entry.                                                                                                    |
| application name                     | Enter an application name. Names may use up to 32<br>alphanumerical characters, double or single tick marks ("'),<br>quotation marks ("), and semicolons (;). |
| protocol                             | Select either TCP or UDP.                                                                                                    |
| destination Port                     | Specify a destination port from 1 - 65535. If this field is empty, a random port is selected.                                                                 |

| Parameter | Meaning                                                                                                    |
|-----------|----------------------------------------------------------------------------------------------------|
| priority  | Select high, medium or low. If packets do not qualify for classification as a type on the list, then their priority is treated as a level between medium and low. |

# Movie Engine (QoS)

Configure Movie Engine options.

| Setup                                     | Internet/L                     | AN Wireless C          | onfig      | Security   | LA    | N Config | NA | S                                 | Admin Config                                  | Diagnosti                  | ic |  |
|-------------------------------------------|--------------------------------|------------------------|------------|------------|-------|----------|----|-----------------------------------|-----------------------------------------------|----------------------------|----|--|
| Port Forwarding DMZ UPnP QoS Movie Engine |                                |                        |            |            |       |          |    |                                   |                                               |                            |    |  |
|                                           | Logout                         |                        |            |            |       |          |    |                                   |                                               |                            |    |  |
|                                           |                                |                        |            |            |       |          |    | Мо                                | ovie Engine                                   |                            |    |  |
| * This se                                 | tting is ena                   | bled when the "I       | Movie E    | Engine" sw | itch  | on the   |    |                                   |                                               | 11 A                       |    |  |
| main unit                                 | t is set to "(                 | ON".                   |            |            |       |          |    | the                               | Movie Engine featu                            | re.                        |    |  |
| NOVIE EI                                  | igine switch                   | Status OFF             |            |            |       |          |    | VVP<br>pos                        | ien Movie Engine sv<br>sition, this router op | vitch is ON<br>timizes     |    |  |
|                                           |                                |                        |            |            |       |          |    | pa<br>dat                         | cket transfer of video<br>a.                  | o or audio                 | Ξ  |  |
|                                           |                                |                        |            |            |       |          | -  | Thi<br>dat                        | s page configures vi<br>a processing in spe   | deo or audio<br>cific when |    |  |
| Packet (                                  | Control Set                    | ting                   |            |            |       |          |    | Mo<br>pos                         | vie Engine switch is<br>sition.               | ON                         |    |  |
| IPv6 Pas                                  | s Through                      | Vse Vse                |            |            |       |          |    | Mo                                | ovie Engine Status                            |                            |    |  |
| Multicast                                 | t Rate                         | 11 Mbps 🔻              |            |            |       |          |    | Display the status (ON/OFF) of th |                                               |                            |    |  |
|                                           |                                | Snooping Function      |            | 2          |       |          |    | unit. The Movie engine feature    |                                               |                            |    |  |
| h du dhi a mat                            | Operatural                     | Aging Time             | 200        |            |       |          |    | ena                               | abled when the swit                           | ch is ON.                  |    |  |
| wutteast                                  | Control                        |                        | 500        | Seco       | nds   |          |    |                                   |                                               |                            |    |  |
|                                           |                                | Change Priority        | VI (pri    | ority) 🔻   |       |          |    | Pa                                | cket Control Settin                           | ng                         |    |  |
| TCP Rwi                                   | in Size Limit                  | Size Limit             | 🔳 Lim      | nit        |       |          |    |                                   |                                               |                            |    |  |
| 101 101                                   | in oleo ennit                  | Maximum Rwin Size      | 65536      | bytes      |       |          |    | IPv6 Pass Through                 |                                               |                            |    |  |
| Apply                                     |                                |                        |            |            |       |          |    | En                                | able IPv6 Pass Thro<br>Movie Engine swite     | ugh when                   |    |  |
|                                           |                                |                        |            |            |       |          |    | The                               | e router transfers IP                         | /6 packets                 |    |  |
|                                           | The factory default setting is |                        |            |            |       |          |    |                                   | ing is                                        |                            |    |  |
| Wireless                                  | s Priority Co                  | ontrol Rules           |            |            |       |          |    | ¥T                                | his function is only                          | enabled                    |    |  |
| No. MA                                    | C Addross                      | ID address Drotes      |            | Number F   | riori | it r     |    | mo                                | de.                                           | In Rouler                  |    |  |
| NO. WA                                    | Wireless                       | priority control rules | not regist | ered.      | non   | ity      |    | Mu                                | Ilticast Rate                                 |                            |    |  |
|                                           |                                |                        |            |            |       |          |    | Co                                | nfigure Multicast Co                          | ntrol when                 |    |  |
| Ed                                        | liting of Priorit              | y Control Rules        |            |            |       |          |    | The                               | e factory default set                         | ting is [11                |    |  |
|                                           |                                |                        |            |            |       |          |    | Mb                                | ps]. However, it will                         | be 6 Mbps                  | Ŧ  |  |

| Parameter                       | Meaning                                                                                                    |
|---------------------------------|----------------------------------------------------------------------------------------------------|
| Movie Engine switch status      | Displays the status of the Movie Engine switch.                                                              |
| IPv6 Passthrough                | Set to enable the IPv6 pass-through.                                                                         |
| Multicast Rate                  | Select the Multicast Control rate.                                                                           |
| Multicast Control               | Turn on Multicast Control.                                                                                   |
| TCP Rwin Size Limit             | Limits the maximum size of TCP Rwin packets passing through the AirStation's wireless LAN.                   |
| Wireless Priority Control Rules | Display the list of rules controlling the priority of packets passing through the AirStation's wireless LAN. |
| Transmission Rate               | Select the maximum transmission rate.                                                                        |
| Number of Retries               | Select maximum number of retries.                                                                            |

# NAS

# **Disk management**

View the status of and configure attached USB hard disks.

| Setup Interne                                                                                                    | et/LAN Wireless (                                                                                                    | Config Security LAN Confi               | g NAS           | Admin Config                                                                                                    | Diagnostic                                         |  |
|----------------------------------------------------------------------------------------------------|----------------------------------------------------------------------------------------------------|-----------------------------------------|-----------------|----------------------------------------------------------------------------------------------------|----------------------------------------------------|--|
| Disk Management         Shared Folder         User Management         Shared Service           Web Access         Media Server         BitTorrent         Logout |                                                                                                    |                                         |                 |                                                                                                    |                                                    |  |
|                                                                                                    |                                                                                                    |                                         | Disk Management |                                                                                                    |                                                    |  |
| USB Disk Inform                                                                                                    | ation                                                                                                    |                                         |                 | Displays the status of attached<br>USB disks and allows you to                                                        |                                                    |  |
| Device                                                                                                    | Disk Assignment                                                                                                    | Partition Information                   |                 | for up to four connected                                                                                              | USB disks                                          |  |
| BUFFALO ClipDrive<br>Remove                                                                                                    | ipDrive<br>Disk1 (Automatic Assignment)<br>Degrate Degration 1<br>(Automatic Assignment)<br>Disk1 (Automatic Assignment)<br>Degrate Format<br>Degrate Format<br>De |                                         |                 | disks have<br>the<br>our<br>red.<br>imary<br>partitions<br>are format                                                 |                                                    |  |
| Refresh                                                                                                    | e-recognize USB device                                                                                                    | 25                                      |                 | and remove USB disk.<br>Disk file checking is exe<br>a PC.                                                            | ecuted with                                        |  |
| [Advanced Settings]                                                                                                    |                                                                                                    |                                         |                 | Caution<br>If several drives or one<br>multiple partition is con<br>drive might not be dete<br>property. Please conne | drive with<br>inected, the<br>cted<br>ct one drive |  |
| Automatic USB Disk Assignment                                                                                                    |                                                                                                    | ✓ Use                                   |                 | with single partition.                                                                                                |                                                    |  |
| FAT format file name character code                                                                                                    |                                                                                                    | North America (CP437) 🔻                 |                 | Device                                                                                                    |                                                    |  |
| HDD power-saving function                                                                                                    |                                                                                                    | Use<br>HDD stop time 10 Minutes         |                 | Display detecting USB disk<br>identification.                                                                         |                                                    |  |
| Apply                                                                                                    |                                                                                                    |                                         |                 | Caution<br>The device information<br>from USB disk. It might<br>from product name.                                    | is acquired<br>be different                        |  |
|                                                                                                    |                                                                                                    | (C)2000-2010 BUFFALO INC. All rights re | served.         |                                                                                                    |                                                    |  |

| Parameter                 | Meaning                                                                                                    |
|---------------------------|----------------------------------------------------------------------------------------------------|
| Device                    | Displays information for attached USB disks. Disks are removed when [Remove] in the Device column is clicked.                                                    |
| Disk Assignment           | A disk number will be automatically assigned to the disk or you can choose a number. Select a disk number, or select [Do not assign], then click [Apply].        |
| Partition Information     | Displays the partition information for the selected USB disk. Click<br>[Format] to format the disk. Note: formatting a disk will erase all<br>information on it. |
| Re-recognize USB devices  | Click this to re-scan for connected USB disks.                                                                                                    |
| WZR-HP-AG300H User Manual | 67                                                                                                    |

| Parameter                           | Meaning                                                                                                    |  |  |
|-------------------------------------|----------------------------------------------------------------------------------------------------|--|--|
| Automatic USB Disk Assignment       | Check [Use] to automatically select an attached USB hard disk. The<br>entire drive will be used as the shared folder. To configure your disk<br>and share manually, uncheck [Use]. [Use] is selected by default. |  |  |
| FAT format file name character code | Select the character code for filenames in FAT formatted partitions.                                                                                                    |  |  |
| HDD power-saving function           | Click [Use] to enable power saving mode.                                                                                                    |  |  |
| HDD stop time                       | Powers down the drive after this duration of time.                                                                                                    |  |  |

#### **Shared Folder**

Configure a USB hard disk for use with shared folders.

| Disk Management       Shared Folder       User Management       Shared Service         Web Access       Media Server       BitTorrent       Logout         Shared Folder Settings       Settings for using the whole USB disk as shared folder. The shared folder name is set to diskX_ptY(X: disk number Y: partition number). The shared folder that can be used for Media Server is only disk1_pt1.       Settings         Access Limits       John Mike       Robin       guest       Guest         Web Access       Veckess Limits       No access."       Sets the access permissions by user name. The default is "No Limits(Read/Write", "Read only" and "No access."         Apply       Web Access       Web Access       Web Access                                                                                                    | Setup Int                                                           | ternet/LAN Wir                                                               | eless Co | onfig Security | L        | AN Config                  | NAS | Admin Config                                                           | Diagnostic                               |
|----------------------------------------------------------------------------------------------------|---------------------------------------------------------------------|------------------------------------------------------------------------------|----------|----------------|----------|----------------------------|-----|------------------------------------------------------------------------|------------------------------------------|
| Shared Folder Settings   Limits   Read/Write   Read-only   No access   John   Mike   Image: Setting Setting Set Setting Set Setting Setting Setting Set Set Set Set Set Set Set Set Set Set                                                                                                    | Disk Management Shared Folder User Management Shared Service Logout |                                                                              |          |                |          |                            |     |                                                                        |                                          |
| Shared Folder Settings     Limits     Read/Write     Read/Write     Read/Write     Read/Write     Read/Write     Read/Write     Read/Write     Read/Write     Read/Write     Read/Write     Read/Write     Read/Write     Read/Write     Read-only     No access     Guest     Access Limits     Web Access     Veb Access     Apply     Web Access     Web Access     Web Access     Veb Access     Veb Access     Veb Access     Veb Access     Veb Access     Veb Access     Veb Access     Veb Access     Veb Access     Veb Access <td></td> <td colspan="6">Sha</td> <td colspan="2">Shared Folder Settings</td>                                                                                                    |                                                                     | Sha                                                                          |          |                |          |                            |     | Shared Folder Settings                                                 |                                          |
| Limits       Imits       Imits <t< td=""><td>Shared Folde</td><td>r Settings</td><td></td><td></td><td></td><td></td><td></td><td>Settings for using the</td><td>whole USB</td></t<>                                                                                                    | Shared Folde                                                        | r Settings                                                                   |          |                |          |                            |     | Settings for using the                                                 | whole USB                                |
| Read/Write       Read-only       No access       disk number Y: partition number).<br>The shared folder that can be used<br>for Media Server is only disk1_pt1.         Access Limits       Robin       guest       Access Limits         Web Access       Image: Access Limits       Sets the access permissions by<br>user name. The default is "No<br>Limits(Read/Write)". Users can be<br>set to "Read/Write", "Read only"<br>and "No access."       Web Access         Apply       Web Access       Web Access       Web Access                                                                                                    |                                                                     | Limits   disk as shared folder. The shared folder ame is set to disk ot Y(X: |          |                |          | The shared<br>diskX_ptY(X: |     |                                                                        |                                          |
| Access Limits       John       Image: Constraint of the second second s |                                                                     | Read/Write                                                                   | F        | Read-only      |          | No access                  |     | disk number Y: partiti<br>The shared folder that                       | on number).<br>can be used               |
| Web Access       Imits         Apply       Web Access                                                                                                    | Access Limits                                                       | John<br>Mike                                                                 | -        | Robin          | -        | guest                      |     | for Media Server is on                                                 | ly disk1_pt1.                            |
| Web Access     Image: Access Limits     set to "Read/Write", "Read only" and "No access."       Apply     Web Access       Web Access     Image: Access Limits                                                                                                    |                                                                     |                                                                              | →        |                | <b>→</b> |                            |     | Sets the access perm<br>user name. The defau<br>Limits(Read/Write)". U | nissions by<br>It is "No<br>Jsers can be |
| Apply Web Access                                                                                                    | Web Access                                                          | ccess Limits set to "Read/Write", "Read only" and "No access."               |          |                |          |                            |     |                                                                        |                                          |
| The AirStation authorizes each                                                                                                    | Apply                                                               |                                                                              |          |                |          |                            |     | Web Access<br>The AirStation authori                                   | zes each                                 |

| Parameter                  | Meaning                                                                                                    |
|----------------------------|----------------------------------------------------------------------------------------------------|
| Shared Folder Name*        | Enter a name for the shared folder. Up to 18 alphanumeric characters, spaces, hyphens (-), and underscores (_) may be used.                                                                                                    |
| Shared Folder Description* | Enter a description of the shared folder (optional). Up to 75 alphanumeric characters, spaces, hyphens (-), and underscores (_) may be used.                                                                                      |
| Disk Partition Area*       | Displays the partition area, format type, and the capacity of the USB disk.                                                                                                    |
| Disclosed to*              | Check the functionality that you want to support. Win/Mac OS<br>(Samba NAS), Web Access, Media Server, and/or BitTorrent may be<br>checked. Only one folder may be chosen for either Media Server or<br>BitTorrent functionality. |
| Access Limits              | If access limits are enabled, use the arrows to move highlighted<br>users between the columns for [Read/Write], [Read-only], or [No<br>access] privileges.                                                                        |

| Parameter                                  | Meaning                                                                                                    |
|--------------------------------------------|----------------------------------------------------------------------------------------------------|
| Web Access                                 | You may also select to enforce access limits on users accessing<br>through Web Access by checking the Access Limits checkbox.<br>Users will have the same access levels as assigned above. If Access<br>Limits is not checked, then all users accessing the shared folder via<br>Web Access will have [Read only] access |
| Shared Folder Registration<br>Information* | Displays information about the shared folder.                                                                                                    |

\* This is not displayed when Automatic USB Disk Assignment (page 68) is used:

The following shared folder settings are used when Disk Management is activated:

- All folders: Access limits in effect.
- Shared Folder/ Web Access: All folders are shared.
- Media Server/BitTorrent: The first folder is shared.

# User Management

This screen lets you add users to the access list with the ability to access shared folders.

| Setu                                                                                     | ıp Intern           | et/LAN Wireless Config Security                                                                                    | LAN Config  | NA                                                         | S Admin Config                                    | Diagnostic                |  |
|------------------------------------------------------------------------------------------|---------------------|----------------------------------------------------------------------------------------------------|-------------|------------------------------------------------------------|---------------------------------------------------|---------------------------|--|
| Disk Management Shared Folder User Management Shared Service                             |                     |                                                                                                    |             |                                                            |                                                   |                           |  |
| vveb                                                                                     | Access              | Bittorrent                                                                                                    |             |                                                            |                                                   | Logout                    |  |
|                                                                                          |                     |                                                                                                    |             |                                                            | User Management                                   |                           |  |
| Add                                                                                      | User                |                                                                                                    |             |                                                            | User Name                                         |                           |  |
| User                                                                                     | Name                |                                                                                                    |             |                                                            | Set the user names that will have                 |                           |  |
|                                                                                          |                     |                                                                                                    |             |                                                            | access to shared folde<br>to 20 8-bit alphanumeri | rs. From 1<br>c ■         |  |
| Pass                                                                                     | sword               |                                                                                                    |             |                                                            | characters, "-", "_" and<br>used. Symbols cannot  | "." can be<br>be used as  |  |
|                                                                                          |                     | (confirmation)                                                                                                    |             |                                                            | the first character.                              | ofusors                   |  |
| User                                                                                     | Description         |                                                                                                    |             |                                                            | that can be registered                            | is 16.                    |  |
| Password                                                                                 |                     |                                                                                                    |             |                                                            |                                                   |                           |  |
| Add Set the password necessary to                                                        |                     |                                                                                                    |             |                                                            |                                                   |                           |  |
| 20 8-bit alphanumeric characters,                                                        |                     |                                                                                                    |             |                                                            |                                                   |                           |  |
| Current Users "-" and "_" can be used. "-" cannot<br>be used as the first character. For |                     |                                                                                                    |             |                                                            |                                                   | aracter. For              |  |
| Windows 98SE, 98 and 95, up to<br>14 8-bit alphanumeric characters                       |                     |                                                                                                    |             |                                                            | haracters                                         |                           |  |
| No.                                                                                      | User Name           | User Description                                                                                                   | Operation   | can be used. For Mac OS, u<br>eight 8-bit alphanumeric cha |                                                   | OS, up to<br>c characters |  |
|                                                                                          | guest               | Built-in account for guest access to the system can be used. There is a possibility that chard folders will become |             |                                                            | a possibility                                     |                           |  |
| 1                                                                                        | John                | office Edit Delete inaccessible.                                                                                   |             |                                                            |                                                   | become                    |  |
| 2                                                                                        | Mike                | home                                                                                                    | Edit Delete |                                                            | User Description                                  |                           |  |
| 3                                                                                        | 3 Robin guestroom E |                                                                                                    |             |                                                            | Set user description. U                           | p to 75 8-bit             |  |
| Characters from various countries,                                                       |                     |                                                                                                    |             |                                                            |                                                   |                           |  |

| Parameter        | Meaning                                                                                                    |
|------------------|----------------------------------------------------------------------------------------------------|
| Username         | Enter the name of a user to be given access to the shared folder. Up to 20 alphanumeric characters, space, hyphens (-), and underscores (_) may be used for each user. Up to 16 users may be entered.                                                                                                    |
| Password         | Enter the user's password. Use of the same password that<br>they use to log into their computer is recommended. Up to 20<br>alphanumeric characters, spaces, hyphens (-), and underscores<br>(_) may be used. For Windows 98SE/98/95 users, up to 14<br>alphanumeric characters may be used. Mac OS users may use up<br>to 8 alphanumeric characters. If you enter a longer password than<br>your users can use, then they will not be able to access the share. |
| User Description | Describe the user (optional). Up to 75 alphanumeric characters, spaces, hyphens (-), and underscores (_) may be used.                                                                                                    |
| Current Users    | Lists current users, including "guest". Guest is a built-in account that cannot be changed or deleted.                                                                                                    |
#### **Shared Service**

Assign AirStation and workgroup names to access shared folders.

| Setup Internet/LAN                                                                  | Wireless Config | Security | LAN C | Config | NAS                 | S                  | Admin Config                                                 | Diagnost                | ic       |
|-------------------------------------------------------------------------------------|-----------------|----------|-------|--------|---------------------|--------------------|--------------------------------------------------------------|-------------------------|----------|
| Disk Management Shared Folder User Management Shared Service                        |                 |          |       |        |                     |                    |                                                              |                         |          |
| Web Access Media Serv                                                               | Bittorrent      |          |       |        |                     |                    |                                                              | LUGUL                   | <b>^</b> |
|                                                                                     |                 |          |       |        |                     | Sha                | red Services                                                 |                         |          |
| Shared Folder                                                                       | Enable          |          |       |        |                     | Sha                | red Folder                                                   |                         | =        |
| AirStation Name                                                                     | AP0024A5C000D8  |          |       |        |                     | This<br>USE        | option allows you f<br>disk available on y                   | to make a<br>/our local |          |
| AirStation Description                                                              |                 |          |       |        |                     | "Ena               | abled."                                                      | tting is                |          |
| Workgroup Name                                                                      | WORKGROUP       |          |       |        |                     | You<br>folde       | may specify acces<br>ers as follows:                         | s to shared             |          |
| Windows Client Language North America (CP437)                                       |                 |          |       |        | Exa                 | mple<br>2.168.11.1 |                                                              |                         |          |
| Apply                                                                               |                 |          |       |        |                     | (IP a              | address of the AirSt<br>200XXXXXXXXXX<br>Disting Names in 45 | ation)                  |          |
| , , , , , , , , , , , , , , , , , , , ,                                             |                 |          |       |        |                     | or le              | station Name in 15<br>ss)                                    | cnaracters              |          |
|                                                                                     |                 |          |       |        | _                   | AirS               | Station Name                                                 |                         |          |
| [Shared Service]                                                                    |                 |          |       |        |                     | Sets<br>as [/      | s the AirStation Nar<br>Admin Config] - [Na                  | me. Same<br>Imel -      |          |
| Shared Service Enabled [AirStation Name]. Becomes a host name that can be used as a |                 |          |       |        | omés a<br>used as a |                    |                                                              |                         |          |
|                                                                                     |                 |          |       |        |                     | shar<br>nam        | red service. Becaus<br>les are limited to 15                 | e host                  | -        |

| Parameter               | Meaning                                                                                                    |
|-------------------------|----------------------------------------------------------------------------------------------------|
| Shared Folder           | Enable to make a USB disk available on your local network.                                                                                                    |
| AirStation name         | Rename your AirStation if desired. Up to 15 alphanumeric<br>characters, space, and hyphens (-), may be used. The AirStation<br>name is also used as the hostname that will be used with the<br>shared service. The shared service may not be available you use<br>over 15 alphanumeric characters in your AirStation's name. |
| AirStation Description  | Describe the AirStation (optional). Up to 48 alphanumeric characters, space, hyphens (-), and underscores (_) may be used.                                                                                                    |
| Workgroup name          | Enter your workgroup name. Up to 15 alphanumeric characters, space, hyphens (-), underscores (_), and periods (.) may be used.                                                                                                    |
| Windows Client Language | Select the language to be used by the Windows client.                                                                                                    |
| Shared Service          | Displays the status of the USB disk that is used with the shared service.                                                                                                    |

#### Web Access

The screen to configure Web Access.

| Setup Inte                      | ernet/LAN                 | Wireless C                | onfig    | Security         | LAN Config | NAS | Admin Config                                                              | Diagnostic                                         | c  |
|---------------------------------|---------------------------|---------------------------|----------|------------------|------------|-----|---------------------------------------------------------------------------|----------------------------------------------------|----|
| Disk Managemen<br>Web Access Me | t Shared Fo<br>dia Server | lder User I<br>BitTorrent | Managen  | nent Share       | d Service  |     |                                                                           | Logou                                              | ut |
|                                 |                           |                           |          |                  |            |     | Web Access                                                                |                                                    | Â  |
| Web Access                      |                           | Enable                    |          |                  |            |     | Web Access<br>Set whether or not to                                       | ouse the Web                                       | E  |
| Web Access Displa               | ay Language               | English 👻                 |          |                  |            |     | Access function. The                                                      | e default                                          |    |
| HTTPS/SSL Encry                 | ption                     | 🔲 Enable                  |          |                  |            |     | disabled, then share                                                      | d folders are                                      |    |
| Mich Assess Futer               | nal Dart                  | Auto                      | •        |                  |            |     |                                                                           |                                                    |    |
| Web Access Exter                | nai Port                  | Port Number:              | 30854    |                  |            |     | Set the language use                                                      | ed to display                                      |    |
|                                 |                           | Use BuffaloN              | AS.com r | egistration func | tion       | -   | the Web access fundation                                                  | ctions. The                                        |    |
| DNS Service Host                | Name                      | BuffaloNAS.co             | m name b | ouffalo_name     |            |     |                                                                           |                                                    |    |
|                                 |                           | BuffaloNAS.co             | m key b  | ouffalo key      |            |     | HTTPS/SSL Encryp                                                          | otion                                              |    |
| Apply                           |                           |                           |          |                  |            |     | encryption for safer t<br>https instead of http)<br>setting is "Not used. | ansfers (Uses)). The default                       |    |
|                                 |                           |                           |          |                  |            |     | Web Access Extern                                                         | nal Port                                           |    |
| [Web Access Stat                | tus]                      |                           |          |                  |            |     | Configure the externa<br>Web Access interface<br>setting is [Auto] and    | al port for the<br>ce. The default<br>the value is |    |
| Web Access                      | Enabled                   |                           |          |                  |            |     | 9000.                                                                     |                                                    |    |
| External Port Statu             | IS Registered             |                           |          |                  |            |     | Auto                                                                      |                                                    |    |
| BuffaloNAS.com                  | Registering               |                           |          |                  |            |     | Configure port num<br>Access automatical                                  | iber for Web<br>Ilv. Under                         |    |
|                                 |                           |                           |          |                  |            |     | Router Mode ON, th                                                        | is port is used                                    | Ŧ  |

| Parameter                   | Meaning                                                                                                    |
|-----------------------------|----------------------------------------------------------------------------------------------------|
| Web Access                  | Check [Enable] to use Web Access.                                                                                                    |
| Web Access Display Language | Set the language to be used with Web Access.                                                                                                    |
| HTTPS/SSL Encryption        | Check [Enable] to use SSL encryption for protected data transfer.                                                                                                    |
| Web Access External Port    | Automatically sets the external port used for Web access. To select the port manually, select [Manual].                                                                                                    |
| DNS Service Hostname        | Sets the DNS Service Hostname when the Web access function<br>is activated. Select [Use BuffaloNAS.com registration function]<br>to use the Web access function easily. You'll have to configure<br>a [BuffaloNAS.com name] and [BuffaloNAS.com key] to use<br>BuffaloNAS.com. 3 - 0 alphanumeric characters, spaces, hyphens<br>(-), underscores (_) and period (.), may be used in the BuffaloNAS.<br>com name. 3 - 20 alphanumeric characters, spaces, hyphens (-),<br>underscores (_) and period (.), may be used in the BuffaloNAS.com<br>key.<br>Note: The registered name is deleted from the server if the AirStation is<br>disconnected from power, even for a moment. |

| Parameter            | Meaning                                   |
|----------------------|-------------------------------------------|
| Web Access           | Displays the status of web access.        |
| External Port Status | Displays the status of the external port. |
| BuffaloNAS.com       | Displays the status of BuffaloNAS.com.    |

#### **Media Server**

Media Server settings.

| Setup Internet/LAN                                                  | Wireless Config | Security    | LAN Config            | NAS                  | Admin Config                                                              | Diagnostic                |
|---------------------------------------------------------------------|-----------------|-------------|-----------------------|----------------------|---------------------------------------------------------------------------|---------------------------|
| Disk Management Shared Folder User Management Shared Service Logout |                 |             |                       |                      |                                                                           |                           |
|                                                                     |                 |             |                       | Me                   | edia Server                                                               |                           |
| Media Server I Enable                                               |                 |             |                       | Me<br>Se<br>Me<br>is | edia Server<br>lects whether or not<br>edia Server function.<br>disabled. | to use the<br>The default |
| [Status]                                                            |                 |             |                       | [S                   | tatus]                                                                    |                           |
| Status Enabled                                                      |                 |             |                       | St                   | atus                                                                      |                           |
| Refresh Update Data                                                 | abase           |             |                       | Dis<br>If t<br>sta   | splays the Media Se<br>his cannot be used,<br>atus of the USB disk        | rver status.<br>check the |
|                                                                     | (C)2000-2       | 010 BUFFALO | INC. All rights reser | rved.                |                                                                           |                           |

| Parameter    | Meaning                                  |
|--------------|------------------------------------------|
| Media Server | Enable to use the media server.          |
| Status       | Displays the status of the media server. |

## BitTorrent

Configure the BitTorrent client.

| Setup Internet                        | VLAN W                       | ireless Config                           | Security            | LAN Config              | NAS          | Admin Config                                                                                                    | Diagnostic                                                                                |
|---------------------------------------|------------------------------|------------------------------------------|---------------------|-------------------------|--------------|----------------------------------------------------------------------------------------------------|-------------------------------------------------------------------------------------------|
| Disk Management S<br>Web Access Media | hared Fold<br>Server B       | der User Manag<br>itTorrent              | gement Shar         | ed Service              |              |                                                                                                    | Logout                                                                                    |
|                                       |                              |                                          |                     |                         |              | BitTorrent                                                                                                    |                                                                                           |
| BitTorrent Function                   | Enable                       |                                          |                     |                         |              | BitTorrent Function                                                                                                    |                                                                                           |
| External Port Number                  | Auto<br>Port Numbe           | ▼<br>1759                                |                     |                         |              | Allows you to enable<br>BitTorrent function. T<br>setting is disabled.<br>You can get downloa<br>files via shared folder<br>Access function. Ple<br>the folder setting from | /disable the<br>he default ≡<br>ded BitTorrent<br>or Web<br>ase configure<br>n "Disclosed |
| [Advanced Settings]                   |                              |                                          |                     |                         |              | Downloaded files are<br>bittorrent folder on the                                                                                                    | stored in<br>e USB disk.                                                                  |
| Bandwidth Restriction                 | Enable<br>Maximun<br>Maximun | n Download Speed 1<br>n Upload Speed 200 | 1000 F              | KB/s<br>s               |              | Automatic USB Disk<br>is set to [Use] :<br>disk1_pt1/bittorrent<br>Automatic USB Disk<br>is set to [Do not use]<br>folder name/bittorrent                                   | Assignment<br>Assignment<br>: shared                                                      |
| Apply                                 |                              |                                          |                     |                         |              | if you use BitTorrent,<br>quality may be degra<br>response of the confi<br>screen may become                                                                                | transmission<br>ded or the<br>guration<br>slow.                                           |
| Download Manager                      |                              | Delete BitTorrent info                   | ormation            |                         |              | Caution                                                                                                    |                                                                                           |
|                                       |                              |                                          |                     |                         |              | Bit Torrent can be or<br>XFS is used as a for<br>drive.                                                                                                    | nly used when<br>rmat on USB                                                              |
| [BitTorrent Status]                   |                              |                                          |                     |                         |              |                                                                                                    |                                                                                           |
| BitTorrent Status                     | N                            | lot Available (specifie                  | d disk's file syste | m does not support B    | itTorrent. ) | External Port Numb                                                                                                    | per                                                                                       |
| BitTorrent External Po                | rt Status R                  | Registered                               |                     |                         |              | for BitTorrent. The de<br>and the value is [900]                                                                                                    | fault is [Auto]<br>2].                                                                    |
|                                       |                              |                                          |                     |                         |              | Auto                                                                                                    | -                                                                                         |
|                                       |                              | (C)200                                   | 0-2010 BUFFALO      | INC. All rights reserve |              |                                                                                                    |                                                                                           |

| Parameter            | Meaning                                                                                                    |
|----------------------|----------------------------------------------------------------------------------------------------|
| BitTorrent Function  | Enable to use the BitTorrent client. If the BitTorrent client is<br>enabled, overall communication performance may decrease and<br>settings screens may respond slower. If that happens, reformat the<br>USB disk with XFS. That may help performance. |
| External Port Number | Select an external port number.                                                                                                    |

| Parameter                       | Meaning                                                                                                    |
|---------------------------------|----------------------------------------------------------------------------------------------------|
| Bandwidth Restriction           | Set a bandwidth limit for BitTorrent.                                                                                       |
| [Download Manager]              | Displays the BitTorrent download manager screen. Add a torrent, then click [Add] to download the file(s).                   |
| [Delete BitTorrent information] | Deletes all files, including the torrent files and files which are currently downloading. Downloaded files are not deleted. |
| BitTorrent Status               | Displays the status of the BitTorrent client.                                                                               |
| BitTorrent External Port Status | Display the external port status of the BitTorrent client.                                                                  |

You can download the latest Windows BitTorrent client from www.bittorrent.com.

# Admin Config

#### Name

Configure basic AirStation settings.

| Setup Internet/LAN Wireless Config Se                                                                                                    | ecurity | LAN Config           | NAS              | Admin Config                                               | Diagnostic           |  |
|----------------------------------------------------------------------------------------------------|---------|----------------------|------------------|------------------------------------------------------------|----------------------|--|
| Name         Password         Time/Date         NTP         ECO         Access         Log         Save/Restore           Initialize/Restart         Update         Logout         Logout |         |                      |                  |                                                            |                      |  |
|                                                                                                    |         |                      | Ai               | Station Name                                               |                      |  |
| AirStation Name AP0024A5C000D8 AirStation Name                                                                                                    |         |                      |                  |                                                            | 1                    |  |
| List Network Services V Enable                                                                                                    |         |                      | Thi<br>sp<br>Air | is can be used to as<br>ecific descriptive nar<br>Station. | sign a<br>me for the |  |
| Apply                                                                                                    |         |                      | Th<br>64         | e AirStation name m<br>alphanumeric chara                  | nay be up to         |  |
| (C)2000-2010                                                                                                    | BUFFALO | INC. All rights rese | rved.            |                                                            |                      |  |

| Parameter             | Meaning                                                                                                    |
|-----------------------|----------------------------------------------------------------------------------------------------|
| AirStation Name       | Enter a name for the AirStation. Names may include up to 64 alphanumeric characters and hyphens (-).       |
| List Network Services | Enable or disable this to display the computers and devices on your network with their supported services. |

#### Password

Configure the password to log in to the AirStation's configuration screen.

| Setup Internet/LAN     | Wireless Config | Security LAN Conf                         | ig NAS Admin Config Diagnost                                                                                             | ic      |
|------------------------|-----------------|-------------------------------------------|----------------------------------------------------------------------------------------------------|---------|
| Initialize/Restart Upd | ate             | Robers Log Saverice                       | Logou                                                                                                    | ıt      |
|                        |                 |                                           | AirStation Administrator<br>Password                                                                                     | *<br>11 |
| Administrator Name     | root (fixed)    |                                           |                                                                                                    |         |
| Administrator Dassword | •••••           |                                           | Administrator name                                                                                                    |         |
| Apply                  | •••••           | (Confirm)                                 | This is the user name used to log<br>into the AirStation's configuration<br>screens. It cannot be changed<br>from 'root' |         |
|                        |                 |                                           | Administrator password                                                                                                   | -       |
|                        | (C)2000-2       | 2010 BUFFALO INC. All rights r            | eserved.                                                                                                    |         |
| Parameter              |                 | Meaning                                   |                                                                                                    |         |
| Administrator Name     |                 | The name of the Ac                        | dministrator account is "root".                                                                                          |         |
| Administrator Passw    | ord             | The Administrator  <br>characters and und | password may contain up to 8 alpha<br>lerscores (_).                                                                     | anı     |

## Time/Date

Configure the AirStation's internal clock.

| Setup Internet/LA                                  | N Wireless Config Security LAN Config NAS              | Admin Config                                                                                          | Diagnostic                                                |  |  |
|----------------------------------------------------|--------------------------------------------------------|----------------------------------------------------------------------------------------------------|-----------------------------------------------------------|--|--|
| Name Password Time/Da<br>Initialize/Restart Update | NTP ECO Access Log Save/Restore                        |                                                                                                    | Logout                                                    |  |  |
|                                                    |                                                        | Time/Date                                                                                             | <u> </u>                                                  |  |  |
| An NTP time server is con                          | figured                                                | Sat the AirStation's                                                                                  | internal clock                                            |  |  |
| Local Date                                         | 2010 Year 12 Month 3 Day                               | Set the internal cloc                                                                                 | k manually.                                               |  |  |
| Local Time                                         | 1 Hour 23 Minute 45 Seconds                            | Note:<br>The AirStation's inte                                                                        | ernal clock is                                            |  |  |
| Time Zone                                          | Time Zone (GMT-06:00) Central Standard Time: CST •     |                                                                                                    |                                                           |  |  |
| DST(Daylight Saving Time)                          | USA (From Second Sunday in Mar to first Sunday in Nov) | <ul> <li>doesn't have a battery.</li> <li>However, the AirStation may be</li> </ul>                   |                                                           |  |  |
| Apply Refresh Ge                                   | t Current Time from your PC                            | configured to adjus<br>automatically even<br>by connecting it to a<br>You may also reset<br>manually. | t its clock<br>when rebooted<br>I NTP server.<br>its time |  |  |
| •                                                  | • III                                                  |                                                                                                    | -                                                         |  |  |
|                                                    | (C)2000-2010 BUFFALO INC. All rights reserved.         |                                                                                                    |                                                           |  |  |

| Parameter                  | Meaning                                                                                                    |
|----------------------------|----------------------------------------------------------------------------------------------------|
| Local Date                 | You may manually set the date of the AirStation's internal clock.                                                                                                    |
| Local Time                 | You may manually set the time of the AirStation's internal clock.                                                                                                    |
| Time Zone                  | Specify the time zone (offset of Greenwich Mean Time) of the AirStation's internal clock.                                                                                               |
| DST (Daylight Saving Time) | You may configure the AirStation to automatically use DST<br>(Daylight Saving Time). If selected, the AirStation will automatically<br>adjust the time at the beginning and end of DST. |

#### NTP

Configure an NTP server to automatically synchronise the AirStation's internal clock.

| Setup Intern                                                                                | t/LAN                                                                                   | Wireless Config | Security    | LAN Config           | NAS                                 | Admin Config                         | Diagnosti | ic |  |
|---------------------------------------------------------------------------------------------|-----------------------------------------------------------------------------------------|-----------------|-------------|----------------------|-------------------------------------|--------------------------------------|-----------|----|--|
| Name Password Time/Date NTP ECO Access Log Save/Restore Logout                              |                                                                                         |                 |             |                      |                                     |                                      |           |    |  |
| NTP                                                                                         |                                                                                         |                 |             |                      |                                     |                                      |           |    |  |
| NTP Functionality                                                                           | 🔽 Ena                                                                                   | able            |             |                      | If an NTD conver is configured, the |                                      |           |    |  |
| NTP Server                                                                                  | time.n                                                                                  | ist.gov         |             |                      | Aii                                 | AirStation will access the specified |           |    |  |
| Update Interval                                                                             | Update Interval 24 hours clock to conform with the NTP server's time. NTP is an acronym |                 |             |                      |                                     | he NTP<br>n acronym                  |           |    |  |
| Apply of Network Time Protocol. An NTP server distributes accurate time to network devices. |                                                                                         |                 |             |                      |                                     |                                      |           |    |  |
|                                                                                             |                                                                                         | (C)2000-2       | 010 BUFFALO | INC. All rights rese | rved.                               | D Functionality                      |           | -  |  |

| Parameter         | Meaning                                                                                                    |
|-------------------|----------------------------------------------------------------------------------------------------|
| NTP Functionality | Enable to use an NTP server. The default is Enabled.                                                                                                    |
| NTP Server        | Enter the name of the NTP server as a hostname, hostname with domain name, or IP address. Up to 255 alphanumeric characters, hyphens (-), and underscores (_) may be used. The default is [time. nist.gov]. |
| Update Interval   | How often will the AirStation check the NTP server for the correct time? Intervals of 1 - 24 hours may be set. The default is 24 hours.                                                                     |

## ECO

Configure Eco mode from this screen.

| Setup Inter                                                                                 | net/LAN                                               | Wireless Config                                 | Security   | LAN Config  | NAS | Admin Config                                                                                                    | Diagnostic                                                                                                    |  |
|---------------------------------------------------------------------------------------------|-------------------------------------------------------|-------------------------------------------------|------------|-------------|-----|----------------------------------------------------------------------------------------------------|----------------------------------------------------------------------------------------------------|--|
| Name Password Time/Date NTP ECO Access Log Save/Restore                                     |                                                       |                                                 |            |             |     |                                                                                                    |                                                                                                    |  |
| Schedule feature                                                                            | Enable                                                |                                                 |            |             |     | ECO<br>Configure ECO Mode<br>ECO Mode will put it<br>save operation accord<br>Weekly schedule.                                                                                                    | Enabling<br>in energy<br>ding to                                                                                                    |  |
| Weekly schedule<br>00 02<br>Sun<br>Mon<br>Tue<br>Wed<br>Thu<br>Fri<br>Sat<br>Normal<br>Slee | 04 06                                                 | 08 10 1:                                        | 2 14 16    | 6 18 20<br> | 22  | Selecting "Enable" w<br>ECO Mode and chan<br>operation mode acco<br>Weekly schedule.<br>The default is disable<br>Note:<br>• The Operational<br>changed even di<br>communicating i<br>in the weekly sct<br>note that commu-<br>be disconnected<br>case.<br>• AOSS does not v<br>ECO mode if the<br>Mode is not "norr<br>• Pressing and ho<br>button on the ma<br>the Operational I<br>Normal can temp<br>it to "Normal". | ill enable<br>ge the<br>rding to<br>≡<br>d.<br>Mode is<br>uring<br>at the time set<br>redule. Please<br>at the time set<br>redule. Please<br>unication may<br>lin such a<br>vork during<br>Operational<br>mal".<br>Iding AOSS<br>in unit while<br>vode is not<br>porarily recover |  |
| Register schedule                                                                           | Operational<br>Start time<br>End time<br>The day of w | Mode Normal<br>0:00 •<br>0:30 •<br>reek Sun Mon | Tue Wed Th | u Fri Sat   |     | Weekly schedule<br>Register Weekly sch<br>want to change the C<br>Mode you have regist<br>overwrite a period of t<br>to change in the new<br>Mode.<br>Register schedule                                                                                                    | edule. If you<br>perational<br>ered,<br>ime you want<br>Operational                                                                                                    |  |
|                                                                                             |                                                       |                                                 |            |             |     | Operational Mode                                                                                                    |                                                                                                    |  |
| User Define Mod                                                                             | e Settinas                                            |                                                 |            |             |     | Select the Operation<br>The default value is                                                                                                    | al Mode.<br>"Normal".                                                                                                    |  |
| User Define Mode                                                                            | LED<br>Wired LAN<br>Wireless LAI                      | Off ▼<br>ECO (Slow operat                       | ion) 🔻     |             |     | Normal<br>Does not perform e<br>operation.<br>Sleep<br>Perform following th<br>saving operation.<br>* Turn off LED<br>* Stop wired LAN<br>* Stop wireless LAN                                                                                                    | energy saving<br>he energy                                                                                                    |  |

| Parameter         | Meaning                                                                                                    |
|-------------------|----------------------------------------------------------------------------------------------------|
| Schedule feature  | Enable to schedule Eco Mode. If Eco mode is enabled, AOSS will function only when the AirStation is in Normal operating mode. |
| Weekly schedule   | Graphically displays the configured schedule.                                                                                 |
| Register schedule | Configure operational mode for time periods in the weekly schedule. If User Define mode is chosen, configure it below.        |
| User Define Mode  | Individual power saving elements may be configured for User<br>Define mode.                                                   |

#### Access

Restrict access to the AirStation's settings screens.

| Setup                | Internet/LAN Wireless Config                                          | Security LAN      | Config N   | AS               | Admin Config                                                        | Diagnostic                    |
|----------------------|-----------------------------------------------------------------------|-------------------|------------|------------------|---------------------------------------------------------------------|-------------------------------|
| Name F<br>Initialize | Password Time/Date NTP ECO<br>/Restart Update                         | Access Log Sa     | ve/Restore |                  |                                                                     | Logout                        |
| Log Out              | Dut Fnable                                                            |                   |            | Ma               | anagement Access                                                    |                               |
|                      |                                                                       |                   |            | Yo<br>the<br>cir | ou may prohibit mana<br>AirStation in specif<br>cumstances. Enablir | agement of<br>ic<br>ng any of |
| Enable               | Management Access                                                     | Number of Packets |            | the              | ese limitations will pr                                             | revent                        |
|                      | Prohibit configuration from wireless LAN                              | 0                 |            | Air              | Station's settings fro                                              | om PCs that                   |
|                      | Prohibit configuration from wired LAN 0 Note that checking all of the |                   |            | of these         |                                                                     |                               |
|                      |                                                                       |                   |            | dif              | ficult to make future                                               | changes to                    |
| Internet             | t Side Remote Access Setting                                          |                   |            | the              | e AirStation's setting                                              | S.                            |
| Enable               | Management Access                                                     |                   |            | Lo               | g Output                                                            |                               |
|                      | Permit configuration from wired Internet                              |                   |            | Ch               | ecking this box will                                                | record                        |
| Apply                |                                                                       |                   |            | to               | lanagement Access<br>a log. Logging is dis<br>fault.                | abled by                      |
|                      | (0)0000                                                               |                   |            |                  |                                                                     | <b>T</b>                      |

| Parameter                                   | Meaning                                                                                                    |
|---------------------------------------------|----------------------------------------------------------------------------------------------------|
| Log Output                                  | Enabling outputs a log of changes to access settings.                                                                                                    |
| Prohibit configuration from wireless<br>LAN | If enabled, prevents access to settings screens from wirelessly connected devices (only wired devices may configure).                                                           |
| Prohibit configuration from wired<br>LAN    | If enabled, prevents access to settings screens from wired devices (only wirelessly connected devices may configure).                                                           |
| Permit configuration from wired<br>Internet | If enabled, allows access to settings screens from network devices on the WAN (Internet) side.                                                                                  |
| Permitted IP address                        | Displayed only if Internet side configuration is enabled. Enter the IP address of a device that is permitted to configure the AirStation remotely from the WAN (Internet) side. |
| Permitted Port                              | Displayed only if Internet side configuration is enabled. Set a port<br>number (1 - 65535) to configure the AirStation from the WAN<br>(Internet) side.                         |

## Log

Transfer the AirStation's logs to a syslog server.

| Setup Inter                     | net/LAN Wireless C                                                                                                    | onfig Security                                                                                                    | / LAN Config            | NAS                                    | Admin Config                                                                                                    | Diagnosti                                                           | c |
|---------------------------------|----------------------------------------------------------------------------------------------------|----------------------------------------------------------------------------------------------------|-------------------------|----------------------------------------|----------------------------------------------------------------------------------------------------|---------------------------------------------------------------------|---|
| Name Passwo<br>Initialize/Resta | ord Time/Date NTP<br>rt Update                                                                                                    | ECO Access                                                                                                    | Log Save/Restor         | re                                     |                                                                                                    | Logout                                                              | t |
|                                 |                                                                                                    |                                                                                                    |                         | S                                      | slog Setup                                                                                                    |                                                                     | - |
| Log Transfer                    | Enable                                                                                                    |                                                                                                    |                         | S                                      | slog transfers the Ai                                                                                                    | rStation's                                                          | Ξ |
| Syslog Server                   |                                                                                                    |                                                                                                    |                         | lo                                     | g information to a sys                                                                                                    | slog server.                                                        | - |
| Transfer Logs                   | <ul> <li>Address Translation</li> <li>Firewall</li> <li>Dynamic DNS</li> <li>DHCP Server</li> <li>Wireless Client</li> <li>Setting Changes</li> <li>NTP Client</li> </ul> | <ul> <li>IP Filter</li> <li>PPP Client</li> <li>DHCP Client</li> <li>AOSS</li> <li>Authentication</li> <li>System Boot</li> <li>Wired Link</li> </ul> |                         | Lo<br>Cl<br>Ai<br>de<br>Sy<br>Sf<br>Sf | by Transfer<br>recking [Enable] will<br>rStation to transmit le<br>cormation to a Syslog<br>fault is disabled.<br>rslog Server<br>pecify the name of yo<br>erver by host name, he<br>th domain or IP Addr | instruct the<br>og<br>server. The<br>ur Syslog<br>lost name<br>ess. |   |
| Apply Select                    | t All Clear All                                                                                                    |                                                                                                    |                         | Al<br>Th<br>st                         | phanumeric characte<br>and dot '.' may be us<br>e Syslog Server Nan<br>art or end with a hypl                                                                                                    | rs, hyphen<br>sed.<br>ne can't<br>nen '-' or dot                    | Ŧ |
|                                 | (C                                                                                                    | :)2000-2010 BUFFAL                                                                                                    | O INC. All rights resen | ved.                                   |                                                                                                    |                                                                     |   |

| Parameter     | Meaning                                                                                                    |
|---------------|----------------------------------------------------------------------------------------------------|
| Log Transfer  | Enable to send logs to a syslog server.                                                                                                    |
| Syslog Server | Identify the syslog server by hostname, hostname with domain<br>name, or IP address. You may enter up to 255 alphanumeric<br>characters, hyphens (-), and underscores (_). |
| Transfer Logs | Choose which logs will be transferred to the syslog server.                                                                                                    |

#### Save/Restore

Save AirStation settings as a file, and restore from them later.

| Setup Internet/LAN Wireless Config Security LAN Config NAS                | Admin Config                                                              | Diagnostic                                       |
|---------------------------------------------------------------------------|---------------------------------------------------------------------------|--------------------------------------------------|
| Name Password Time/Date NTP ECO Access Log Save/Restore                   |                                                                           | Logout                                           |
|                                                                           | Save/Restore AirSta<br>Settings                                           | ition                                            |
| Save current settings Save Encrypt the configuration file with a password | Save Current Settin                                                       | gs                                               |
|                                                                           | Once you've got your                                                      | AirStation                                       |
| Backup file Browse                                                        | may save the current<br>of the AirStation to a<br>that you're using for c | configuration<br>file on the PC<br>onfiguration. |
| Restore Configuration from Backup File Restore                            | Note:                                                                     | t he oble to                                     |
|                                                                           | restore configuration<br>save file in the follow                          | s from the                                       |
| (C)2000-2010 BUFFALO INC. All rights reserved.                            |                                                                           |                                                  |

| Parameter                                 | Meaning                                                                                                    |
|-------------------------------------------|----------------------------------------------------------------------------------------------------|
| Save current settings                     | Clicking [Save] will save the current configuration of the AirStation<br>to a file. If the [Encrypt the configuration file with a password]<br>option is checked, then the configuration file will be password<br>protected with the current administrator password.                                                                                            |
| Restore Configuration from Backup<br>File | Restore the configuration of the AirStation from a saved<br>configuration file by clicking the [Browse] button, navigating to<br>the configuration file, and then clicking Restore. If the configuration<br>file was password protected, then put a check next to [To restore<br>from the file you need the password], enter the password, and click<br>[Open]. |

#### Initialize/Restart

Initialize or restart the AirStation.

| Setup Internet/LAN Wireless Config Security                                                                                           | LAN Config N              | AS Admin Config Diagnost      | ic |
|----------------------------------------------------------------------------------------------------|---------------------------|-------------------------------|----|
| Name         Password         Time/Date         NTP         ECO         Access         Lo           Initialize/Restart         Update | g Save/Restore            | Logou                         | ıt |
|                                                                                                    |                           | Initialize/Restart            | Â  |
| Restart This reboots your AirStation.<br>Restart Now                                                                                  |                           | Restart                       | E  |
|                                                                                                    |                           | This reboots your AirStation. |    |
|                                                                                                    |                           | Settings affected:            |    |
| Initialize Initialize Now                                                                                                    | gs.                       | default time.                 |    |
|                                                                                                    |                           | la Malla                      | Ŧ  |
| (C)2000-2010 BOFFALO                                                                                                    | ing. All fights reserved. |                               |    |
| Parameter Meaning                                                                                                    |                           |                               |    |

| Restart    | Click [Restart Now] to restart the AirStation.                   |
|------------|------------------------------------------------------------------|
| Initialize | Click [Initialize Now] to initialize and restart the AirStation. |

## Update

Update the AirStation's firmware.

| Name       Password       Time/Date       NTP       ECO       Access       Log       Superior       Logout         Firmware       WZR-HP-AG300H Ver.1.72       Initialize/Restart       Update the AirStation's firmware.       Image: Constraint of the AirStation's firmware.       Image: Constraint of the AirStation's firmware.       Image: Constraint of the AirStation.       Image: Constraint of the AirStation.       Image: Constraint of th | Setup Inter                      | net/LAN               | Wireless Con                   | fig Security     | LAN Config   | NAS | Admin Config                                                       | Diagnostic           |
|----------------------------------------------------------------------------------------------------|----------------------------------|-----------------------|--------------------------------|------------------|--------------|-----|--------------------------------------------------------------------|----------------------|
| Firmware WZR-HP-AG300H Ver.1.72   Update Method Image: Specify Local File   Image: Comparison of the AirStation of the AirStation.   Firmware Displays the firmware version of the AirStation.   Firmware Browse   Update Firmware Update Method   Firmware Please select firmware update   Update firmware files from our website: Update the firmware with a file stored on the local PC.   Download Service Auto Update Online                                                                                                    | Name Passwo<br>Initialize/Restar | rd Time/I<br>t Update | Date NTP ECO                   | Access Log       | Save/Restore |     |                                                                    | Logout               |
| Firmware<br>Version WZR-HP-AG300H Ver.1.72   Update Method Image: Specify Local File<br>Image: Auto Update Online   Firmware<br>File Name Image: Specify Local File<br>Image: Specify Local File<br>Update Firmware tiles from our website:<br>Download Service   Update de firmware files from our website:<br>                                                                                                    |                                  |                       |                                |                  |              | 1   | Firmware Update                                                    |                      |
| Update Method <ul> <li>Specify Local File</li> <li>Auto Update Online</li> </ul> Firmware   File Name   Update Firmware I Update Firmware files from our website: Download Service Download Service Auto Update Online Auto Update Online Auto Update Online Auto Update Online Auto Update Online I Update Online I Update Online I Update firmware out a file stored on the local PC. Auto Update Online I Update Online I Updat                                                                                                    | Firmware<br>Version              | WZR-HP-A              | G300H Ver.1.72                 |                  |              | l   | Jpdate the AirStation                                              | s firmware.          |
| Firmware File Name Update Firmware iGet updated firmware files from our website: Download Service Download Service Auto Update Online Televice                                                                                                    | Update Method                    | Specify Auto Up       | Local File<br>date Online      |                  |              |     | Firmware Version<br>Displays the firmware                          | e version of         |
| Update Firmware       Please select firmware update method.         Get updated firmware files from our website:       Specify Local File         Download Service       Update the firmware with a file stored on the local PC.         Auto Update Online                                                                                                    | Firmware<br>File Name            |                       |                                |                  | Browse       | ə   | Update Method                                                      |                      |
| Get updated firmware files from our website: Download Service Download Service Auto Update Online                                                                                                    | Update Firmwa                    | are                   |                                |                  |              |     | Please select firmwa<br>method.                                    | re update            |
| Auto Update Online                                                                                                    | *Get updated fi                  | rmware fil            | es from our wel<br>Download Se | osite:<br>ervice |              |     | Specify Local File<br>Update the firmware<br>stored on the local F | e with a file<br>°C. |
|                                                                                                    |                                  |                       | (0)0                           |                  |              |     | Auto Update Online                                                 | ······               |

| Parameter          | Meaning                                                                                                    |
|--------------------|----------------------------------------------------------------------------------------------------|
| Firmware Version   | Displays the current firmware version of the AirStation.                                                                                                    |
| Update Method      | <b>Specify Local File</b><br>Updates from a firmware file stored on your computer.                                                                                                    |
|                    | <b>Automatic Update (Online Version)</b><br>Automatically updates to the latest firmware available.                                                                                                    |
| Firmware File Name | Click [Browse] to navigate to the firmware file on your computer<br>if [Specify Local File] was selected. You don't need to specify the<br>firmware location if you're using [Automatic Update]. Click [Update<br>Firmware] to update the firmware. |

# Diagnostic

## System Info

View system information for the AirStation.

| Se  | etup     | Internet/L  | AN  | Wireles                   | s Config         | Security                 | LAN Config         | NAS  | Ac                         | dmin Config                              | Diagnostic            |
|-----|----------|-------------|-----|---------------------------|------------------|--------------------------|--------------------|------|----------------------------|------------------------------------------|-----------------------|
| Sys | stem Ir  | nfo Logs    | Pac | (et Info                  | Client Mo        | nitor Ping               |                    |      |                            |                                          | Logout                |
|     |          |             |     |                           |                  |                          |                    | *    | _                          |                                          | Logoul                |
| -   |          |             | _   |                           |                  |                          |                    |      | Syster                     | m Information                            |                       |
| M   | odel     |             |     | WZR-HP-AC                 | G300H Ver.1      | .72 (R1.07/B1.0          | 10)                |      | Displa                     | y the AirStation'                        | s main                |
| Ai  | rStatior | n Name      |     | AP0024A5C                 | 000D8            |                          |                    |      | setting                    | js.                                      | =                     |
| M   | ode Sw   | itch Status |     | Automatic N               | lode             |                          |                    |      | Mode                       | l<br>                                    |                       |
| O   | peration | nal Mode    |     | Router Mod                | e ON             |                          |                    |      | Displa<br>firmwa           | ys the model na<br>re version of the     | me and<br>AirStation. |
| M   | ovie En  | gine Status |     | OFF                       |                  |                          |                    |      | AirSta                     | tion Name                                |                       |
|     |          |             |     | Method of A<br>IP Address | cquiring         | Auto Detect Mo           | de - PPPoE         |      | Displa<br>name.            | ys the AirStation                        | ı's host              |
|     |          |             |     | Name of Co                | onnection        | Easy Setup (De           | efault Connection) |      | Status<br>switch<br>Displa | s of the hardwa<br>n<br>vs the status of | the                   |
|     |          |             |     | Operation                 | status           | Stop                     |                    |      | ROUTI                      | ÉR switch.                               |                       |
| Int | tornot   |             |     | IP Address                |                  | 211.18.137.19            | 9                  |      | Орега                      | tional Mode                              |                       |
|     | lemet    |             |     | PPP Server                | IP               | 61.117.68.185            | (Auto)             |      | Displa<br>operat           | ys the current m<br>ion.                 | iode of               |
|     |          |             |     | DNS2(Seco                 | ondary)          | 210.190.3.103            | 63 (Auto)          |      | Movie                      | Engine Status                            |                       |
|     |          |             |     | MTU Size                  |                  | 1454                     |                    |      | Displa<br>Engine           | ys the status of<br>e switch.            | the Movie             |
|     |          |             |     | Wired Link                |                  | 100Base_TV (E            | ull-dupley)        | -    | Intern                     | et                                       |                       |
|     |          |             |     | MAC Addres                | ss               | 00:24:A5:C0:00           | ):D8               |      | AirSta                     | tion's <u>INTERNE</u><br>ation.          | port side             |
|     |          |             |     | IP Address                |                  | 192.168.11.1             |                    |      | Meth                       | nod of Acquiring                         | IP Address            |
| LA  | AN       |             |     | DHCP Serv                 | er               | 255.255.255.0<br>Enabled |                    |      | Acqu                       | IIring a Internet IF                     | address.              |
|     |          |             |     | MAC Addres                | ss               | 00:24:A5:C0:00           | ):D8               | =    | Nam                        | e of the Connect                         | ion<br>of             |
|     |          |             |     | Wireless St               | tatus            | Enabled                  |                    |      | confi                      | nection specified                        | in the                |
|     |          |             |     | SSID                      | ion              | BUFFALO-C00              | 0D8_A              |      | Com                        | action Status                            |                       |
|     |          |             |     | Encryption                | ION              | TKIP/AES mixe            | dmode              |      | Disp                       | lays the current li                      | nternet side          |
| w   | ireless( | '802.11n/a) |     |                           |                  |                          |                    | - 11 | statu                      | IS.                                      |                       |
|     | Ì        |             |     | Broadcast Ser             | ssib<br>arator   | Disable                  |                    |      | Ope                        | rational Mode                            |                       |
|     |          |             |     | Wireless C                | hannel           | 40 (Auto)                |                    |      | any [                      | DHCP or PPPoE                            | configuration         |
|     |          |             |     | 300 Mbps M                | /lode            | 40 MHz (Extens           | sion Channel : 36) |      | follov                     | wing commands                            | can be                |
|     |          |             |     | Wireless S                | tatus            | Enabled                  |                    |      | • []                       | Release] : Relea:                        | ses the IP            |
|     |          |             |     | SSID                      |                  | BUFFALO-C00              | 0D8_G              |      | Ē                          | HCP Server.                              | i by the              |
|     |          |             |     | Authenticati              | ion              | WPAWPA2 mix              | xedmode - PSK      |      | • [                        | Renew] : Renews<br>address from the      | the IP<br>DHCP        |
|     |          | 000 44-1-1  |     | Encryption                |                  | TRIPIAES MIXe            | amode              | - 11 | 5                          | Server.                                  |                       |
| vv  | ireless( | 802.11h/g/i | 0)  | Broadcast S               | SSID             | Enable                   |                    |      | The                        | following comma                          | nds can be            |
|     |          |             |     | Wireless C                | hannel           | 1 (Auto)                 |                    |      | • [                        | Start] : Start conn                      | ecting to a           |
|     |          |             |     | 300 Mbps M<br>MAC Addre   | lode<br>ss       | 20 MHz<br>00:24:A5:C0:00 | ):D8               |      | • [                        | Connect] : Conne                         | ct to PPPoE           |
|     |          |             |     | USB disk                  |                  | Connected                |                    |      | fi<br>• [l                 | rom an idle condi<br>Disconnect] : Dis   | connect               |
|     |          |             |     | Shared Fol                | der Functior     | Use                      |                    |      | 0                          | communication w<br>Server.               | ith a PPPoE           |
| N/  | 45       |             |     | Media Serv                | s<br>er function | Use                      |                    |      | • [                        | Stop] : Stop idle c                      | ondition.             |
|     |          |             |     | BitTorrent F              | unction          | Use                      |                    |      | IP Ad                      | ddress                                   |                       |
| EC  | CO Moo   | le          |     | Status                    |                  | Disable Sched            | ule feature        |      | The<br>AirSt               | IP address assig<br>ation.               | ned to the            |
|     |          |             |     |                           |                  |                          |                    |      | Subr                       | net Mask                                 |                       |
| R   | efresh   |             |     |                           |                  |                          |                    |      | The<br>AirSt               | Subnet Mask ass<br>ation.                | igned to the          |

BUFFALO INC. All rights reserve

| Parameter           | Meaning                                                               |
|---------------------|-----------------------------------------------------------------------|
| Model               | Displays the product name of the AirStation and the firmware version. |
| AirStation Name     | Displays the name of the AirStation.                                  |
| Mode Switch Status  | Displays the status of the AirStation's mode switch.                  |
| Operational Mode    | Displays the AirStation's current operational mode.                   |
| Movie Engine Status | Displays the current Movie Engine Status.                             |
| Internet            | Displays information about the Internet port.                         |
| LAN                 | Displays information about the LAN port.                              |
| Wireless            | Displays the wireless status.                                         |
| NAS                 | Displays information about the USB disk.                              |
| ECO Mode            | This indicates the operating status of ECO Mode.                      |

#### Logs

The AirStation's logs are recorded here.

| Setup Intern       | et/LAN Wire                                                                                                    | eless Config                                                      | Security                                                               | LAN Config            | NA | S Admin Config D                                                                                                    | iagnostic          |
|--------------------|----------------------------------------------------------------------------------------------------|-------------------------------------------------------------------|------------------------------------------------------------------------|-----------------------|----|----------------------------------------------------------------------------------------------------|--------------------|
| System Info        | gs Packet Ir                                                                                                    | nfo Client Mo                                                     | onitor Ping                                                            |                       |    |                                                                                                    | Logout             |
|                    |                                                                                                    |                                                                   |                                                                        |                       |    |                                                                                                    | Logoul             |
|                    |                                                                                                    |                                                                   |                                                                        |                       | =  | Logs                                                                                                    |                    |
| Display log info   | <ul> <li>Address Tra</li> <li>Firewall</li> <li>Dynamic DN</li> <li>DHCP Serve</li> <li>Wireless Cli</li> <li>Setting Chai</li> </ul> | Instation V IF<br>V P<br>IS V D<br>er V A<br>ient V A<br>nges V S | PFilter<br>PPClient<br>HCPClient<br>DSS<br>uthentication<br>vstem Boot |                       |    | Display log information rec<br>the AirStation.<br>The oldest information is<br>overwritten by new logs.<br><b>Display log info</b><br>Select the types of informa | orded in           |
|                    | NTP Client                                                                                                    |                                                                   | /ired Link                                                             |                       |    | should be logged by the A<br>The default is All. The follo<br>items can be selected:                                                                              | irStation.<br>wing |
| Display Selec      | t All Clear                                                                                                    | All                                                               |                                                                        |                       |    | Address Translation                                                                                                    |                    |
| Logs               |                                                                                                    |                                                                   |                                                                        |                       |    | IP Filter     Firewall/Includes disc                                                                                                    | orded ID           |
| -                  |                                                                                                    |                                                                   |                                                                        |                       |    | <ul> <li>Masquerade packets)</li> </ul>                                                                                                    | arded in           |
| Save to file lo    | gfile.log.                                                                                                    |                                                                   |                                                                        | Delete                |    | <ul> <li>PPP Client(Internet side)</li> </ul>                                                                                                    | de)                |
| Date Time          | Туре                                                                                                    | Log Content                                                       |                                                                        |                       |    | Dynamic DNS(Internet                                                                                                    | side)              |
| 2010/01/01 01:39:3 | 5 NTP                                                                                                    | ntp server add                                                    | ress 192.43.24                                                         | 14.18                 |    | DHCP Client (Internet :     DHCP Server(I AN eid                                                                                                    | side)              |
| 2010/01/01 01:39:3 | 5 NTP                                                                                                    | probe count=0                                                     | ) hostname=tir                                                         | me.nist.gov cycle tim | e: | <ul> <li>DHCP Server(LAN sid</li> <li>AOSS</li> </ul>                                                                                                    | e)                 |
| 2010/01/01 01:39:3 | 5 NTP                                                                                                    | start ntpclient                                                   |                                                                        | 5 7,52                | Ŧ  | <ul> <li>Wireless Client(Start/s<br/>client connection)</li> </ul>                                                                                                | stop and           |
|                    | 111                                                                                                    | (0)0000                                                           |                                                                        |                       |    | - Authentication                                                                                                    | -                  |

| Parameter        | Meaning                                                  |
|------------------|----------------------------------------------------------|
| Display log info | Choose the types of logs to display.                     |
| Logs             | Displays the log information recorded in the AirStation. |

#### Packet Info

Viewpacket transfer information.

| Setup Internet/LAN W       | ireless Co  | onfig    | Security    | LAN C       | onfig       | NAS    | Admin Config                                    | Diagnostic              |
|----------------------------|-------------|----------|-------------|-------------|-------------|--------|-------------------------------------------------|-------------------------|
| System Info Logs Packe     | t Info Clie | nt Mon   | itor Ping   |             |             |        |                                                 | Logout                  |
|                            |             |          |             |             |             |        |                                                 | Logoui                  |
| Interface                  | Sent        |          | Received    |             |             | Pa     | cket Traffic Inform                             | ation                   |
| Interface                  | Normal      | Errors   | Normal      | Errors      |             | Th     | e total numbers of n                            | ackets sent             |
| Wired LAN                  | 37442       | 0        | 31143       | 0           |             | an     | d received by the Air                           | Station, as             |
| Wired Internet             | 12745       | 0        | 16608       | 0           |             | rec    | ii as the errors send<br>eiving, are displayed  | ing and<br>I.           |
| PPPoE No.1:<br>Easy Setup  | 50          | 0        | 55          | 0           |             | (      | Refresh] button                                 |                         |
| Wireless LAN (802.11n/a)   | 426         | 0        | 0           | 0           |             | [<br>r | Displayed packet infor<br>enewed with current i | mation is<br>nformation |
| Wireless LAN (802.11n/g/b) | 1476        | 0        | 0           | 0           |             | ١      | when this button is cli                         | cked.                   |
| Refresh                    |             |          |             |             |             |        |                                                 |                         |
|                            | (C)         | 2000-201 | 0 BUFFALO I | NC. All rig | hts reserve | ed.    |                                                 |                         |
|                            | (C)         | 2000-201 | 0 BUFFALO I | NC. All rig | hts reserve | ed.    |                                                 |                         |

| Parameter | Meaning                                                                              |
|-----------|--------------------------------------------------------------------------------------|
| Sent      | Displays the number of packets sent to the WAN, the LAN, and the wireless LAN.       |
| Received  | Displays the number of packets received from the WAN, the LAN, and the wireless LAN. |

#### **Client Monitor**

This screen shows devices that are connected to the AirStation.

| Setup Inter       | net/LAN             | Nireless C  | onfig Secur                 | ity LAN Cor                                       | nfig NA                             | S Ad                                        | lmin Config                                | Diagnostic                     |
|-------------------|---------------------|-------------|-----------------------------|---------------------------------------------------|-------------------------------------|---------------------------------------------|--------------------------------------------|--------------------------------|
| System Info Lo    | ogs Packe           | t Info Clie | ent Monitor Pir             | ng                                                |                                     |                                             |                                            |                                |
|                   |                     |             |                             |                                                   |                                     |                                             |                                            | Logout                         |
|                   |                     |             |                             |                                                   |                                     | Client                                      | Monitor                                    | Ê                              |
| MAC Address       | Lease IP<br>Address | Hostname    | Communication<br>Method     | Wireless<br>Authentication                        | 802.11n                             | Displays the LAN side clients               |                                            |                                |
| 00:11:09:94:F5:B9 | 192.168.11.2        | John-PC     | Wired                       | -                                                 | -                                   | (PCs) that are accessing the<br>AirStation. |                                            |                                |
| Refresh           |                     |             |                             |                                                   |                                     | The fol<br>display                          | llowing informatio                         | on is                          |
|                   |                     | (           | C)2000-2010 BLIEF           | ALOINC All rights                                 | reserved                            |                                             |                                            | <b>T</b>                       |
|                   |                     | ,           | 0/2000 2010 2011            |                                                   |                                     |                                             |                                            |                                |
| Parameter         |                     |             | Mean                        | ing                                               |                                     |                                             |                                            |                                |
| Client Monito     | r                   |             | Display<br>commu<br>devices | vs informatior<br>unication met<br>s that are con | n (MAC ad<br>hod, wire<br>nected to | dress, l<br>less au<br>the Ai               | lease IP add<br>ithenticatior<br>rStation. | ress, hostnan<br>n and 802.111 |

## Ping

A ping test checks whether the AirStation can communicate with a specific network device.

| System Info       Logs       Packet Info       Client Monitor       Ping       Logout         Destination Address       Ping       A Ping test can be performed from the AirStation. With a ping test, you can determine whether the AirStation. With a ping test, you can determine whether the AirStation and commence with a specific network device.       E         Destination       192.168.11.2       Destination Address       Enter the network IP address that you want to ping e.g. 164 bytes from 192.168.11.2: icmp_seq=0 ttl=128 time=0.3 ms 64 bytes from 192.168.11.2: icmp_seq=2 ttl=128 time=0.3 ms       Destination Address       Enter the network IP address that you want to ping e.g. 192.168.11.3 or www.buffalotech.com. | Setup In                                         | ternet/LAN                                      | Wireless Config                                                            | Security                                              | LAN C                         | onfig      | NAS                                                                                                    | s                    | Admin Config                                            | Diagnost   | ic |
|----------------------------------------------------------------------------------------------------|--------------------------------------------------|-------------------------------------------------|----------------------------------------------------------------------------|-------------------------------------------------------|-------------------------------|------------|----------------------------------------------------------------------------------------------------|----------------------|---------------------------------------------------------|------------|----|
| Destination Address       Ping         Execute       A Ping test can be performed from the AirStation. With a ping test, you can determine whether the AirStation can communicate with a specific network device.         Destination       192.168.11.2         Destination       192.168.11.2: icmp_seq=0 ttl=128 time=0.4 ms 64 bytes from 192.168.11.2: icmp_seq=2 ttl=128 time=0.3 ms 64 bytes from 192.168.11.2: icmp_seq=2 ttl=128 time=0.3 ms         Enter the network IP address that you want to ping; e.g. 192.168.11.3 or www.buffalotech.com.         Execute                                                                                                    | System Info Logs Packet Info Client Monitor Ping |                                                 |                                                                            |                                                       |                               |            |                                                                                                    |                      |                                                         |            |    |
| Destination Address       A Ping test can be performed from the AirStation. With a ping test, you can determine whether the AirStation can communicate with a specific network device.         Result       Destination 192.168.11.2         Besult       64 bytes from 192.168.11.2: icmp_seq=0 ttl=128 time=0.4 ms 64 bytes from 192.168.11.2: icmp_seq=1 ttl=128 time=0.3 ms 64 bytes from 192.168.11.2: icmp_seq=2 ttl=128 time=0.3 ms         Execute       Execute                                                                                                    |                                                  |                                                 |                                                                            |                                                       |                               |            |                                                                                                    | Pin                  | g                                                       | Lugui      | Â  |
| Destination       192.168.11.2       Destination Address         Result       64 bytes from 192.168.11.2: icmp_seq=0 ttl=128 time=0.4 ms<br>64 bytes from 192.168.11.2: icmp_seq=1 ttl=128 time=0.3 ms<br>64 bytes from 192.168.11.2: icmp_seq=2 ttl=128 time=0.3 ms       Destination Address         Enter the network IP address that<br>you want to ping; e.g.<br>192.168.11.3 or<br>www.buffalotech.com.       192.168.11.2: icmp_seq=2 ttl=128 time=0.3 ms                                                                                                    | Destination Address Execute                      |                                                 |                                                                            |                                                       |                               |            | A Ping test can be performed from<br>the AirStation. With a ping test,<br>you can determine whether the<br>AirStation can communicate with a |                      |                                                         |            |    |
| Destination       192.168.11.2         Result       64 bytes from 192.168.11.2: icmp_seq=0 ttl=128 time=0.4 ms<br>64 bytes from 192.168.11.2: icmp_seq=1 ttl=128 time=0.3 ms<br>64 bytes from 192.168.11.2: icmp_seq=2 ttl=128 time=0.3 ms       Enter the network IP address that<br>you want to ping; e.g.<br>192.168.11.3 or<br>www.buffalotech.com.         Execute                                                                                                    | Result                                           |                                                 |                                                                            |                                                       |                               |            | spe                                                                                                    | cific network device |                                                         |            |    |
| Result         64 bytes from 192.168.11.2: icmp_seq=0 tti=128 time=0.4 ms<br>64 bytes from 192.168.11.2: icmp_seq=1 tti=128 time=0.3 ms<br>64 bytes from 192.168.11.2: icmp_seq=2 tti=128 time=0.3 ms         you want to ping; e.g.<br>192.168.11.3 or<br>www.buffalotech.com.           Execute         •                                                                                                    | Destination                                      | 192.168.11.2                                    |                                                                            |                                                       |                               |            |                                                                                                    | Ent                  | er the network IP a                                     | dress that |    |
| COMPANY AND AN AN AN AN AN AN AN AN AN AN AN AN AN                                                                                                    | Result                                           | 64 bytes from<br>64 bytes from<br>64 bytes from | 192.168.11.2: icmp_seq<br>192.168.11.2: icmp_seq<br>192.168.11.2: icmp_seq | =0 ttl=128 time<br>=1 ttl=128 time<br>=2 ttl=128 time | =0.4 ms<br>=0.3 ms<br>=0.3 ms |            |                                                                                                    | you<br>192<br>ww     | want to ping; e.g.<br>168.11.3 or<br>w.buffalotech.com. |            |    |
| (C)2000 2010 RUEEALO INC. All rights recorded                                                                                                    |                                                  |                                                 |                                                                            |                                                       |                               |            |                                                                                                    | Exe                  | ecute                                                   |            | -  |
| G 2000-2010 BOFFALO ING. AILINING ISSUED.                                                                                                    |                                                  |                                                 | (C)2000-2                                                                  | 010 BUFFALO                                           | INC. All rigt                 | hts reserv | ved.                                                                                                    |                      |                                                         |            |    |

| Parameter           | Meaning                                                                                                    |
|---------------------|----------------------------------------------------------------------------------------------------|
| Destination Address | Enter the IP address or hostname of the device that you are testing communication with, then click [Execute]. The result will be displayed below. |

Note : Examples in this manual show the user-friendly firmware. The dd-wrt based professional firmware is somewhat different. For more information on the professional firmware, visit dd-wrt's website at **www.dd-wrt.com**.

# **Chapter 5 - Connect to a Wireless Network**

# Automatic Secure Setup (AOSS/WPS)

AOSS and WPS are systems that let you automatically configure wireless LAN settings. Just pressing the buttons will connect wireless devices and complete security settings. Easily connect to wireless devices, computers, or game machines which support AOSS or WPS.

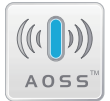

AOSS (AirStation One-Touch Secure System) was developed by Buffalo Technology. WPS was created by the Wi-Fi Alliance.

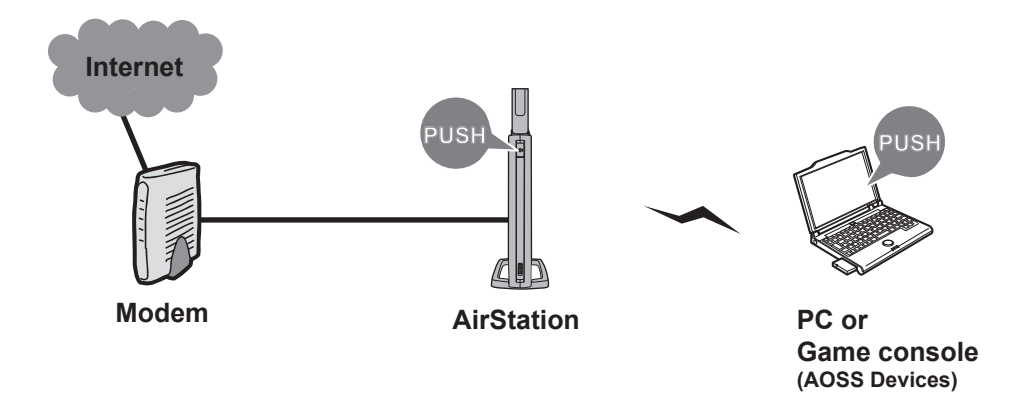

- Before using AOSS/WPS to connect to a Buffalo wireless client, install Client Manager software from the included AirNavigator CD. Consult your wireless client's documentation for more information.
- Buffalo's Client Manager software can be used with the wireless LAN devices built into most computers. However, it is not guaranteed to work with all wireless LAN devices available. Some wireless clients may require manual setup.

#### Windows 7/Vista (Client Manager V)

If you are using Windows 7 or Vista, use the included Client Manager V software to connect wirelessly with AOSS/WPS.

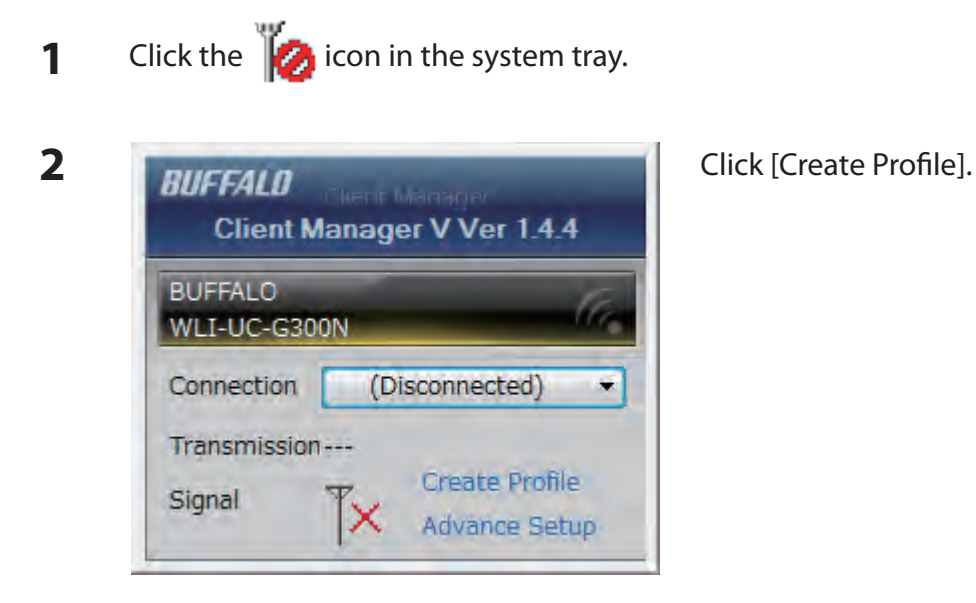

**3** If the User Account Control screen opens, click [Yes] or [Continue].

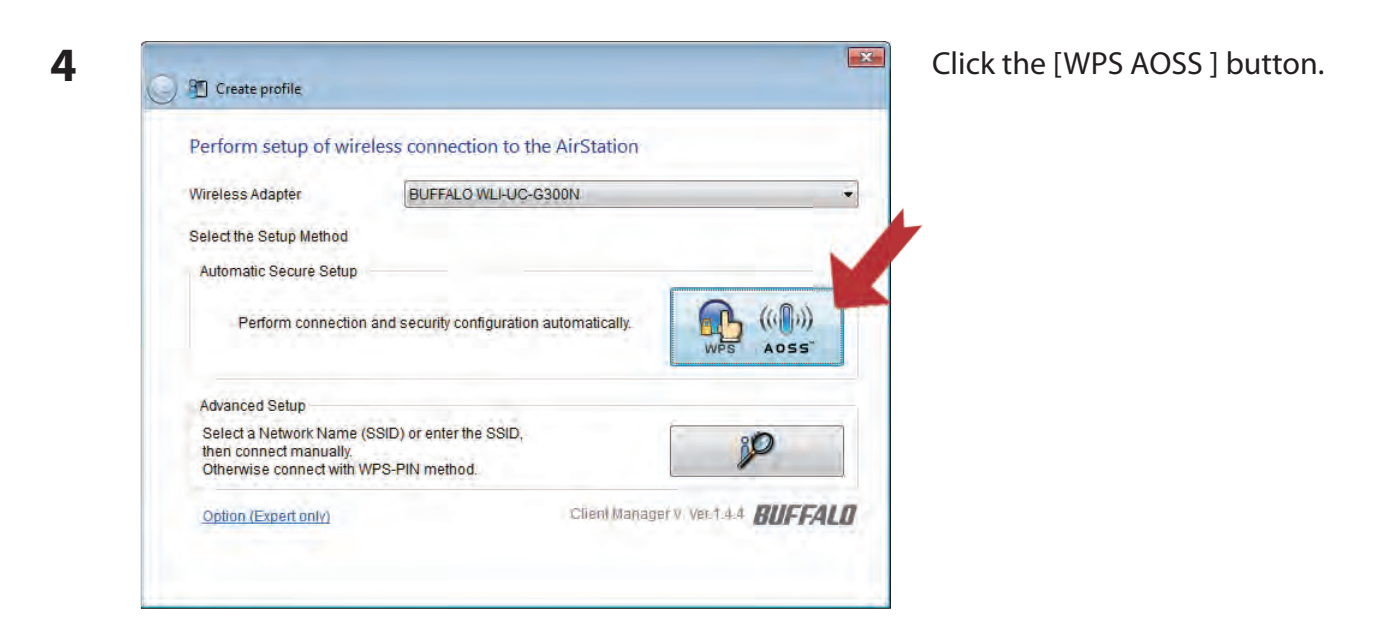

Follow any instructions displayed on the screen. When the 2.4 GHz and 5 GHz LEDs on the front of the AirStation stop flashing and is lit steadily, the connection is complete.

## Windows XP (Client Manager 3)

If you are using Windows XP, use Client Manager 3 to connect wirelessly with AOSS/WPS.

1 Right click on the **?** icon in the system tray and select [Profile].

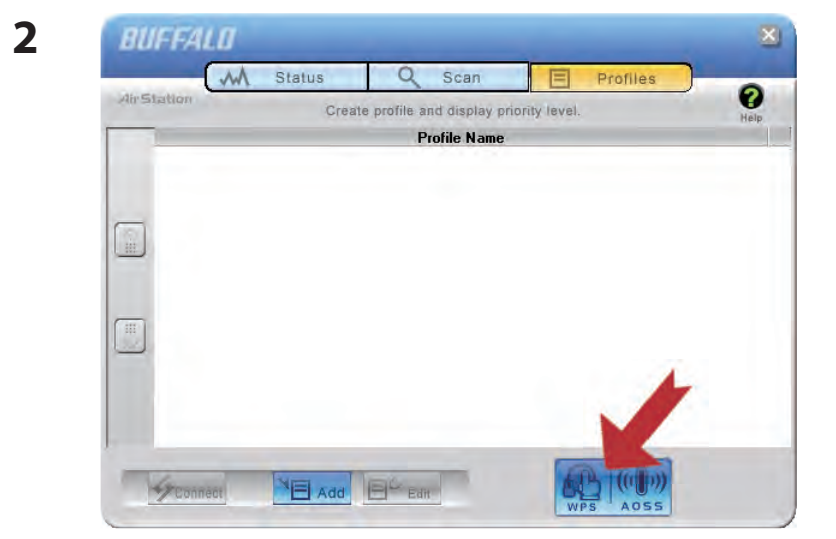

Click the [WPS AOSS] button.

It will take several seconds for your wireless connection to be configured. When the 2.4 GHz and 5 GHz LEDs on the front of the AirStation stop flashing and glow steadily, the connection is complete.

#### Mac OS X (AOSS Assistant)

If you are using Mac OS X 10.6 / 10.5 / 10.4, use the included AOSS Assistant software to connect wirelessly with AOSS.

- 1 Load the AirNavigator CD in your Macintosh.
- 2 Double-click the Mac folder in the AirNavigator CD.
- **3** Double-click [AOSS Assistant].
- **4** The software license screen is displayed. Click [Agree] to proceed.

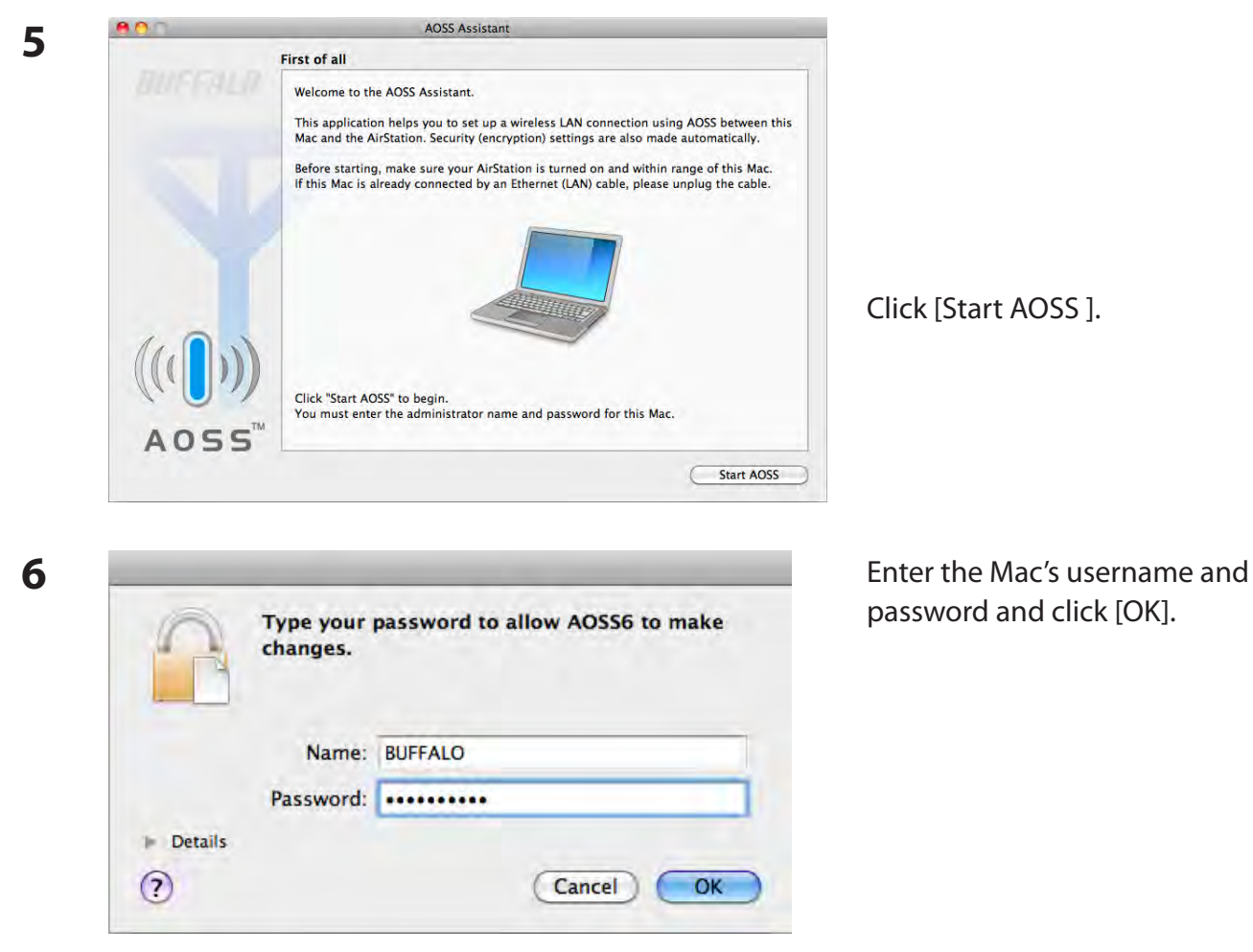

It will take several seconds for your wireless connection to be configured. When the 2.4 GHz and 5 GHz LEDs on the front of the AirStation stop flashing and glow steadily, the connection is complete.

#### Other Devices (e.g. Game Console)

If you are using a game machine which supports AOSS or WPS, refer to that device's manual to initiate AOSS/WPS. When instructed, hold down the AOSS button on the AirStation for 1 second.

When the 2.4 GHz and 5 GHz LEDs on the front of the AirStation stop flashing and glow steadily, the connection is complete.

## **Manual Setup**

You can also connect to the AirStation without installing Client Manager V or Client Manager 3 by using the utility built-in to Windows. The procedure varies depending on which version of Windows you are using.

- Note: If the AirNavigator CD is used to perform setup when making the initial settings of AirStation, the wireless connection settings for the AirStation are completed during the Setup process. As a result, you do not need to make the settings below. After setup is complete, once the LAN cable is removed, you can connect from your wireless client to the AirStation.
  - Before performing setup, make the settings to enable the wireless client of the computer.

#### Windows 7 (WLAN AutoConfig)

With Windows 7, use WLAN AutoConfig to connect to the AirStation.

1 Click on the network icon in the system tray.

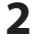

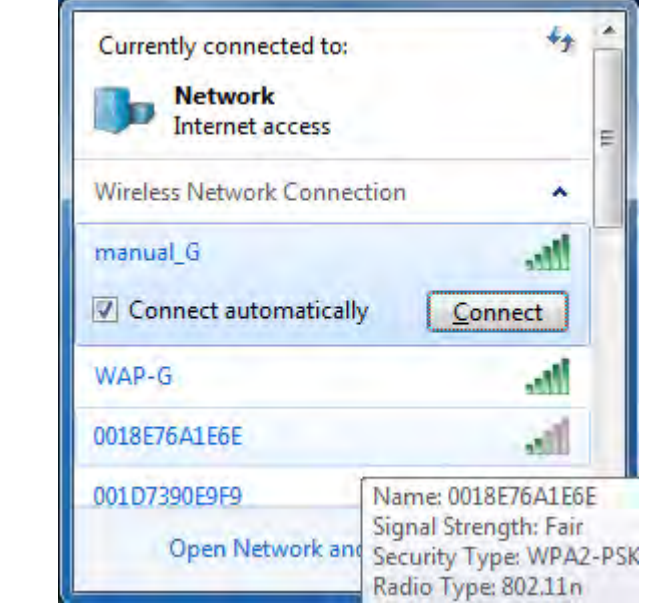

Select the target AirStation and click [Connect]. If you will be connecting to this device in the future, checking [Connect automatically] is recommended.

WZR-HP-AG300H User Manual

| Type the networ | rk security key                     |   |  |
|-----------------|-------------------------------------|---|--|
| Security key:   |                                     |   |  |
|                 | Hide characters                     |   |  |
|                 |                                     | _ |  |
| 0               | You can also connect by pushing the |   |  |
| (1)             | button on the router.               |   |  |

Enter the encryption key and click [OK].

#### Windows Vista (WLAN AutoConfig)

With Vista, use WLAN AutoConfig to connect to the AirStation.

- 1 Right click on the wireless network 🗾 icon in the system tray.
- 2 Click [Connect to a network].

3

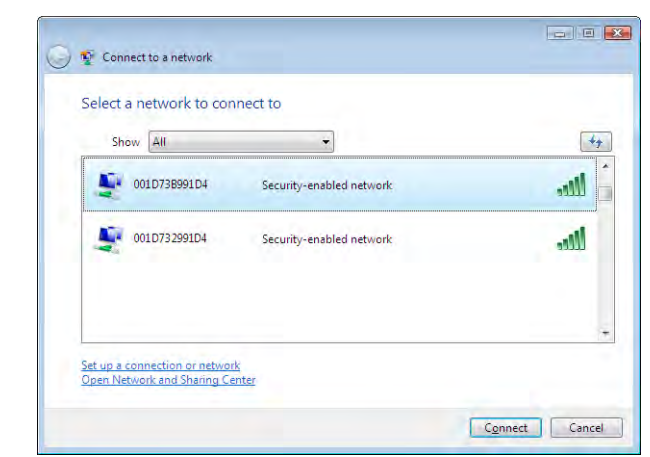

When this screen is displayed, select your network and click [Connect].

If the screen below is displayed, click [I want to enter the network key or passphrase instead]. Otherwise,go to step4.

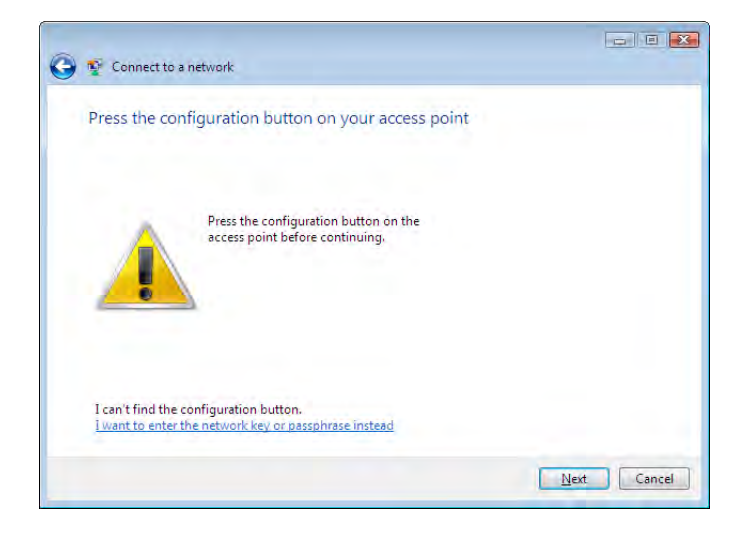

| 🚱 👰 Connect to a network                                                       |        |
|--------------------------------------------------------------------------------|--------|
| Enter the PIN for BUFFALO INC. WHR-G300N on 001D73B991D4                       |        |
| You can find this PIN displayed on the BUFFALO INC. WHR -G300N.                |        |
| PIN:                                                                           |        |
|                                                                                |        |
| Display characters                                                             |        |
|                                                                                |        |
|                                                                                |        |
| I don't have the PIN.<br>I want to enter the network key or passphrase instead |        |
|                                                                                |        |
| Next                                                                           | Cancel |

| 4 | Connect to a network                                                                                                    | Enter the encryption key and click [Connect]. |
|---|----------------------------------------------------------------------------------------------------|-----------------------------------------------|
|   | Type the network security key or passphrase for 001D738991D4<br>The person who setup the network can give you the key or passphrase. |                                               |
|   | Security key or passphrase:                                                                                                    |                                               |
|   | Display characters                                                                                                    |                                               |
|   | If you have a <u>USB flash drive</u> with network settings for 001D738991D4, insert it now.                                          |                                               |
|   | Connect Cancel                                                                                                    |                                               |

Step through the wizard to finish configuration.

If the Set Network Location screen is displayed, select [Home], [Work], or [Public location] depending on where you're using the AirStation.

#### Windows XP (Wireless Zero Configuration)

Windows XP includes Wireless Zero Config, a built-in utility to connect to your AirStation.

- Note: If Client Manager 3 is installed on your computer, Wireless Zero Config is disabled. Uninstall Client Manager 3 to use Wireless Zero Config, or just use Client Manager 3 to connect to the AirStation.
- 1 Right click on the 🕎 wireless network icon in the system tray.
- 2 Click [View Available Wireless Networks].

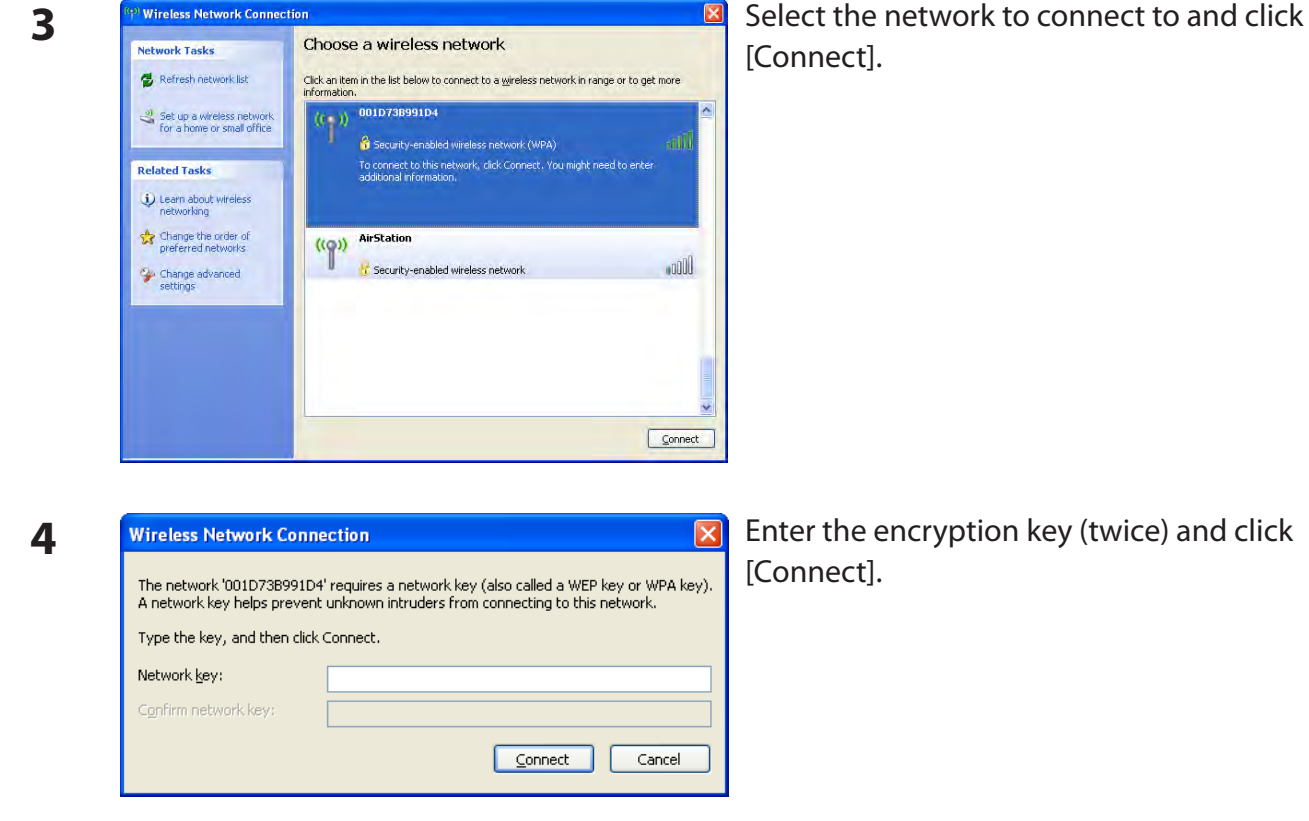

It will take several seconds for configuration to complete.

#### Mac OS X (AirPort)

Use AirPort on a Mac to connect to the AirStation.

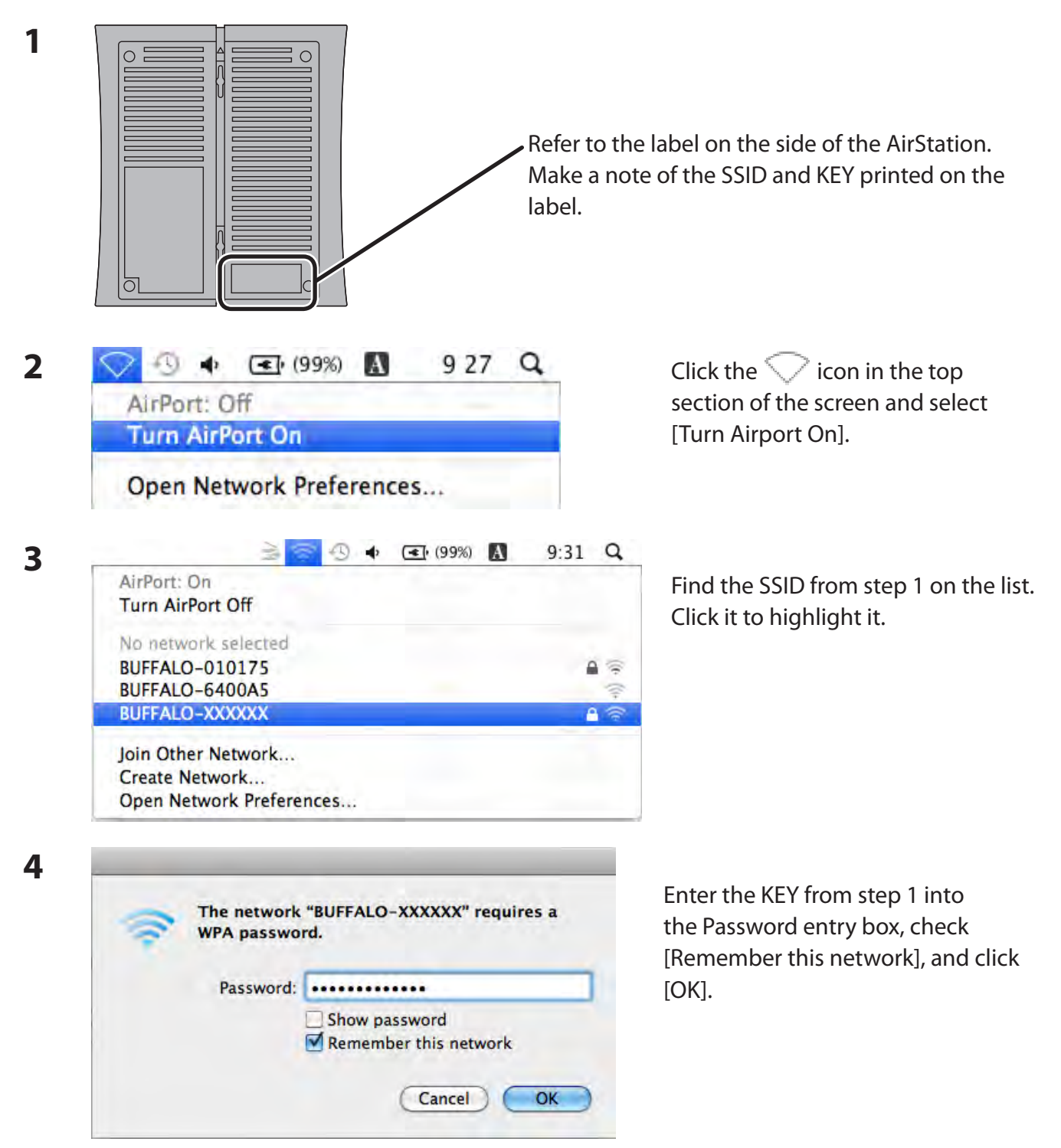

It will take several seconds for configuration to complete.

# **Chapter 6 - Troubleshooting**

## Cannot connect to the Internet over wired connection.

- Make sure that your AirStation is plugged in!
- Check that the status LEDs of your AirStation are lit as below:

| Power    | Green light is ON                                        |
|----------|----------------------------------------------------------|
| Router   | Green light is ON or OFF (depending on your environment) |
| Diag     | OFF                                                      |
| LAN      | Green light is ON or flashing                            |
| Internet | Green light is ON or flashing                            |

- Make sure that your computer is set to [obtain an IP address automatically]. (See appendix D)
- Restart your AirStation.

## Cannot access the web-based configuration Interface.

- See chapter 4 for instructions to open the AirStation's configuration interface.
- Enter the correct username and password to login to the configuration interface. The factory defaults are "root" (in lower case) for the username and a blank password (enter nothing). If you changed the password, enter the new password that you set.
- Verify that your web browser is not set to use proxies.
- Make sure that your computer is configured to [Obtain an IP Address Automatically.] (See appendix D)
- Restart your AirStation.

## Cannot connect to the network wirelessly.

• Configure your wireless client with the same SSID, encryption type, and encryption key as set on the AirStation.

The factory defaults are:

| Note:      | Encryption | is disabled by default in Asia Pacific.                                       |
|------------|------------|-------------------------------------------------------------------------------|
| Encryption | Key -      | Printed on the label of the AirStation.                                       |
| Encryption | Туре -     | WPA/WPA2 mixed mode - PSK (Connect with either WPA-PSK TKIP or WPA2-PSK AES). |
| - סוככ     |            | "_A" or "_G"                                                                  |
|            |            | BLIEFAL O-XXXXXX (the last 6 digits of the AirStation's MAC address) $\pm$    |

- Place your AirStation and wireless devices 2 10 feet apart.
- Restart your AirStation.

# You forgot AirStation's SSID, Encryption Key, or Password.

Hold down the reset button on the base of your AirStation for 3 seconds to initialize its settings. All settings, including your password, SSID, and encryption key will be initialized to their defaults. The factory defaults are:

| SSID -            | BUFFALO-XXXXXX (the last 6 digits of the AirStation's MAC address) +          |
|-------------------|-------------------------------------------------------------------------------|
|                   | "_A" or "_G"                                                                  |
| Encryption Type - | WPA/WPA2 mixed mode - PSK (Connect with either WPA-PSK TKIP or WPA2-PSK AES). |
| Encryption Key -  | Printed on the label of the AirStation.                                       |
|                   | (Encryption is disabled by default for Asia Pacific AirStations.)             |

# The link speed is slower than 300 Mbps (Maximum link speed is only 130 Mbps).

By default, the AirStation's 300 Mbps mode is not enabled. You may enable it with the following procedure:

- 1. Open the configuration interface (chapter 4).
- 2. In Easy Setup, click [Wireless SSID & Channel (11n 300 Mbps Mode)].
- 3. Change the value in [300 Mbps Mode] [Bandwidth] to 40 MHz and click [Apply].

If you still cannot connect at 300 Mbps, check the settings of your wireless client devices.

# **Other Tips**

#### Issue:

I reset my wireless router to factory settings and forgot how to log in to the configuration interface.

#### Answer:

Open your browser, enter 192.168.11.1 as the browser address, and hit Enter. You will be prompted to log in. Enter "root" for the username and leave the password box empty (no password). Click [OK] to complete the login and the option to reset your password will be available on the first page.

#### Issue:

How do I forward ports on my wireless router for my gaming console?

#### Answer:

Log in to the router's configuration interface. From the home page, go to the Internet Game/ Port Mapping section. Enter the port that needs to be forwarded and the IP address of the gaming console.

#### Issue:

How do I enable or modify security encryption settings on the wireless router?

#### Answer:

Log in to the configuration interface with your browser. Go to [Wireless Config] - [Security]. Buffalo recommends WPA for wireless encryption. The passphrase/key should be at least 8 characters in length.

#### Issue:

How do I change my wireless router's broadcasted network name (SSID)?

#### Answer:

Log in to the configuration interface. Go to the Wireless Config tab and then select the Basic tab if necessary. Find the settings area for SSID. Select the [Use] radio button and enter the name you wish to use for your network in the text field provided. Click [Apply] to save the settings. Once the wireless router has rebooted, select the new network name for all wireless devices and re-enter your encryption key if necessary.
#### Issue:

What can I do if my wireless connection drops randomly or seems slow?

#### Answer:

There are many environmental factors that may cause this. First, ensure the issue is not range related by moving the wireless router and the client device closer together. If the connection drops continue, then range is probably not the issue.

Other 2.4 GHz devices such as microwaves, other wireless networks, and 2.4 GHz wireless phones may impact performance. Try a different wireless channel for your wireless router. Log in to the wireless router with your browser. Click on the Wireless Config tab and then the Basic tab. Wireless channels from 1 - 13 may be selected. Try the Auto-Channel option if available. Otherwise, manually select an alternate channel and click [Apply].

#### Issue:

Though I am able to successfully make a connection with my wireless router, I am unable to access the Internet with my web browser.

#### Answer:

First, power off the Cable or DSL modem, the wireless router, and your computer. Move the router's mode switch to the *on* position. Verify that the modem is connected to the wireless router with an Ethernet cable to the WAN port. Power on the modem and wait one minute. Power on the wireless router and wait another minute. Power on the computer. Open a browser on the computer and navigate to a familiar website to verify whether the Internet connection is functioning normally. If after these steps, an Internet connection is still unavailable, power off the Cable or DSL modem and computer again and directly connect your computer to the Cable or DSL modem with a cable between the computer and the port on the modem. Power on the modem and wait one minute. Power on the computer and the port on the modem.

If an Internet connection IS NOT available with a direct connection to the computer, please call the Internet Service Provider who installed the modem.

If an Internet connection IS available with a direct connection to the computer, please call our customer support.

#### Issue:

Where can I download the latest drivers, firmware, and instructions for my Buffalo wireless products?

#### Answer:

The latest drivers and firmware are available online at *www.buffalotech.com* 

# **Appendix A - Specifications**

| Wireless LAN Interface  |                                                                               |  |
|-------------------------|-------------------------------------------------------------------------------|--|
| Standard Compliance     | IEEE802.11a / IEEE802.11b / IEEE802.11g / IEEE802.11n                         |  |
| Transmission Method     | Direct Sequence Spread Spectrum (DSSS), OFDM, MIMO                            |  |
| 802.11a Frequency Range | Available 808.11a frequencies depend on the country of purchase. See the next |  |
|                         | page for details.                                                             |  |
| 802.11g Frequency Range | 2,412 - 2,472 MHz (Channels 1 - 13)                                           |  |
| Transmission Rate       | 802.11b:                                                                      |  |
|                         | 11, 5.5, 2, 1 Mbps                                                            |  |
|                         | 802.11a/g:                                                                    |  |
|                         | 802 11n                                                                       |  |
|                         | 20MHz BW                                                                      |  |
|                         | (LongGl) 130, 117, 104, 78, 52, 39, 26, 13 Mbps (2 stream)                    |  |
|                         | 65, 58.5, 52, 39, 26, 19.5, 13, 6.5 Mbps (1 stream)                           |  |
|                         | 40MHz BW                                                                      |  |
|                         | (LongGl) 270, 243, 216, 162, 108, 81, 54, 27 Mbps (2 stream)                  |  |
|                         | (ShortGl) 300 Mbps (2 stream)                                                 |  |
| Access Mode             | Infrastructure Mode                                                           |  |
| Security                | AOSS, WPA2-PSK (TKIP/AES), WPA/WPA2 mixed PSK, WPA-PSK (TKIP/AES), 128 /      |  |
|                         | 64bit WEP, Mac Address Filter                                                 |  |
| Wired LAN Interface     |                                                                               |  |
| Standard Compliance     | IEEE802.3ab (1000BASE-T), IEEE802.3u (100BASE-TX), IEEE802.3 (10BASE-T)       |  |
| Transmission Rate       | 10 / 100 / 1000 Mbps                                                          |  |
| Transmission Encoding   | 1000BASE-T 4DPAM5, 100BASE-TX 4B5B/MLT-3, 10BASE-T Manchester Cording         |  |
| Access Method           | CSMA/CD                                                                       |  |
| Speed and Flow Control  | 10 / 100 / 1000 Mbps, Auto Sensing, Auto MDIX                                 |  |
| Number of LAN Ports     | 4                                                                             |  |
| LAN Port Connector      | RJ-45                                                                         |  |
| USB Interface           |                                                                               |  |
| Interface               | USB 2.0                                                                       |  |
| Connector Type          | Type A (plug)                                                                 |  |
| Compliance              | 5.0 V 500 mA (max 1000 mA)                                                    |  |

| Other                 |                                                    |
|-----------------------|----------------------------------------------------|
| Power Supply          | External AC 100-240 V Universal, 50/60 Hz          |
| Power Consumption     | About 13.2 W (Max)                                 |
| Dimensions            | 165 mm x 158 mm x 35mm (6.5 x 6.2 x 1.3 in.)       |
| Weight                | 330 g (11.6 oz.) (not including the stand)         |
| Operating Environment | 0 - 40° C (32 - 104° F), 20 - 80% (non-condensing) |

| 802.11a Frequency Range |                                                      |  |
|-------------------------|------------------------------------------------------|--|
| USA                     | 5,180 - 5,240 MHz (Channels 36, 40, 44, 48)          |  |
| Canada                  | 5,745 - 5,825 MHz (Channels 149, 153, 157, 161, 165) |  |
| EU                      | 5,180 - 5,240 MHz (Channels 36, 40, 44, 48)          |  |
| Kuwait                  | 5,260 - 5,320 MHz (Channels 52, 56, 60, 64)          |  |
| Saudi Arabia            |                                                      |  |
| UAE                     |                                                      |  |
| Oman                    |                                                      |  |
| Qatar                   |                                                      |  |
| Egypt                   |                                                      |  |
| Singapore               | 5,180 - 5,240 MHz (Channels 36, 40, 44, 48)          |  |
| Australia               | 5,260 - 5,320 MHz (Channels 52, 56, 60, 64)          |  |
| Hong Kong               | 5,745 - 5,825 MHz (Channels 149, 153, 157, 161, 165) |  |
| The Philippines         |                                                      |  |
| India                   |                                                      |  |
| Thailand                |                                                      |  |
| Malaysia                |                                                      |  |
| South Korea             | 5,180 - 5,240 MHz (Channels 36, 40, 44, 48)          |  |
|                         | 5,745 - 5,825 MHz (Channels 149, 153, 157, 161, 165) |  |
| China                   | 5,745 - 5,825 MHz (Channels 149, 153, 157, 161, 165) |  |
| Taiwan                  | 5,745 - 5,825 MHz (Channels 149, 153, 157, 161, 165) |  |

# **Appendix B - Default Configuration Settings**

| Feature                        | Parameter                          | Default Setting                                 |
|--------------------------------|------------------------------------|-------------------------------------------------|
| Internet<br>(Router Mode only) | Method of Acquiring IP Address     | Perform Easy Setup (Internet Connection Wizard) |
|                                | Default Gateway                    | none                                            |
|                                | Address of DNS Name Server         | none                                            |
|                                | Internet MAC Address               | Use Default MAC Address                         |
|                                | MTU Size of Internet Port          | 1500 Bytes                                      |
| PPPoE                          | Default PPPoE Connection           | No Active Session                               |
| (Router Mode only)             | IP Unnumbered PPPoE<br>Connection  | No Active Session                               |
|                                | PPPoE Connection List              | none                                            |
|                                | Preferred Connections              | none                                            |
| DDNS                           | Dynamic DNS Service                | Disabled                                        |
| (Router Mode only)             | Current Dynamic DNS<br>Information | none                                            |
| VPN Server                     | LAN Side IP Address                | 192.168.11.1(255.255.255.0)                     |
| (Router Mode only)             | DHCP Server Function               | Enabled                                         |
|                                | DHCP IP Address Pool               | 192.168.11.2 for up to 64 Address(es)           |
|                                | PPTP Server Function               | Disabled                                        |
|                                | Authorization Type                 | MS-CHAPv2 (40/128-bit Encryption)               |
|                                | Server IP Address                  | Auto                                            |
|                                | Client IP Address                  | Auto                                            |
|                                | DNS Server IP Address              | LAN IP address of the AirStation                |
|                                | WINS Server IP Address             | none                                            |
|                                | MTU/MRU value                      | 1396                                            |
|                                | PPTP User List                     | none                                            |

| Feature                          | Parameter                                                        | Default Setting                                                            |
|----------------------------------|------------------------------------------------------------------|----------------------------------------------------------------------------|
| LAN                              | LAN Side IP Address                                              | Router Mode (Router Switch AUTO/ON):<br>192.168.11.1 (255.255.255.0)       |
|                                  |                                                                  | Bridge Mode (Router Switch OFF):<br>192.168.11.100 (255.255.255.0)         |
|                                  |                                                                  | Bridge Mode (Router Switch AUTO):<br>Obtain automatically from DHCP Server |
|                                  | DHCP Server Function<br>(Router Mode only)                       | Enabled                                                                    |
|                                  | DHCP IP Address Pool<br>(Router Mode only)                       | 192.168.11.2 for up to 64 Addresses                                        |
|                                  | LAN Side IP Address<br>(For IP Unnumbered)<br>(Router Mode only) | none                                                                       |
|                                  | Lease Period<br>(Router Mode only)                               | 48 Hours                                                                   |
|                                  | Default Gateway<br>(Router Mode only)                            | AirStation's IP Address                                                    |
|                                  | DNS Servers<br>(Router Mode only)                                | AirStation's IP Address                                                    |
|                                  | WINS Server<br>(Router Mode only)                                | Do Not Specify                                                             |
|                                  | Domain Name<br>(Router Mode only)                                | Assigned Domain Name                                                       |
|                                  | Default Gateway<br>(Bridge Mode only)                            | none                                                                       |
|                                  | DNS Server Address<br>(Bridge Mode only)                         | none                                                                       |
| DHCP Lease<br>(Router Mode only) | Current DHCP Client Information                                  | none                                                                       |
| NAT                              | Address Translation                                              | Enabled                                                                    |
| (Router Mode only)               | Log Output of Deleted Packets                                    | Disabled                                                                   |
| Route                            | Routing Information                                              | none                                                                       |

| Feature | Parameter                                 | Default Setting                                                                                                    |  |
|---------|-------------------------------------------|----------------------------------------------------------------------------------------------------|--|
| WPS     | WPS                                       | Enabled                                                                                                    |  |
|         | External Registrar                        | Enabled                                                                                                    |  |
|         | AirStation PIN                            | An 8-digit random value                                                                                                    |  |
|         |                                           | (Printed on the label of the AirStation)                                                                                                    |  |
|         | WPS Security Information                  | WPS status: configured<br>SSID: BUFFALO-XXXXXX (the last 6 digits<br>of the AirStation's MAC address) +<br>"_A" or "_G"                                                                    |  |
|         |                                           | Security: WPA/WPA2 mixedmode - PSK<br>TKIP/AES mixedmode or none                                                                                                    |  |
|         |                                           | Encryption key: Either a 13-digit random value<br>or disabled. Printed on the label<br>of the AirStation. Encryption is<br>disabled by default settings on<br>AirStation for Asia Pacific. |  |
| AOSS    | Encryption Type of Exclusive SSID for WEP | none                                                                                                    |  |
|         | Encryption level expansion function       | Enabled                                                                                                    |  |
|         | Dedicated WEP SSID isolation              | Disabled                                                                                                    |  |
|         | Allow WEP for Game Console Only           | Disabled                                                                                                    |  |
|         | AOSS Button on the AirStation<br>Unit     | Enabled                                                                                                    |  |
| Basic   | Wireless Radio                            | Enabled                                                                                                    |  |
|         | Wireless Channel                          | Auto Channel                                                                                                    |  |
|         | 300 Mbps Mode                             | Band Width: 20 MHz<br>Extension Channel: -                                                                                                    |  |
|         | Broadcast SSID                            | Allow                                                                                                    |  |
|         | Separate feature                          | not used                                                                                                    |  |
|         | SSID                                      | Use AirStation's MAC address                                                                                                    |  |
|         | Wireless authentication                   | WPA/WPA2 mixedmode - PSK, or no authentication                                                                                                    |  |
|         | Wireless encryption                       | TKIP/AES mixedmode, or no encryption                                                                                                    |  |
|         | WPA-PSK (Pre-Shared Key)                  | A 13-digit random value or disabled<br>(Printed on the label of the AirStation. Encryption<br>is disabled in default settings on AirStation for Asia<br>Pacific.)                          |  |
|         | Rekey interval                            | 60 minutes                                                                                                    |  |

| Feature              | Parameter                                       | Default Setting                                                                                          |        |          |
|----------------------|-------------------------------------------------|----------------------------------------------------------------------------------------------------|--------|----------|
| Advanced             | Multicast Rate                                  | Auto                                                                                                    |        |          |
|                      | DTIM Period                                     | 1                                                                                                    |        |          |
|                      | Privacy Separator                               | Disabled                                                                                                 |        |          |
| WMM                  | WMM-EDCA Parameters                             |                                                                                                    | For AP | For STA  |
|                      | (Priority AC_BK (Low) )                         | CWmin                                                                                                    | 15     | 15       |
|                      |                                                 | CWmax                                                                                                    | 1023   | 1023     |
|                      |                                                 | AIFSN                                                                                                    | 7      | 7        |
|                      |                                                 | TXOP Limit                                                                                               | 0      | 0        |
|                      |                                                 | Admission Control                                                                                        |        | Disabled |
|                      | WMM-EDCA Parameters                             |                                                                                                    | For AP | For STA  |
|                      | (Priority AC_BE (Normal) )                      | CWmin                                                                                                    | 15     | 15       |
|                      |                                                 | CWmax                                                                                                    | 63     | 1023     |
|                      |                                                 | AIFSN                                                                                                    | 3      | 3        |
|                      |                                                 | TXOP Limit                                                                                               | 0      | 0        |
|                      |                                                 | Admission Control                                                                                        |        | Disabled |
|                      | WMM-EDCA Parameters<br>(Priority AC_VI (High) ) |                                                                                                    | For AP | For STA  |
|                      |                                                 | CWmin                                                                                                    | 7      | 7        |
|                      |                                                 | CWmax                                                                                                    | 15     | 15       |
|                      |                                                 | AIFSN                                                                                                    | 1      | 2        |
|                      |                                                 | TXOP Limit                                                                                               | 94     | 94       |
|                      |                                                 | Admission Control                                                                                        |        | Disabled |
|                      | WMM-EDCA Parameters                             |                                                                                                    | For AP | For STA  |
|                      | (Priority AC_VO (Highest) )                     | CWmin                                                                                                    | 3      | 3        |
|                      |                                                 | CWmax                                                                                                    | 7      | 7        |
|                      |                                                 | AIFSN                                                                                                    | 1      | 2        |
|                      |                                                 | TXOP Limit                                                                                               | 47     | 47       |
|                      |                                                 | Admission Control                                                                                        |        | Disabled |
| MAC Filter           | Enforce MAC Filtering                           | Disabled                                                                                                 |        |          |
|                      | Registration List                               | none                                                                                                    |        |          |
| Multicast<br>Control | Snooping                                        | Enabled                                                                                                  |        |          |
|                      | Multicast Aging Time                            | 300 Sec.                                                                                                 |        |          |
| Firewall             | Log Output                                      | Disabled                                                                                                 |        |          |
| (Router Mode only)   | Basic Rules                                     | Prohibit NBT and Microsoft-DS RoutingDisabledReject IDENT RequestsEnabledBlock Ping from InternetEnabled |        |          |

| Feature                               | Parameter                                   | Default Setting                                                               |  |
|---------------------------------------|---------------------------------------------|-------------------------------------------------------------------------------|--|
| IP Filter                             | Log Output                                  | Disabled                                                                      |  |
| (Router Mode only)                    | IP Filter Information                       | none                                                                          |  |
| VPN Pass                              | IPv6 Pass Through                           | Disabled                                                                      |  |
| Through                               | PPPoE Pass Through                          | Disabled                                                                      |  |
| (Router Mode only)                    | PPTP Pass Through                           | Enabled                                                                       |  |
| Port Forwarding<br>(Router Mode only) | Port Forwarding Registration<br>Information | none                                                                          |  |
| DMZ<br>(Router Mode only)             | IP Address of DMZ                           | none                                                                          |  |
| UPnP<br>(Router Mode only)            | UPnP                                        | Enabled                                                                       |  |
| QoS<br>(Router Mode only)             | QoS for transmission to the<br>Internet     | Disabled                                                                      |  |
| Movie Engine                          | Movie Engine switch status                  | off                                                                           |  |
|                                       | IPv6 Pass Through                           | Used                                                                          |  |
|                                       | Multicast Rate                              | 11 Mbps                                                                       |  |
|                                       | Multicast Control                           | Snooping FunctionUseAging Time Seconds300 SecondsChange PriorityVI (priority) |  |
|                                       | TCP Rwin Size Limit                         | Size Limit No limit<br>Maximum Rwin Size 65536 bytes                          |  |
|                                       | Wireless Priority Control Rules             | None                                                                          |  |
| Disk                                  | Automatic USB Disk Assignment               | Used                                                                          |  |
| Management                            | FAT format file name character code         | North America (CP437)                                                         |  |
|                                       | HDD power-saving function                   | Not used<br>HDD stop time 10 Minutes                                          |  |
| Shared Folder                         | Access Limits                               | No Limits (Read/Write)                                                        |  |
|                                       | Web Access                                  | Access Limits                                                                 |  |
| User<br>Management                    | Current Users                               | guest                                                                         |  |
| Shared Service                        | Shared Folder                               | Enabled                                                                       |  |
|                                       | AirStation Name                             | AP + AirStation's MAC Address                                                 |  |
|                                       | AirStation Description                      | None                                                                          |  |
|                                       | Workgroup Name                              | WORKGROUP                                                                     |  |
|                                       | Windows Client Language                     | North America (CP437)                                                         |  |
|                                       | Shared Service                              | None                                                                          |  |

| Feature      | Parameter                   | Default Setting                                                              |
|--------------|-----------------------------|------------------------------------------------------------------------------|
| Web Access   | Web Access                  | Disabled                                                                     |
|              | Web Access Display Language | English                                                                      |
|              | HTTPS/SSL Encryption        | Disabled                                                                     |
|              | Web Access External Port    | Auto (Port Number:9000)                                                      |
|              | DNS Service Host Name       | Use BuffaloNAS.com registration function                                     |
|              | Web Access status           | None                                                                         |
| Media Server | Media Server                | Disabled                                                                     |
|              | Status                      | None                                                                         |
| BitTorrent   | BitTorrent Function         | Disabled                                                                     |
|              | External Port Number        | Auto (Port Number: 9002)                                                     |
|              | Bandwidth Restriction       | Enabled<br>Maximum Download Speed 1000 KB/s<br>Maximum Upload Speed 200 KB/s |
|              | BitTorrent Status           | None                                                                         |
| Name         | AirStation Name             | AP + AirStation's MAC Address                                                |
|              | List Network Services       | Enabled                                                                      |
| Password     | Administrator Name          | root (fixed)                                                                 |
|              | Administrator Password      | none                                                                         |
| Time/Date    | Local Date                  | 2010 Year 1 Month 1 Day                                                      |
|              | Local Time                  | 0 Hour 0 Minute 0 Seconds                                                    |
|              | Time Zone                   | (GMT+00:00) Greenwich Mean Time,London                                       |
|              | DST (Daylight Saving Time)  | EU type 1 For GMT+00:00(From Last Sunday in Mar to last Sunday in Oct)       |
| NTP          | NTP Functionality           | Enabled                                                                      |
|              | NTP Server                  | time.nist.gov                                                                |
|              | Update Interval             | 24 hours                                                                     |

| Feature | Parameter         | Default Setting                                                                                                    |
|---------|-------------------|----------------------------------------------------------------------------------------------------|
| ECO     | Scheduling        | Disabled                                                                                                    |
|         | Register schedule | Operational Mode:NormalStart time:0:00End time:0:30The day of week:none                                                                                                    |
|         | User Define Mode  | LED: Off<br>Wired LAN: ECO (Slow operation)<br>Wireless LAN: Off                                                                                                    |
| Access  | Log Output        | Disable                                                                                                    |
|         | Limitation Item   | Prohibit configuration from wireless LANDisabledProhibit configuration from wired LANDisabledPermit configuration from wired InternetDisabled                                                                                                    |
| Log     | Log Transfer      | Disabled                                                                                                    |
|         | Syslog Server     | none                                                                                                    |
|         | Transfer Logs     | Router Mode:<br>Address Translation, IP Filter, Firewall, PPPoE<br>Client, Dynamic DNS, DHCP Client, DHCP Server,<br>AOSS, Wireless Client, Authentication, Setting<br>Changes, System Boot, NTP Client, and Wired Lin<br>Bridge Mode:<br>IP Filter, DHCP Client, AOSS, Wireless Client,<br>Authentication, Setting Changes, System Boot,<br>NTP Client, and Wired Link |

## **Appendix C - Checking Wireless Signal Quality**

For users of Windows 7, Vista, or Mac OS X (10.4 and later), software supplied with the AirStation can be used to check the quality and strength of the wireless signal.

### Windows 7/Vista

- Note: If Client Manager V is not already installed, install it from the AirNavigator CD. Click [Install Wireless Client Driver and Application] > [Options] > [Advanced Installation], and install Client Manager V.
  - · Client Manager V does not support Windows XP.

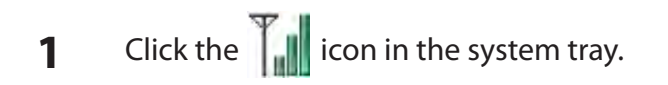

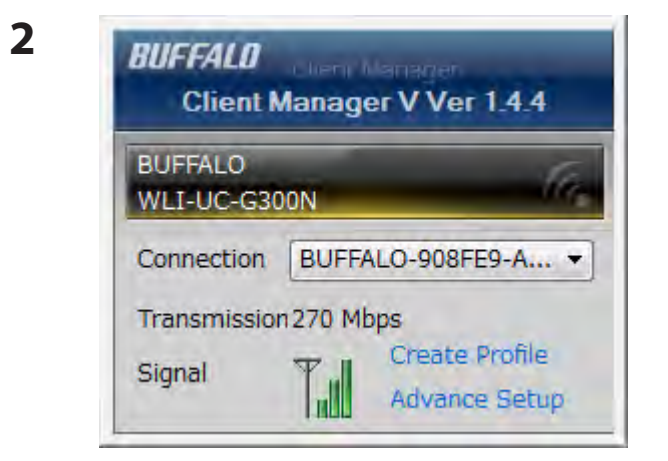

Click [Advanced Setup].

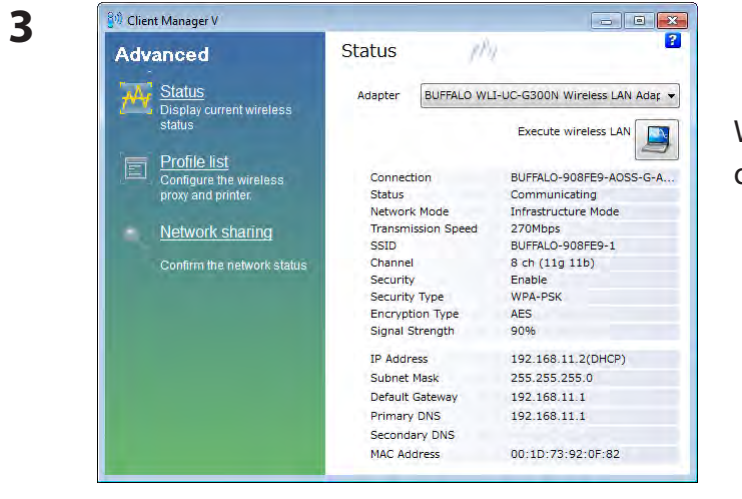

When the Client Manager V status screen is displayed, click []] .

| 4 | 🕗 🖾 🖂 🖉                                                                                                    |
|---|----------------------------------------------------------------------------------------------------|
|   | <u>File V</u> iew                                                                                                    |
|   | Adapter BUFFALO WLI-UC-G300N Wireless LAN Adapter 🗸                                                                                                    |
|   | [dBm] [Mbps]       -20       300       100         -40       240       75       50         -60       144       50       25         Rssi Level[dBm]       Link Speed[Mbps]       Signal Quality[%] |
|   | <b>2.4GHz</b><br>1 2 3 4 5 6 7 8 9 10 11 12 13 14                                                                                                    |
|   | <b>W52 W53</b><br>34 36 38 40 42 44 46 48 52 56 60 64                                                                                                    |
|   | <b>W56</b><br>100 104 108 112 116 120 124 128 132 136 140                                                                                                    |

| Parameter               | Meaning                                                                                                    |
|-------------------------|----------------------------------------------------------------------------------------------------|
| Connection status       | Signal strength (dBm), link speed (Mbps), and signal quality (%) are displayed in one-minute intervals on a real-time graph.               |
| Usage status by channel | The 11b/11g display shows usage in the 2.4 GHz band channels 1<br>to 14.<br>The 11a display shows usage in the W52, W53, and W56 channels. |

Colors are used to indicate the signal strength of the access point. Colors closer to red indicate an access point with a stronger signal strength, and colors closer to blue indicate an access point with a weaker signal strength.

### Macintosh

- 1 Load the AirNavigator CD into your Macintosh.
- 2 Double-click the Mac folder in the AirNavigator CD.
- **3** Double-click [WLAN Monitor].

**4** The software license screen is displayed when starting for the first time only. Click [Agree] to proceed.

|                                                                                                    | WLAN Monitor  |
|----------------------------------------------------------------------------------------------------|---------------|
| BUFFALD                                                                                                    | 300           |
| Network Name (SSID)<br>BUFFALO-C000D8_A                                                                                                    | Mun 2         |
| IP Address                                                                                                    | 192.168.11.2  |
| Security                                                                                                    | WPA2 Personal |
| - Encryption                                                                                                    | AES           |
| Band                                                                                                    | 5 GHz (11n/a) |
| Channel                                                                                                    | 56            |
| Link Speed                                                                                                    | 300 Mbps      |
| Quality                                                                                                    | 80 %          |
| and the second second s | -27 dBm       |

| Parameter           | Meaning                                                                       |
|---------------------|-------------------------------------------------------------------------------|
| Network name (SSID) | This displays the SSID of the AirStation that is currently connected.         |
| Status              | This indicates the current connection status.                                 |
| IP Address          | This indicates the IP address of the current wireless network port (AirPort). |
| Security            | This indicates the authentication method for the current connection target.   |
| Encryption          | This displays the encryption type for the current connection target.          |
| Band                | This displays the wireless band for the current connection target.            |
| Channel             | This displays the wireless channel for the current connection target.         |
| Link Speed (Mbps)   | This displays the current link speed.                                         |
| Quality (%)         | This displays the current signal quality.                                     |
| Signal Level (dBm)  | This indicates the strength of the current signal.                            |

## **Appendix D - TCP/IP Settings**

### Windows 7

To configure TCP/IP in Windows 7, follow the procedure below.

- 1 Click [Start] > [Control Panel] > [Network and Internet].
- 2 Click [Network and Sharing Center].
- **3** Click [Change Adapter Settings] on the left side menu.
- **4** Right-click on [Local Area Connection], then click [Properties].
- 5 If the User Account Control screen opens, click [Yes] or [Continue].
- **6** Select [Internet Protocol Version 4 (TCP/IPv4)] then click [Properties].
- **7** To have DHCP set your IP address settings automatically, check [Obtain an IP address automatically] and [Obtain DNS server address automatically].

To set your IP address settings manually, enter values for each setting. Examples:

 If the router's IP address is 192.168.11.1,

 IP address
 192.168.11.80

 Subnet mask
 255.255.255.0

 Default gateway
 192.168.11.1

 Preferred DNS server
 192.168.11.1

 Alternate DNS server
 blank

8 Click [OK].

## Windows Vista

To configure TCP/IP in Windows Vista, follow the procedure below.

- 1 Click [Start] > [Settings] > [Control Panel].
- 2 Click [Network and Sharing Center].
- **3** Click [Manage network connections] on the left side menu.
- **4** Right-click on [Local Area Connection], then click [Properties].
- 5 If the User Account Control screen opens, click [Yes] or [Continue].
- **6** Select [Internet Protocol Version 4 (TCP/IPv4)], then click [Properties].
- **7** To have DHCP set your IP address settings automatically, check [Obtain an IP address automatically] and [Obtain DNS server address automatically].

To set your IP address settings manually, enter values for each settings. Example:

| If the router's IP address is | 192.168.11.1, |
|-------------------------------|---------------|
| IP address                    | 192.168.11.80 |
| Subnet mask                   | 255.255.255.0 |
| Default gateway               | 192.168.11.1  |
| Preferred DNS server          | 192.168.11.1  |
| Alternate DNS server          | blank         |

8 Click [Close].

## Windows XP

To configure TCP/IP in Windows XP, follow the procedure below.

- 1 Click [Start] > [Settings] > [Control Panel].
- 2 Double-click [Network].
- **3** Right click on [Local Area Connection], then click [Properties].
- **4** Select [Internet Protocol (TCP/IP)], then click [Properties].
- **5** To have DHCP set your IP address settings automatically, check [Obtain an IP address automatically] and [Obtain DNS server address automatically].

To set your IP address settings manually, enter values for each setting. Examples:

| If the router's IP address is | 192.168.11.1, |
|-------------------------------|---------------|
| IP address                    | 192.168.11.80 |
| Subnet mask                   | 255.255.255.0 |
| Default gateway               | 192.168.11.1  |
| Preferred DNS server          | 192.168.11.1  |
| Alternate DNS server          | blank         |

6 Click [Close].

## Mac OS X

To configure TCP/IP in Mac OS X, follow the procedure below.

- 1 Click [Apple menu] > [System Preferences...].
- 2 Click [Network].
- **3** Click [Ethernet].
- **4** To have DHCP set your IP address settings automatically, select [Using DHCP] in the Configure IPv4 field.

To set your IP address settings manually, select [Manually] in the Configure IPv4 field and enter values for each setting. Examples:

| If the router's IP address is | 192.168.11.1, |
|-------------------------------|---------------|
| IP Address                    | 192.168.11.80 |
| Subnet Mask                   | 255.255.255.0 |
| Router                        | 192.168.11.1  |
| DNS Server                    | 192.168.11.1  |
| Search Domains                | blank         |

**5** Click [Apply].

## **Appendix E - Restoring the Default Configuration**

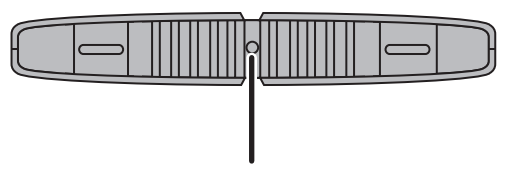

With the AirStation powered on, hold down this button for 3 seconds to return it to factory default settings.

## **Appendix F - Shared Folders and the USB Port**

There are several restrictions on using the AirStation's USB port:

- When using two-byte characters (such as Japanese), keep folder and file names within 80 characters. You may not be able to copy a folder or a file whose name length is more than 80 characters.
- You cannot set attributes (hidden or read-only) for folders or files on the AirStation.
- When using access restrictions, you can register up to 16 users for the AirStation.
- Please note that you are not allowed to use any of the following words as a user or group name: adm, administrator, all, bin, daemon, disk, ftp, guest, halt, hdusers, kmen, lp, mail, man, news, nobody, nogroup, none, operator, root, shadow, shutdown, sshd, sync, sys, ttyusers, utmp, uucp, www.
- Please note that you are not allowed to use any of the following words as a shared folder name: global, homes, printers, bittorrent, disk1\_pt1, disk1\_pt2, disk1\_pt3, disk1\_pt4, disk2\_pt1, disk2\_pt2, disk2\_pt3, disk2\_pt4, disk3\_pt1, disk3\_pt2, disk3\_pt3, disk3\_pt4, disk4\_pt1, disk4\_pt2, disk4\_pt3, disk4\_pt4.
- If shared folder names, work group names, or file names contain any of the following characters, you may not access data or manipulate files on the AirStation properly. In such a case, use a different character.
- If a file created on a Macintosh contains any of the following characters, it will not be displayed correctly under Windows OS. Also, you cannot copy or properly display a file when connecting via SMB from Mac OS X if it contains any of these characters:
   ?[]/\=+<>;:", |\*
- Cancelling or aborting a file copy may leave the file incomplete, and you may no longer be able to delete the incomplete file. This can also happen during a power outage or if the LAN cable is suddenly disconnected. If it happens, restart the AirStation, delete the file, and try copying the file again.
- Use the same username and password for the AirStation as the user's Windows login. If they are different, the user may not be able to access shared folders with access restrictions on the AirStation.
- Date and time stamps stored on the USB hard drive may be updated by the OS accessing the AirStation. File creation or access dates may not be maintained.

- If you view the size of a hard drives on the browser, it shows a bigger value than when you see it in Windows' drive properties. This is because the browser shows the size of the drive in gigabytes but Windows shows it in gibibytes.
- If you have logged in using a "guest" account from Windows 7, Vista, XP or 2000, access restrictions may not work properly. A (different) guest account already exists on the AirStation.
- If you access a shared folder from a Macintosh computer, additional Mac OS X information files may be automatically generated. Do not delete these files from a Windows computer. Otherwise, you may no longer be able to access folders from a Macintosh.
- Device types that can be connected to the AirStation's USB connector are USB hard drives, USB memory sticks, or USB card readers. Card readers with 5 or more slots are not supported. USB devices such as a digital cameras, CD/DVD drives, USB hubs, mice, or keyboards are not supported.
- Encrypted USB hard drives are not supported.
- Only one single drive may be connected to the AirStation's USB port at a time. Drives manufactured by other companies besides Buffalo Technology are not supported.
- If your hard drive has an auto power mode switch, move the switch to [manual] or [on]. Leaving the switch set to [auto] may result in unpredictable behavior.
- Up to 4 partitions can be recognized on a USB hard drive.
- Available file systems for USB hard drives are FAT12, FAT16, FAT32, and XFS.

# **Appendix G - Regulatory Compliance Information**

### **Federal Communication Commission Interference Statement**

This equipment has been tested and found to comply with the limits for a Class B digital device, pursuant to Part 15 of the FCC Rules. These limits are designed to provide reasonable protection against harmful interference in a residential installation. This equipment generates, uses and can radiate radio frequency energy and, if not installed and used in accordance with the instructions, may cause harmful interference to radio communications. However, there is no guarantee that interference will not occur in a particular installation. If this equipment does cause harmful interference to radio or television reception, which can be determined by turning the equipment off and on, the user is encouraged to try to correct the interference by one of the following measures:

- Reorient or relocate the receiving antenna.
- Increase the separation between the equipment and receiver.
- Connect the equipment into an outlet on a circuit different from that to which the receiver is connected.
- Consult the dealer or an experienced radio/TV technician for help.

### FCC Caution:

Any changes or modifications not expressly approved by the party responsible for compliance could void the user's authority to operate this equipment.

For operation within 5.15 ~ 5.25GHz frequency range, it is restricted to indoor environment. This device complies with Part 15 of the FCC Rules. Operation is subject to the following two conditions: (1) This device may not cause harmful interference, and (2) this device must accept any interference received, including interference that may cause undesired operation.

### Important Note - FCC Radiation Exposure Statement:

This equipment complies with FCC radiation exposure limits set forth for an uncontrolled environment. This equipment should be installed and operated with minimum distance 20cm between the radiator & your body.

This transmitter must not be co-located or operating in conjunction with any other antenna or transmitter.

The availability of some specific channels and/or operational frequency bands are country dependent and are firmware programmed at the factory to match the intended destination. The firmware setting is not accessible by the end user.

WZR-HP-AG300H with PCB Dipole antenna and max. antenna gain is 3.13 dBi in 2.4G and 3.04 dBi in 5G.

### Industry Canada statement:

This device complies with RSS-210 of the Industry Canada Rules. Operation is subject to the following two conditions:

(1) This device may not cause harmful interference, and

(2) this device must accept any interference received, including interference that may cause undesired operation.

#### Caution:

The device for the band 5150-5250 MHz is only for indoor usage to reduce potential for harmful interference to co-channel mobile satellite systems.

High power radars are allocated as primary users (meaning they have priority) of 5250-5350 MHz and 5650-5850 MHz and these radars could cause interference and/or damage to LE-LAN devices.

### **Important Note - Canada Radiation Exposure Statement:**

This equipment complies with Canada radiation exposure limits set forth for an uncontrolled environment. This equipment should be installed and operated with minimum distance 20cm between the radiator and your body.

### Europe – EU Declaration of Conformity

This device complies with the essential requirements of the R&TTE Directive 1999/5/EC. The following test methods have been applied in order to prove presumption of conformity with the essential requirements of the R&TTE Directive 1999/5/EC:

EN60950-1: 2006 +A11: 2009 Safety of Information Technology Equipment

EN50385 : (2002-08)

Product standard to demonstrate the compliance of radio base stations and fixed terminal stations for wireless telecommunication systems with the basic restrictions or the reference levels related to human exposure to radio frequency electromagnetic fields (110MHz - 40 GHz) - General public

#### EN 300 328 V1.7.1: (2006-10)

Electromagnetic compatibility and Radio spectrum Matters (ERM); Wideband Transmission systems; Data transmission equipment operating in the 2,4 GHz ISM band and using spread spectrum modulation techniques; Harmonized EN covering essential requirements under article 3.2 of the R&TTE Directive

#### EN 301 893 V1.5.1: (2008-12)

Broadband Radio Access Networks (BRAN); 5 GHz high performance RLAN; Harmonized EN covering the essential requirements of article 3.2 of the R&TTE Directive

#### EN 301 489-1 V1.8.1: (2008-04)

Electromagnetic compatibility and Radio Spectrum Matters (ERM); ElectroMagnetic Compatibility (EMC) standard for radio equipment and services; Part 1: Common technical requirements

EN 301 489-17 V2.1.1 (2009-05)

Electromagnetic compatibility and Radio spectrum Matters (ERM); ElectroMagnetic Compatibility (EMC) standard for radio equipment; Part 17: Specific conditions for Broadband Data Transmission Systems

This device is a 2.4 GHz wideband transmission system (transceiver), intended for use in all EU member states and EFTA countries, except in France and Italy where restrictive use applies.

In Italy the end-user should apply for a license at the national spectrum authorities in order to obtain authorization to use the device for setting up outdoor radio links and/or for supplying public access to telecommunications and/or network services.

This device may not be used for setting up outdoor radio links in France and in some areas the RF output power may be limited to 10 mW EIRP in the frequency range of 2454 – 2483.5 MHz. For detailed information the end-user should contact the national spectrum authority in France.

# € 0560 ①

#### Česky [Czech]

Buffalo Technology Inc. tímto prohlašuje, že tento AirStation WZR-HP-AG300H je ve shodě se základními požadavky a dalšími příslušnými ustanoveními směrnice 1999/5/ES.

#### Dansk [Danish]

Undertegnede Buffalo Technology Inc. erklærer herved, at følgende udstyr AirStation WZR-HP-AG300H overholder de væsentlige krav og øvrige relevante krav i direktiv 1999/5/EF.

#### Deutsch [German]

Hiermit erklärt Buffalo Technology Inc. dass sich das Gerät AirStation WZR-HP-AG300H in Übereinstimmung mit den grundlegenden Anforderungen und den übrigen einschlägigen Bestimmungen der Richtlinie 1999/5/EG befindet.

#### Eesti [Estonian]

Käesolevaga kinnitab Buffalo Technology Inc. seadme AirStation WZR-HP-AG300H vastavust direktiivi 1999/5/EÜ põhinõuetele ja nimetatud direktiivist tulenevatele teistele asjakohastele sätetele.

#### English

Hereby, Buffalo Technology Inc. declares that this AirStation WZR-HP-AG300H is in compliance with the essential requirements and other relevant provisions of Directive 1999/5/EC.

#### Español [Spanish]

Por medio de la presente Buffalo Technology Inc. declara que el AirStation WZR-HP-AG300H cumple con los requisitos esenciales y cualesquiera otras disposiciones aplicables o exigibles de la Directiva 1999/5/CE.

#### Ελληνική [Greek]

ΜΕ ΤΗΝ ΠΑΡΟΥΣΑ Buffalo Technology Inc. ΔΗΛΩΝΕΙ ΟΤΙ AirStation WZR-HP-AG300H ΣΥΜΜΟΡΦΩΝΕΤΑΙ ΠΡΟΣ ΤΙΣ ΟΥΣΙΩΔΕΙΣ ΑΠΑΙΤΗΣΕΙΣ ΚΑΙ ΤΙΣ ΛΟΙΠΕΣ ΣΧΕΤΙΚΕΣ ΔΙΑΤΑΞΕΙΣ ΤΗΣ ΟΔΗΓΙΑΣ 1999/5/ΕΚ.

#### Français [French]

Par la présente Buffalo Technology Inc. déclare que l'appareil AirStation WZR-HP-AG300H est conforme aux exigences essentielles et aux autres dispositions pertinentes de la directive 1999/5/CE.

#### Italiano [Italian]

Con la presente Buffalo Technology Inc. dichiara che questo AirStation WZR-HP-AG300H è conforme ai requisiti essenziali ed alle altre disposizioni pertinenti stabilite dalla direttiva 1999/5/CE.

#### Latviski [Latvian]

Ar šo Buffalo Technology Inc. deklarē, ka AirStation WZR-HP-AG300H atbilst Direktīvas 1999/5/EK būtiskajām prasībām un citiem ar to saistītajiem noteikumiem.

#### Lietuvių [Lithuanian]

Šiuo Buffalo Technology Inc. deklaruoja, kad šis AirStation WZR-HP-AG300H atitinka esminius reikalavimus ir kitas 1999/5/EB Direktyvos nuostatas.

#### Nederlands [Dutch]

Hierbij verklaart Buffalo Technology Inc. dat het toestel AirStation WZR-HP-AG300H in overeenstemming is met de essentiële eisen en de andere relevante bepalingen van richtlijn 1999/5/ EG.

#### Malti[ Maltese]

Hawnhekk, Buffalo Technology Inc., jiddikjara li dan AirStation WZR-HP-AG300H jikkonforma malħtiġijiet essenzjali u ma provvedimenti oħrajn relevanti li hemm fid-Dirrettiva 1999/5/EC.

#### Magyar [Hungarian]

Alulírott, Buffalo Technology Inc. nyilatkozom, hogy a AirStation WZR-HP-AG300H megfelel a vonatkozó alapvető követelményeknek és az 1999/5/EC irányelv egyéb előírásainak.

Polski [Polish]

Niniejszym Buffalo Technology Inc. oświadcza, że AirStation WZR-HP-AG300H jest zgodny z zasadniczymi wymogami oraz pozostałymi stosownymi postanowieniami Dyrektywy 1999/5/EC.

Português [Portuguese]

Buffalo Technology Inc. declara que este AirStation WZR-HP-AG300H está conforme com os requisitos essenciais e outras disposições da Directiva 1999/5/CE.

Slovensko [Slovenian]

Buffalo Technology Inc. izjavlja, da je ta AirStation WZR-HP-AG300H v skladu z bistvenimi zahtevami in ostalimi relevantnimi določili direktive 1999/5/ES.

Slovensky [Slovak] Buffalo Technology Inc. týmto vyhlasuje, že AirStation WZR-HP-AG300H spĺňa základné požiadavky a všetky príslušné ustanovenia Smernice 1999/5/ES.

Suomi [Finnish] Buffalo Technology Inc. vakuuttaa täten että AirStation WZR-HP-AG300H tyyppinen laite on direktiivin 1999/5/EY oleellisten vaatimusten ja sitä koskevien direktiivin muiden ehtojen mukainen.

Svensk [Swedish]

Härmed intygar Buffalo Technology Inc. att denna AirStation WZR-HP-AG300H står I överensstämmelse med de väsentliga egenskapskrav och övriga relevanta bestämmelser som framgår av direktiv 1999/5/EG.

### Taiwan:

SAR compliance has been established in typical laptop computer(s) with CardBus slot, and product could be used in typical laptop computer with CardBus slot. Other application like handheld PC or similar device has not been verified, may not comply with related RF exposure rules, and such use shall be prohibited.

### Safety

This equipment is designed with the utmost care for the safety of those who install and use it. However, special attention must be paid to the dangers of electric shock and static electricity when working with electrical equipment. All guidelines of this manual and of the computer manufacturer must therefore be allowed at all times to ensure the safe use of the equipment.

#### 根據 NCC 低功率電波輻射性電機管制辦法:

#### 第十二條:

經型式認證合格之低功率射頻電機,非經許可,公司、商號或使用者均不得擅自變更頻率、加 大功率或變更原設計之特性及功能。

#### 第十四條:

低功率射頻電機之使用不得影響飛航安全及干擾合法通信;經發現有干擾現象時,應立即停 用,並改善至無干擾時方得繼續使用。前項合法通信,指依電信法規定作業之無線電通信。低 功率射頻電機須忍受合法通信或工業、科學及醫療用電波輻射性電機設備之干擾。

5.25-5.35秭赫頻帶內操作之無線資訊傳輸設備,限於室內使用。

이 기기는 가정용으로 전자파적합등록을 한 기기로서 주거지역에서는 물론 모든 지역에서 사용할 수 있습니다.

해당 무선설비는 전파혼신 가능성이 있으므로 인명안전과 관련된 서비스는 할 수 없음

법에 의해 전방향 전파발사 및 동일한 정보를 동시에 여러 곳으로 송신하는 점-대-다지 점 서비스에의 사용은 금지되어 있습니다.

## **Appendix H - Environmental Information**

- The equipment that you have purchased has required the extraction and use of natural resources for its production.
- The equipment may contain hazardous substances that could impact health and the environment.
- In order to avoid the dissemination of those substances in our environment and to diminish the pressure on the natural resources, we encourage you to use the appropriate take-back systems.
- The take-back systems will reuse or recycle most of the materials of your end life equipment in a sound way.
- The crossed-out wheeled bin symbol invites you to use those systems.

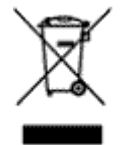

• If you need more information on collection, reuse, and recycling systems, please contact your local or regional waste administration.

# **Appendix I - GPL Information**

The source code for Buffalo products that use GPL code is available at *http://opensource.buffalo.jp/*.

## **Appendix J - Warranty Information**

Buffalo Technology (Buffalo Inc.) products come with a two-year limited warranty from the date of purchase. Buffalo Technology (Buffalo Inc.) warrants to the original purchaser the product; good operating condition for the warranty period. This warranty does not include non-Buffalo Technology (Buffalo Inc.) installed components. If the Buffalo product malfunctions during the warranty period, Buffalo Technology/(Buffalo Inc.) will, replace the unit, provided the unit has not been subjected to misuse, abuse, or non-Buffalo Technology/(Buffalo Inc.) authorized alteration, modifications or repair.

All expressed and implied warranties for the Buffalo Technology (Buffalo Inc) product line including, but not limited to, the warranties of merchantability and fitness of a particular purpose are limited in duration to the above period.

Under no circumstances shall Buffalo Technology/(Buffalo Inc.) be liable in any way to the user for damages, including any lost profits, lost savings or other incidental or consequential damages arising out of the use of, or inability to use the Buffalo products.

In no event shall Buffalo Technology/(Buffalo Inc.) liability exceed the price paid for the product from direct, indirect, special, incidental, or consequential damages resulting from the use of the product, its accompanying software, or its documentation. Buffalo Technology (Buffalo Inc.) does not offer refunds for any product.

@ 2003-2010 Buffalo Technology (Buffalo, Inc.)